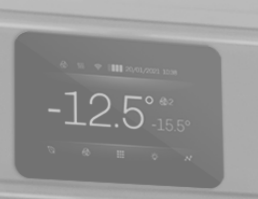

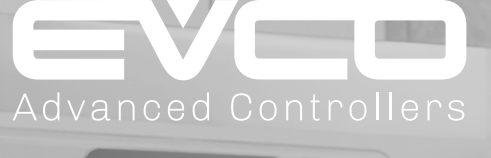

# Vcolor 229/249 series

Electronic controllers with 5" or 7" TFT graphic display for cabinets, counters and temperature and humidity cold rooms

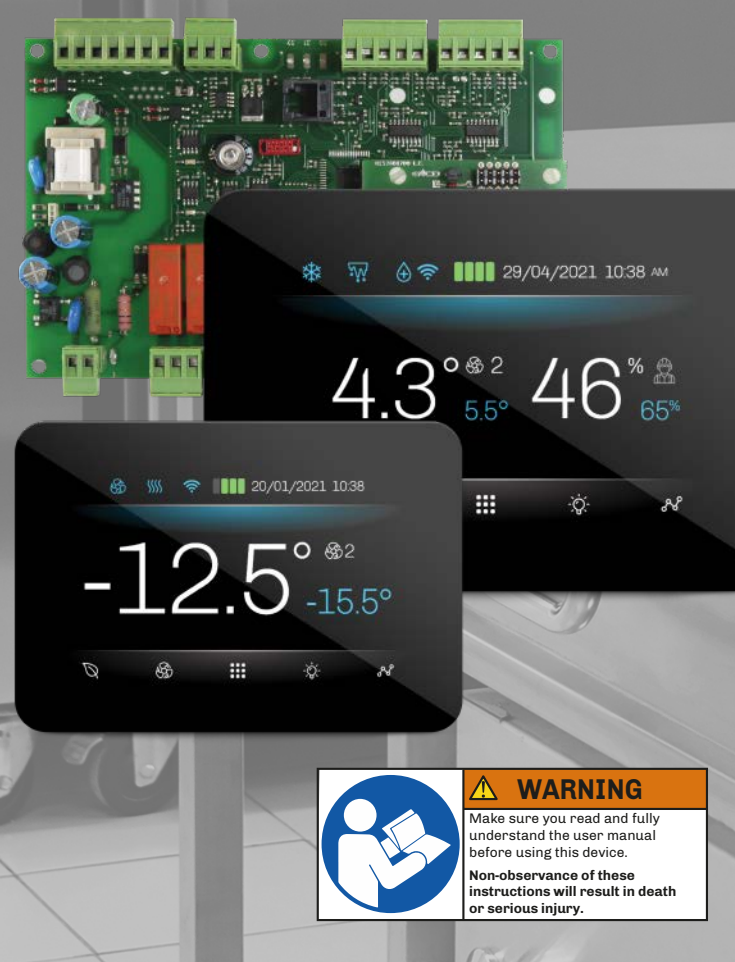

144V229E4.01 - 02/2022

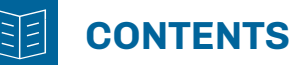

| IMPORTANT INFORMATION                                                   | 6  |
|-------------------------------------------------------------------------|----|
| IMPORTANT SAFETY INFORMATION                                            | 7  |
| SAFETY INFORMATION RELATING TO THE PRODUCT                              |    |
| 1. INTRODUCTION                                                         | 9  |
| 1.1 Description                                                         | 9  |
| 1.2 Available models                                                    | 9  |
| 1.3 Features                                                            | 9  |
| 1.4 Accessories                                                         | 10 |
| 2. TECHNICAL DATA                                                       |    |
| 2.1 Technical specifications                                            | 11 |
| 2.1.1 User interface                                                    | 11 |
| 2.1.2 Base board                                                        | 11 |
| 2.2 I/O specifications                                                  | 12 |
| 2.2.1 Base board                                                        | 12 |
| 3. MECHANICAL ASSEMBLY                                                  |    |
| 3.1 Before you start                                                    | 13 |
| 3.2 Information concerning installation and the surrounding environment | 13 |
| 3.3 Front-mounting model dimensions                                     | 14 |
| 3.3.1 Vcolor 229/249 M user interface                                   | 14 |
| 3.3.2 Vcolor 229/249 L user interface                                   | 14 |
| 3.4 From behind panel mounting model dimensions                         | 15 |
| 3.4.1 Vcolor 229/249 M user interface                                   | 15 |
| 3.4.2 Vcolor 229/249 L user interface                                   | 15 |
| 3.5 Base board dimensions                                               | 16 |
| 3.6 Vcolor 229/249 installation                                         | 17 |
| 3.6.1 Wall mounting                                                     | 17 |
| 3.6.2 From behind panel mounting                                        | 18 |
| 3.7 Base power board installation                                       | 20 |
| 3.8 Minimum installation distances                                      | 20 |
| 3.8.1 Vcolor 229/249 M/L user interface                                 | 20 |
| 3.8.2 Base board                                                        | 20 |
| 4. ELECTRICAL CONNECTIONS                                               |    |
| 4.1 Wiring best practices                                               | 21 |
| 4.1.1 Wiring guidelines                                                 | 21 |
| 4.1.2 Guidelines for screw terminals                                    | 22 |
| 4.1.3 Permitted cable lengths                                           | 22 |
| 4.2 Wiring diagram                                                      | 22 |
| 4.2.1 Vcolor 229/249 M user interface                                   | 22 |
| 4.2.2 Vcolor 229/249 L user interface                                   | 23 |

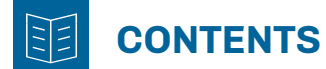

# **CONTENTS**

| 5.17 Parameter management                      |    |
|------------------------------------------------|----|
| 5.17.1 Parameter settings                      |    |
| 5.17.2 Restore parameters                      | 47 |
| 5.18 Advanced functions                        |    |
| 5.18.1 Output test                             |    |
| 5.18.2 Test cycle                              |    |
| 6. DEFROSTING                                  |    |
| 6.1 Introduction                               |    |
| 6.1.1 Operating conditions                     | 50 |
| 6.1.2 Dripping interval                        |    |
| 6.2 Standard defrost                           | 51 |
| 6.2.1 Electric heater defrost                  | 51 |
| 6.2.2 Cycle inversion (hot gas) defrost        |    |
| 6.2.3 Defrost on compressor stoppage           | 54 |
| 7. REGULATORS                                  |    |
| 7.1 Hot/cold temperature                       |    |
| 7.1.1 Operation                                | 55 |
| 7.2 Hot/Cold temperature with neutral zone     |    |
| 7.2.1 Operation                                |    |
| 7.3 Humidity                                   |    |
| 7.3.1 Operation                                |    |
| 7.4 Humidity with neutral zone                 |    |
| 7.4.1 Operation                                |    |
| 7.4.2 Humidification management                |    |
| 7.4.3 Dehumidification management              |    |
| 7.5 Compressor                                 |    |
| 7.5.1 Operating diagrams                       |    |
| 7.5.2 Variable speed compressor                | 60 |
| 7.6 Evaporator fans                            | 60 |
| 7.6.1 Regulator operation                      | 60 |
| 7.6.2 Operating modes                          | 60 |
| 7.6.3 Operation during a defrost               | 61 |
| 7.6.4 Evaporator fan operation during dripping | 61 |
| 7.7 Condenser fans                             | 61 |
| 7.7.1 Operation                                | 61 |
| 7.8 Energy Saving / ECO                        | 62 |
| 7.8.1 Operation                                |    |
| 7.9 Heaters                                    | 63 |
| 7.10 STEAM GENERATOR OUTPUT                    |    |
|                                                |    |

|   | 7.11 HUMIDIFIER OUTPUT                                                        | 63 |
|---|-------------------------------------------------------------------------------|----|
|   | 7.11.1 Humidifier output management without transducer                        | 63 |
|   | 7.11.2 Humidifier output management with transducer and isothermal humidifier | 63 |
|   | 7.11.3 Humidifier output management with transducer and adiabatic humidifier  | 63 |
|   | 7.12 Alarm output management                                                  | 63 |
|   | 7.13 Door frame resistor management                                           | 63 |
|   | 7.14 Standby/On output management                                             | 63 |
|   | 7.15 Cabinet light management                                                 | 63 |
|   | 7.16 Door lock management                                                     | 63 |
| 8 | . PARAMETERS                                                                  | 64 |
|   | 8.1 Table of configuration parameters                                         | 64 |
| 9 | D. DIAGNOSTICS                                                                | 73 |
|   | 9.1 Table of alarms                                                           | 73 |

# **IMPORTANT INFORMATION**

#### Liability and residual risks

EVCO assumes no liability for any damage caused by the following (by way of example; this is not an exhaustive list):

- Installation/use for purposes other than those specified and, in particular, not adhering to the safety provisions set out by current regulations in the country in which the product is installed and/or contained in this manual;
- Use in appliances that do not guarantee sufficient protection against electric shocks, water and dust within the installation conditions created;
- Use in appliances that allow access to hazardous parts without the use of a keyed or tooled locking mechanism when accessing the instrument;
- Tampering and/or modifying the product;
- Installation/use in appliances which do not comply with current regulations in the country in which the product is installed. The customer/manufacturer is responsible for ensuring their machine complies with these regulations.

EVCO's responsibility is limited to the correct and professional use of the product in accordance with regulations and the instructions contained in this manual and other product support documents.

To comply with EMC standards, observe all the electrical connection instructions. As it depends on the wiring configuration as well as the load and the installation type, compliance must be verified for the final machine as specified by the relevant product standard.

#### Disclaimer

This document is the exclusive property of EVCO. It contains a general description and/or a description of the technical specifications for the services offered by the products listed herein. This document should not be used to determine the suitability or reliability of these products in relation to specific user applications. Each user or integration specialist should conduct their own complete and appropriate risk analysis, in addition to carrying out a product evaluation and test in relation to its specific application or use. Users can send us comments and suggestions on how to improve or correct this publication.

Neither EVCO nor any of its associates or subsidiaries shall be held responsible or liable for improper use of the information contained herein.

EVCO has a policy of continuous development; therefore, EVCO reserves the right to make changes and improvements to any product described in this document without prior notice.

The images in this document and other documentation supplied with the product are provided for illustrative purposes only and may differ from the product itself.

The technical data in this manual is subject to change without prior notice.

#### Terms and Conditions of use

#### Permitted use

The device must be installed and used in accordance with the instructions provided and, in particular, hazardous live parts must not be accessible under normal conditions.

The device must be suitably protected from water and dust with regard to its application and must also only be accessible with the aid of a tool (with the exception of the front panel).

Only qualified personnel may install the product or perform technical support procedures on it.

The customer must only use the product as described in the documentation relating to that product.

#### Prohibited use

Any use other than those described in the "Permitted use" section and in the product support documentation is prohibited.

#### Disposal

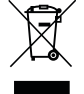

The device must be disposed of in accordance with local regulations regarding the collection of electrical and electronic appliances.

#### **Consider the environment**

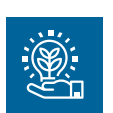

The company works towards protecting the environment, while taking account of customer requirements, technological innovations in terms of materials and the expectations of the community to which we belong. EVCO places great importance on respecting the environment, encouraging all associates to become involved with company values and guaranteeing safe, healthy and functional working conditions and workplaces.

Please consider the environment before printing this document.

# **IMPORTANT SAFETY INFORMATION**

Please read this document carefully before installation; study all the warnings before using the device. Only use the device in accordance with the methods described in this document. The following safety messages may be repeated several times in the document, to provide information regarding potential hazards or to attract attention to information which may be useful in explaining or clarifying a procedure.

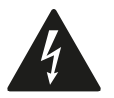

This symbol is used to indicate a risk of electric shock. It is a safety indication and as such, should be observed to avoid potential accidents or fatalities.

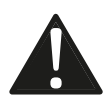

This symbol is used to indicate a risk of serious personal injury. It is a safety indication and as such, should be observed to avoid potential accidents or fatalities.

# 🛦 🛦 DANGER

DANGER indicates a situation of imminent danger which, if not avoided, will lead to death or serious injury.

# 

WARNING indicates a situation of imminent danger which, if not avoided, may lead to death or serious injury.

# CAUTION

CAUTION indicates a potentially hazardous situation which, if not avoided, could cause minor or moderate injury.

# NOTICE

**NOTICE** indicates a situation not related to physical injuries but which, if not avoided, could damage the equipment.

NOTE: The maintenance, repair, installation and use of electrical equipment must only be entrusted to qualified personnel.

#### **QUALIFIED PERSONNEL**

Only suitably trained and experienced personnel capable of understanding the content of this manual and all documentation regarding the product are authorised to work on and with this equipment. Furthermore, the personnel must have completed courses in safety and must be able to recognise and prevent the implied dangers. The personnel must have suitable training, knowledge and experience at a technical level, and be capable of anticipating and detecting potential risks caused by using the product, as well as changing the settings and modifying the mechanical, electric and electronic equipment for the entire system in which the product is used. All personnel working on and with the product must be entirely familiar with the relevant standards and directives, as well as safety regulations.

# SAFETY INFORMATION RELATING TO THE PRODUCT

Before carrying out any work on the equipment, read these instructions carefully, making sure you understand everything.

# 🗛 🗛 DANGER

#### **RISK OF ELECTRIC SHOCK, EXPLOSION OR ELECTRIC ARC**

- Only use electrically insulated measuring devices and equipment.
- Do not install the equipment while the power supply is connected.
- Cut off the power supply to all equipment, including any connected devices, before installing/uninstalling the device.
- Always use a properly calibrated Voltmeter to make sure the system is powered off.
- Do not touch the unshielded components or the terminals while they are live.
- Do not open, disassemble, repair or modify the product.
- Do not expose the equipment to liquids or chemicals.
- Before applying voltage to the equipment:
- Make sure all protective elements, such as covers, hatches and grilles, are fitted and/or closed.
- Check all wiring connections.

# A A DANGER

#### **RISK OF ELECTRIC SHOCK AND FIRE**

- Do not use the device with loads greater than those indicated in the technical data section.
- Do not exceed the temperature and humidity ranges indicated in the technical data section.
- Use the required safety interlocks (fuses and/or magnetothermal switches) of a suitable size.

# 🛦 🛦 DANGER

#### RISK OF ELECTRIC SHOCK OR MALFUNCTIONING OF THE EQUIPMENT

Do not use damaged products or accessories.

This device was designed to operate in non-hazardous environments, excluding applications that generate, or could potentially generate, hazardous atmospheres. Only install this device in areas and for applications which are reliably free from hazardous atmospheres.

# \Lambda DANGER

#### **RISK OF EXPLOSION**

- Only install and use this device in sites that are not at risk.
- Do not install or use this device in applications which are capable of generating hazardous atmospheres, such as applications that use flammable refrigerants.

# **A** WARNING

#### MALFUNCTIONING OF THE EQUIPMENT

- Perform the wiring carefully, in compliance with electromagnetic compatibility requirements.
- Make sure the wiring is correct for its application.
- Use shielded cables for all I/O signal and communication cables.
- Minimise the length of the connections as much as possible, to avoid winding the cables around electrically connected parts.
- The signal (digital and analogue inputs, communication and corresponding power supplies) and power cables for the device must be routed separately.
- Before applying the power supply, check all the wiring connections.
- Use the necessary safety interlocks wherever the risk of injury to personnel and/or equipment damage exists.
- Install and use this device in a cabinet of a suitable class for the intended environment, protected by a keyed locking mechanism or other suitable instruments.
- In terms of connection and the fuses used in the circuits for the power supply and output lines, observe local and national regulatory requirements relating to the nominal current and voltage for the equipment in use.
- Do not use this equipment for machine functions that are critical to safety.
- Do not disassemble, repair or modify the equipment.
- Do not connect wires to unused terminals and/or terminals marked with the text "No connection" ("N.C.").

# **1. INTRODUCTION**

## **1.1 DESCRIPTION**

Vcolor 229/249 M/L controllers are the EVCO solution designed for the full management of LT or NT (Low temperature or Normal temperature) refrigerated cabinets and for temperature/humidity cabinets.

Vcolor 229/249 M/L controllers consist of:

- Base power board;
- User display interface.

The user interface consists of a colour TFT graphic display featuring capacitive touchscreen technology, available in two sizes with horizontal alignment:

- **5**" touchscreen TFT display;
- **7**" touchscreen TFT display.

Depending on the machine configuration, humidity management can also be integrated using standard transducers at a 4...20 mA current or, alternatively, a dedicated EVCO temperature+humidity probe (see **"1.4 Accessories" on page 10**).

The innovative **Vcolor 229/249 M/L** programmable platform allows the customer fully independent management of the following:

- Controller graphics customisation;
- Food menu management (by adding high-quality photos);
- The addition of other languages other than those made available by EVCO.

## **1.2 AVAILABLE MODELS**

The Vcolor 229/249 M/L series includes 4 controllers:

- Vcolor 229 M Controller for refrigerated cabinets with a 5" display and PWM output;
- Vcolor 229 L Controller for refrigerated cabinets with a 7" display and PWM output;
- Vcolor 249 M Controller for refrigerated cabinets with a 5" display and 0...10 V output;
- Vcolor 249 L Controller for refrigerated cabinets with a 7" display and 0...10 V output;

### **1.3 FEATURES**

The main features of the Vcolor 229/249 M/L series are:

- 5 analogue inputs, of which:
  - 3 analogue inputs for temperature (PTC/NTC/Pt1000);
  - 1 analogue input for humidity probe EVHTP520;
  - 1 analogue input for humidity probe 4...20 mA;
- 4 volt-free digital inputs;
- 9 non-sealed relay outputs (also available in **HC** sealed version on request);
  - Digital output expansion device also available on request, for a further 4 non-sealed relay outputs;
- 1 PWM output (Vcolor 229 M/L only);
- 1 0...10 V output (Vcolor 249 M/L only);
- 1 RS-485 MODBUS RTU serial port;
- 1 USB-A port;
- **EPoCA**-compatible;
- **NOTE**: for further information regarding input and output specifications, please refer to paragraph **"2.1 Technical** *specifications" on page* **11**.

# **1.4 ACCESSORIES**

The Vcolor 229/249 M/L range is supplemented with the following accessories:

| Туре | P/n       | Description                                   |
|------|-----------|-----------------------------------------------|
|      |           | NTC/PTC/Pt1000 temperature probes             |
|      | EVHTP520  | NTC temperature/humidity probe                |
|      | EVHP523   | Humidity probe 420 mA                         |
|      | EVIF25SWX | EVlinking RS-48/Wi-Fi module                  |
|      | EVDFAN1   | Evaporator fan PWM module                     |
|      | CJAV55    | Kit for removable terminals on the power base |

# **2. TECHNICAL DATA**

All the system components of **Vcolor 229/249 M/L** controllers satisfy European Community (EC) requirements for built-in equipment. They must be installed in casing or another location designated on the basis of specific environmental conditions and in order to minimise the risk of involuntary contact with hazardous voltage. Use metal casing to improve immunity to the electromagnetic fields of the **Vcolor 229/249 M/L** system. This equipment satisfies the EC requirements as indicated in the tables below.

# **A**WARNING

## MALFUNCTIONING OF THE EQUIPMENT

Do not exceed any of the nominal values specified in this section.

# 2.1 TECHNICAL SPECIFICATIONS

#### 2.1.1 User interface

| Туре                                                          | Description                                                                                                    |
|---------------------------------------------------------------|----------------------------------------------------------------------------------------------------|
| The product complies with the following harmonised standards: | EN60730-1 and EN60730-2-9                                                                                           |
| Device construction:                                          | Incorporated electronic device                                                                                      |
| Device purpose:                                               | Operating control device                                                                                            |
| Type of action:                                               | 1                                                                                                    |
| Pollution category:                                           | 2                                                                                                    |
| Overvoltage category:                                         | I                                                                                                    |
| Nominal pulse voltage:                                        | 330 V                                                                                                    |
| Power supply:                                                 | Vcolor 229/249 M: 12 Vdc from base board<br>Vcolor 229/249 L: 12 Vac/dc ±10 %, 50/60 Hz (from power<br>supply unit) |
| Consumption:                                                  | 10 VA maximum                                                                                                    |
| Ambient operating conditions:                                 | 0 55 °C (32 131 °F) 10 90 % RH non-condensing                                                                       |
| Transportation and storage conditions:                        | -25 70 °C (-13 158 °F) 10 90 % RH non-condensing                                                                    |
| Software class:                                               | A                                                                                                    |
| Ambient front protection:                                     | IP65                                                                                                    |
| RTC:                                                          | Built-in lithium battery                                                                                            |
| RTC drift:                                                    | ≤ 60 s/month at 25 °C (77 °F)                                                                                       |
| Battery life:                                                 | > 6 months at 25 °C (77 °F)                                                                                         |
| Battery charging time:                                        | 24 h using instrument power supply                                                                                  |

#### 2.1.2 Base board

| Туре                                                          | Description                                      |
|---------------------------------------------------------------|--------------------------------------------------|
| The product complies with the following harmonised standards: | EN60730-1 and EN60730-2-9                        |
| Device construction:                                          | Incorporated electronic device                   |
| Device purpose:                                               | Operating control device                         |
| Type of action:                                               | 1                                                |
| Pollution category:                                           | 2                                                |
| Overvoltage category:                                         | II                                               |
| Nominal pulse voltage:                                        | 2500 V                                           |
| Power supply:                                                 | 115230 Vac, ±10 %, 50/60 Hz                      |
| Consumption:                                                  | 10 VA maximum                                    |
| Ambient operating conditions:                                 | 0 55 °C (32 131 °F) 10 90 % RH non-condensing    |
| Transportation and storage conditions:                        | -25 70 °C (-13 158 °F) 10 90 % RH non-condensing |
| Software class:                                               | Α                                                |
| Ambient front protection:                                     | IP00                                             |

# 2.2 I/O SPECIFICATIONS

## 2.2.1 Base board

| Туре                               | Description                                                                                      |
|------------------------------------|--------------------------------------------------------------------------------------------------|
| Digital inputs:                    | 4 voltage-free digital inputs                                                                    |
| Analogue inputs for temperature:   | 3 analogue inputs for NTC, PTC, Pt1000 probes                                                    |
| Analogue inputs for humidity:      | 2 analogue inputs for humidity probes:<br>1 input for probe EVHTP520<br>1 input for probe 420 mA |
| Low voltage (SELV) digital output: | 9 low voltage digital outputs                                                                    |
| PWM digital output:                | 1 PWM output (Vcolor 229 M/L only)                                                               |
| Analogue output 010 V:             | 1 analogue output 010 V (Vcolor 249 M/L only)                                                    |
| Serial port:                       | 1 RS-485 RTU SLAVE communication serial port<br>1 HMI user interface communication serial port   |

#### Analogue input specifications

|                    | Default                | NTC<br>10 kΩ at 25 °C<br>BETA 3435 | PTC<br>KTY 81-121<br>990 Ω at 25 °C | Pt1000<br>Class B        | Current<br>420 mA           | RH<br>EVHTP520 |
|--------------------|------------------------|------------------------------------|-------------------------------------|--------------------------|-----------------------------|----------------|
| Pb1                | Cabinet probe          | •                                  | •                                   | •                        |                             |                |
| Pb2                | Evaporator probe       | •                                  | •                                   | •                        |                             |                |
| Pb3                | Not configured         | •                                  | •                                   | •                        |                             |                |
| Pb4                | Humidity<br>(EVHTP520) |                                    |                                     |                          |                             | •              |
| Pb5                | Humidity               |                                    |                                     |                          | •                           |                |
|                    | -<br>-                 |                                    | 1                                   | -<br>-                   | -<br>-                      |                |
| Range              |                        | -50120 °C<br>(-58248 °F)           | -50150 °C<br>(-58302 °F)            | -50110 °C<br>(-58230 °F) | 595 % RH                    | 595 % RH       |
| Resolution         |                        | 0.1 °C                             | ; (1 °F)                            | 0.1 °C (1 °F)            | ±3% 580 %,<br>±5% otherwise | 1%             |
| Input<br>impedance |                        | 10 kΩ                              | 990 Ω                               |                          |                             |                |

#### **Digital output specifications**

| Relay output | Default                            | Description | Load (at 250 Vac) | Load type |
|--------------|------------------------------------|-------------|-------------------|-----------|
| Out1         | Compressor 1                       | SPST        | 16 A              | Resistive |
| Out2         | Light                              | SPST        | 8 A               | Resistive |
| Out3         | Condenser 1 fans                   | SPST        | 8 A               | Resistive |
| Out4         | Evaporator fans<br>(maximum speed) | SPST        | 8 A               | Resistive |
| Out5         | Alarm                              | SPDT        | 8 A               | Resistive |
| Out6         | Defrosting                         | SPST        | 16 A              | Resistive |
| Out7         | Heaters                            | SPST        | 16 A              | Resistive |
| Out8         | Door heaters                       | SPST        | 8 A               | Resistive |
| Out9         | Sanitising                         | SPST        | 8 A               | Resistive |

# **3. MECHANICAL ASSEMBLY**

## **3.1 BEFORE YOU START**

Read this manual carefully before installing the system.

In particular, the safety instructions, electrical requirements and current regulations for the machine or the process in which this device is involved must be observed. The use and application of the information contained herein requires experience in the design and programming of automated control systems. Only the user, integrator or manufacturer of the machine can be familiar with all the conditions and factors which arise during installation and configuration, operation and maintenance of the machine or the process, and as such can identify the relevant automation equipment and the corresponding interlocks and safety systems which can be used effectively and appropriately. When selecting automation and control equipment and other connected equipment and software, for a particular application, you must consider all applicable local, regional and national standards and/or regulations.

# A WARNING

#### **REGULATORY INCOMPATIBILITY**

Make sure all the equipment used and the systems conform to all applicable local, regional and national regulations and standards.

## 3.2 INFORMATION CONCERNING INSTALLATION AND THE SURROUNDING ENVIRONMENT

Before carrying out any work on the equipment, read these instructions carefully, making sure you understand everything.

# 🛦 \Lambda DANGER

#### **RISK OF ELECTRIC SHOCK, EXPLOSION OR ELECTRIC ARC**

- Only use electrically insulated measuring devices and equipment.
- Do not install the equipment while the power supply is connected.
- Cut off the power supply to all equipment, including any connected devices, before installing/uninstalling the device.
- Always use a properly calibrated Voltmeter to make sure the system is powered off.
- Do not touch the unshielded components or the terminals while they are live.
- Do not open, disassemble, repair or modify the product.
- Do not expose the equipment to liquids or chemicals.
- Before applying voltage to the equipment:
  - Make sure all protective elements, such as covers, hatches and grilles, are fitted and/or closed.
  - Check all wiring connections.

This device was designed to operate in non-hazardous environments, excluding applications that generate, or could potentially generate, hazardous atmospheres. Only install this device in areas and for applications which are reliably free from hazardous atmospheres.

# \Lambda DANGER

#### **RISK OF EXPLOSION**

- Only install and use this device in sites that are not at risk.
- Do not install or use this device in applications which are capable of generating hazardous atmospheres, such as applications that use flammable refrigerants.

# 

#### MALFUNCTIONING OF THE EQUIPMENT

- Perform the wiring carefully, in compliance with electromagnetic compatibility and safety requirements.
- Make sure the wiring is correct for its application.
- Use shielded cables for all I/O signal and communication cables.
- Minimise the length of the connections as much as possible, to avoid winding the cables around electrically connected parts.
- The signal (digital inputs, analogue inputs, communication and corresponding power supplies) and power cables for the device must be routed separately.
- Before applying the power supply, check all the wiring connections.
- Use the necessary safety interlocks wherever the risk of injury to personnel and/or equipment damage exists.
- Install and use this device in a cabinet of a suitable class for the intended environment, protected by a keyed locking mechanism or other suitable instruments.
- In terms of connection and the fuses used in the circuits for the power supply and output lines, observe local and national regulatory requirements relating to the nominal current and voltage for the equipment in use.
- Do not use this equipment for machine functions that are critical to safety.
- Do not disassemble, repair or modify the equipment.
- Do not connect wires to unused terminals and/or terminals marked with the text "No connection" ("N.C.").

## **3.3 FRONT-MOUNTING MODEL DIMENSIONS**

#### 3.3.1 Vcolor 229/249 M user interface

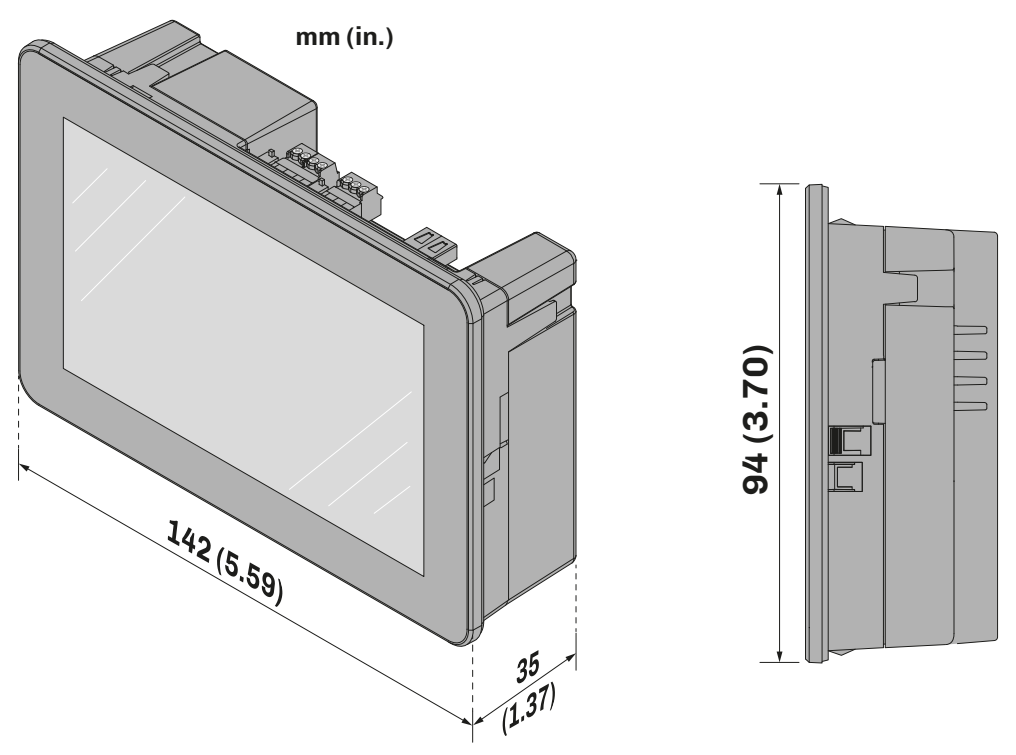

Fig. 1. Front-mounting Vcolor 229/249 M user interface dimensions

#### 3.3.2 Vcolor 229/249 L user interface

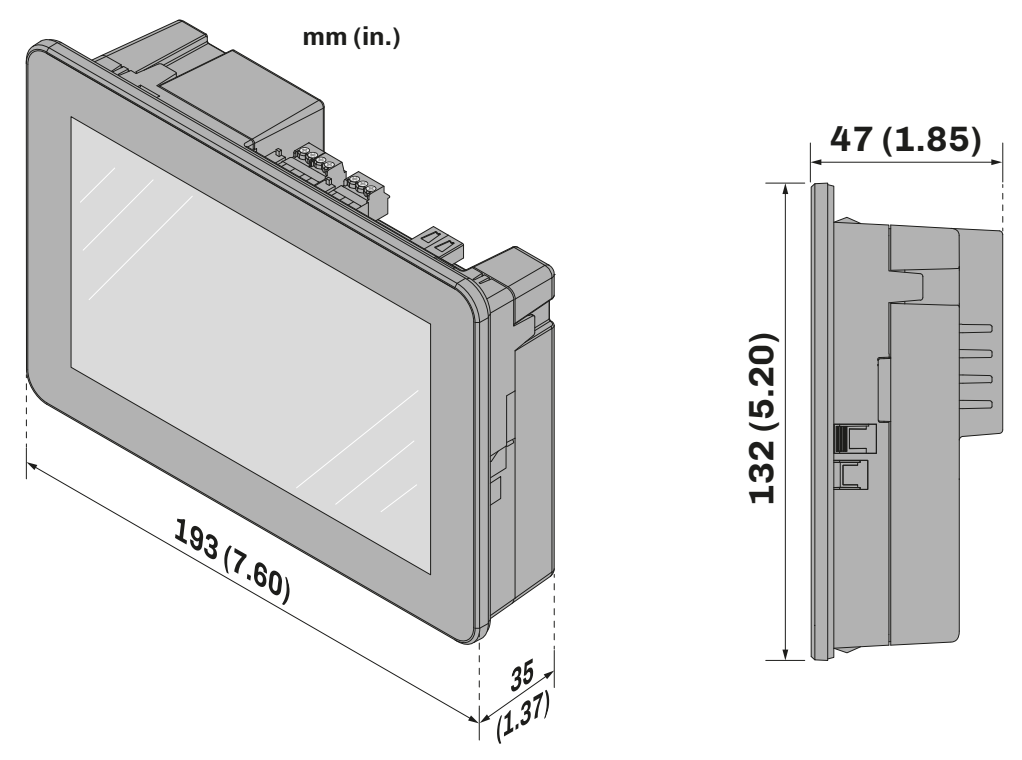

Fig. 2. Front-mounting Vcolor 229/249 L user interface dimensions

## 3.4 FROM BEHIND PANEL MOUNTING MODEL DIMENSIONS

#### 3.4.1 Vcolor 229/249 M user interface

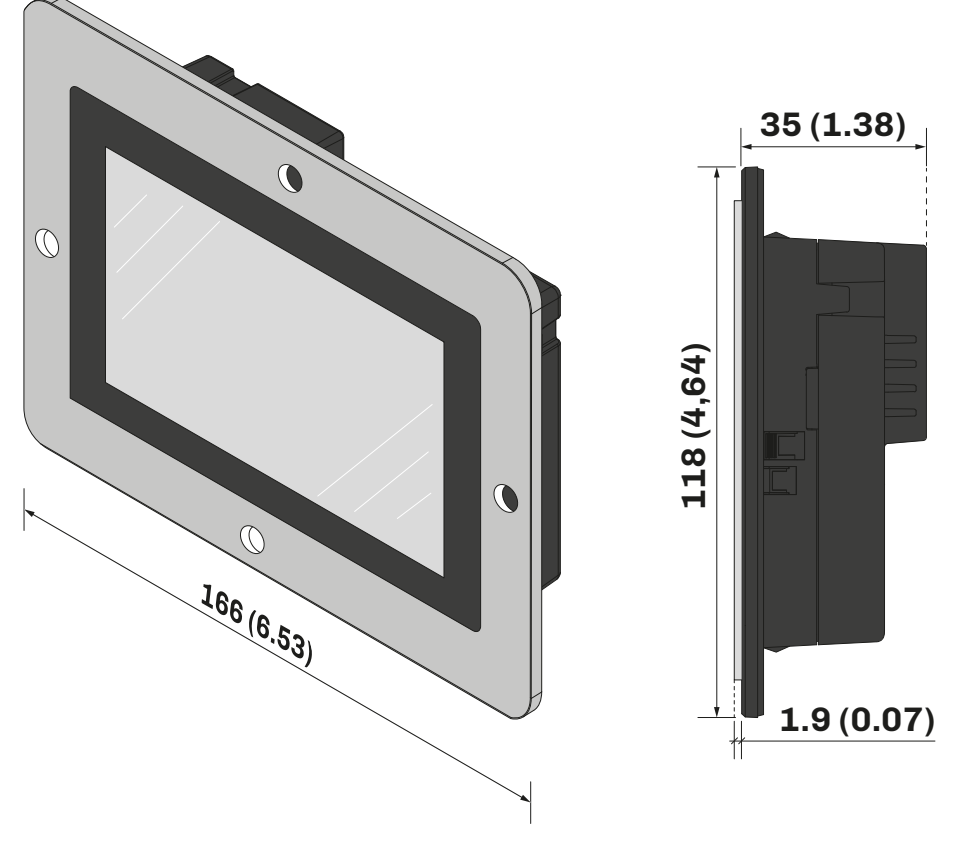

Fig. 3. From behind panel mounting Vcolor 229/249 M user interface dimensions

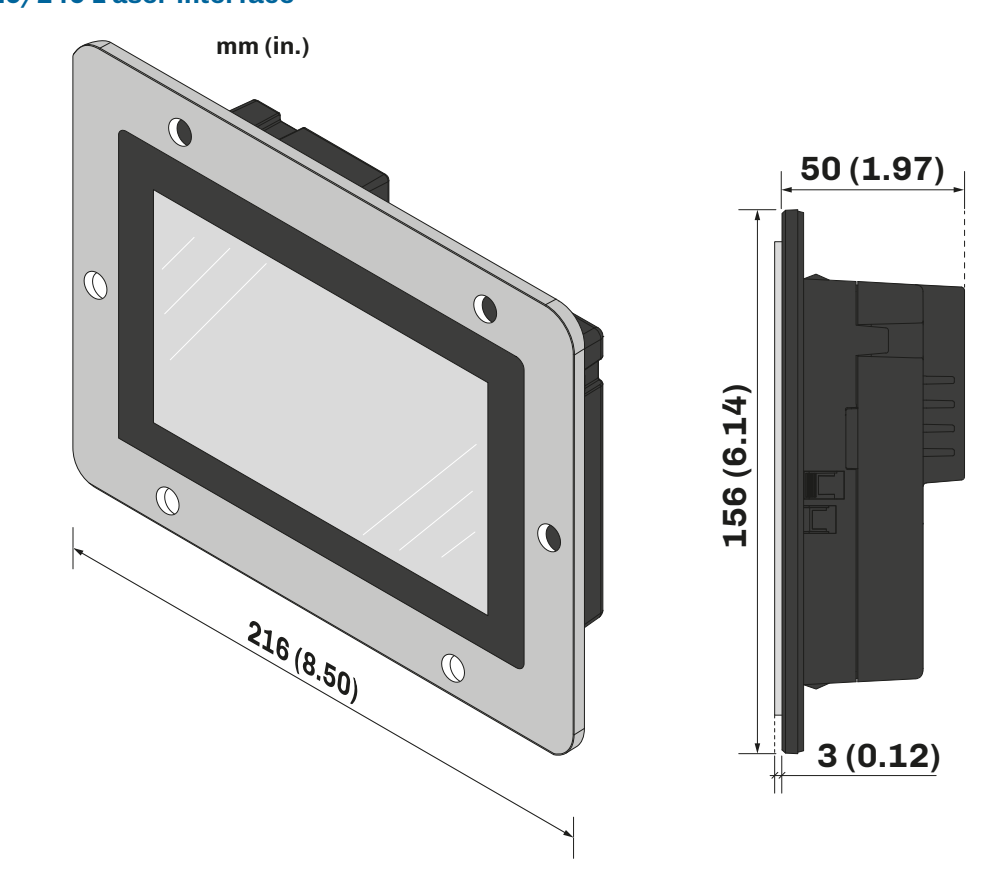

3.4.2 Vcolor 229/249 L user interface

Fig. 4. From behind panel mounting Vcolor 229/249 L user interface dimensions

## 3.5 BASE BOARD DIMENSIONS

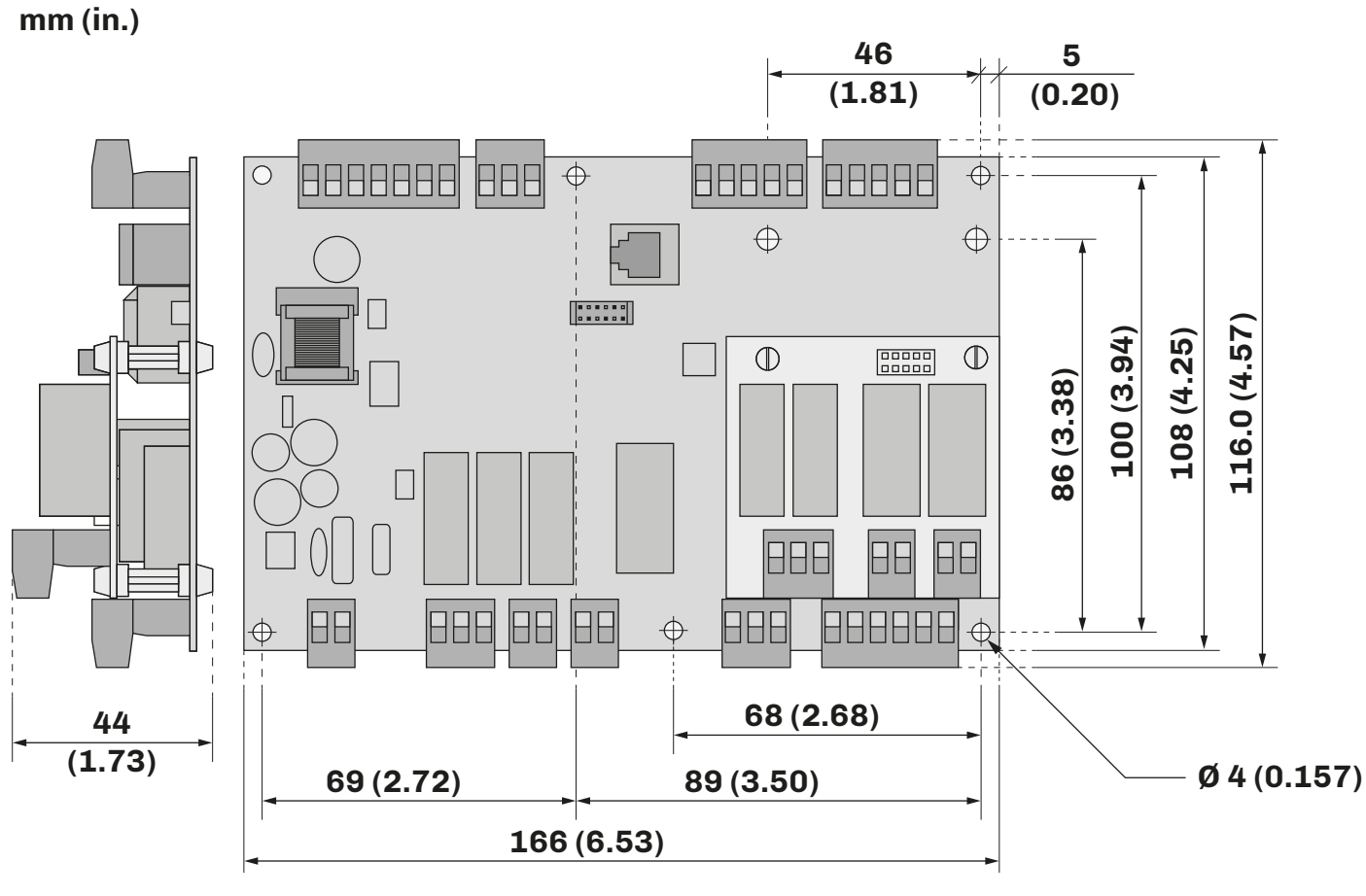

Fig. 5. Vcolor 229/249 M/L base board dimensions

# 3.6 VCOLOR 229/249 INSTALLATION

#### 3.6.1 Wall mounting

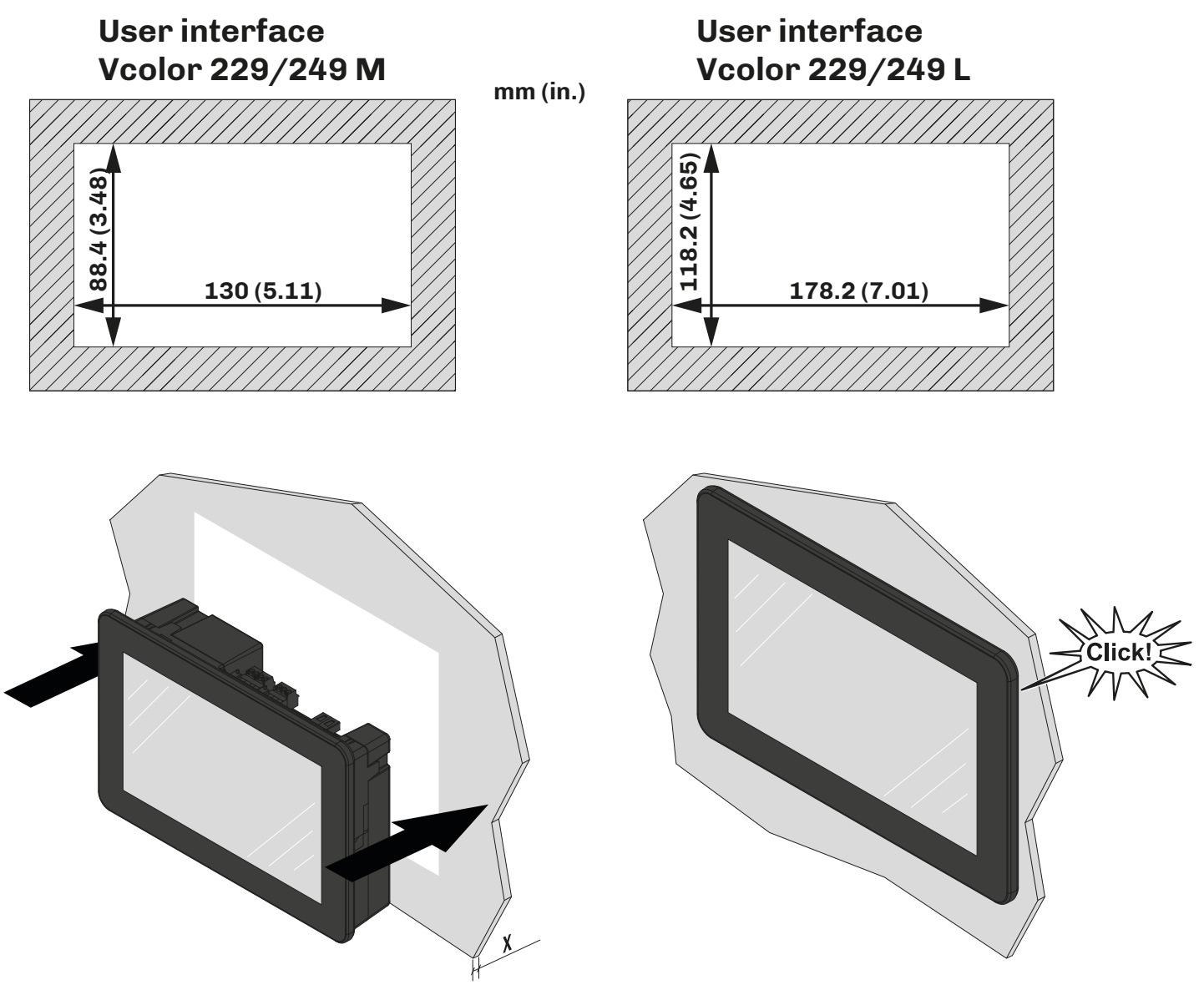

Fig. 6. Wall mounting the Vcolor 229/249 M / Vcolor 229/249 L user interface

#### **Panel thickness**

This panel thickness varies depending on the material used to make it:

| Material | Thickness (X) [mm (in.)] |
|----------|--------------------------|
| Metal    | 0.81.5 (0.030.06)        |
| Plastic  | 0.83.4 (0.030.13)        |

#### 3.6.2 From behind panel mounting

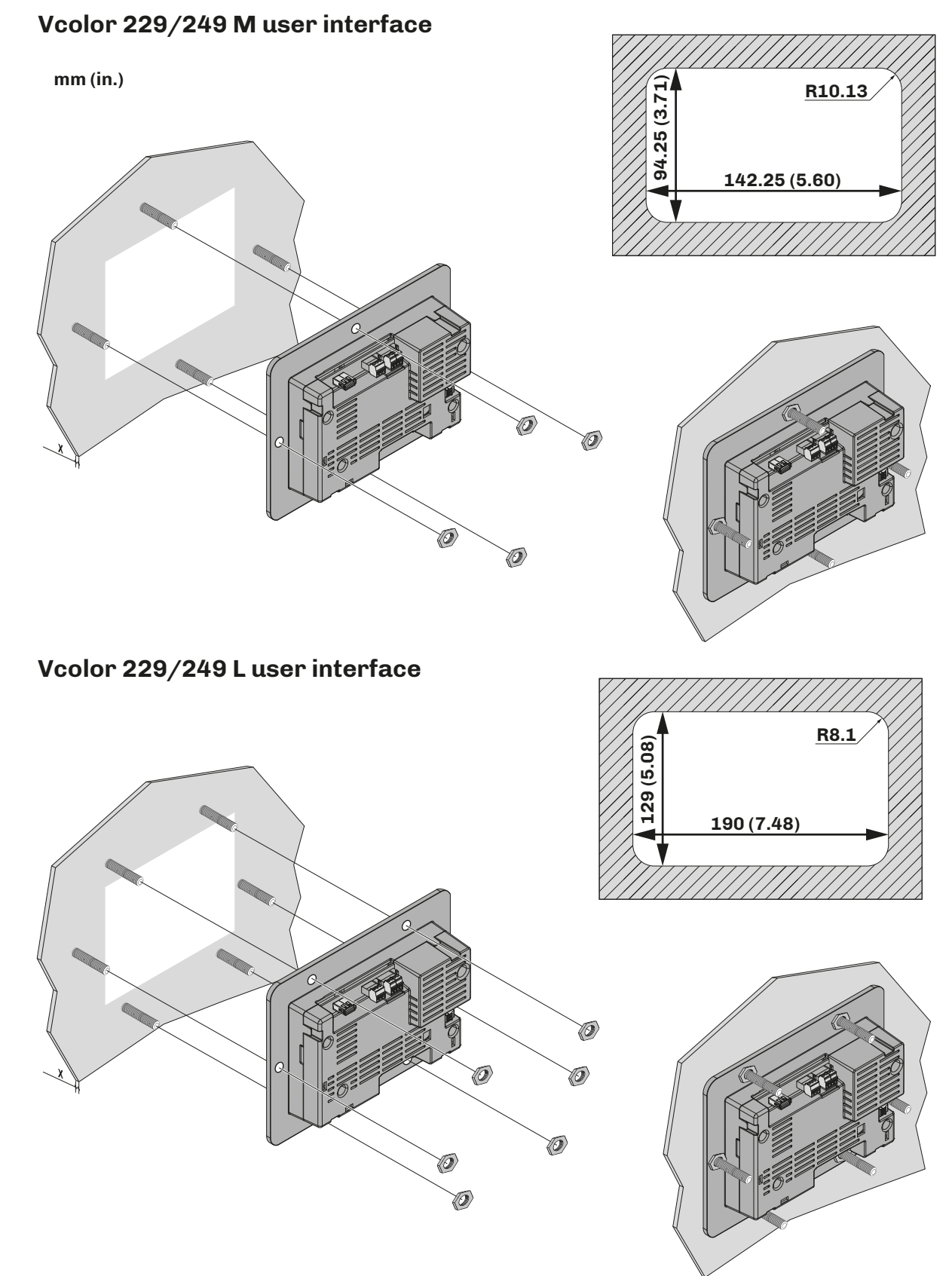

Fig. 7. Mounting the Vcolor 229/249 M / Vcolor 229/249 L user interface on the back of a panel

#### **Panel thickness**

The thickness of the metal panel used for installation on the back of a panel varies depending on the model:

| Model            | Thickness (X) [mm (in.)] |
|------------------|--------------------------|
| Vcolor 229/249 M | 1.9 (0.07)               |
| Vcolor 229/249 L | 3.0 (0.12)               |

#### Captive screw hole spacing for Vcolor 229/249 M user interface

The metal panel used for installation on the back of a panel should take account of the captive screws to be fitted to it, in accordance with the following measurements:

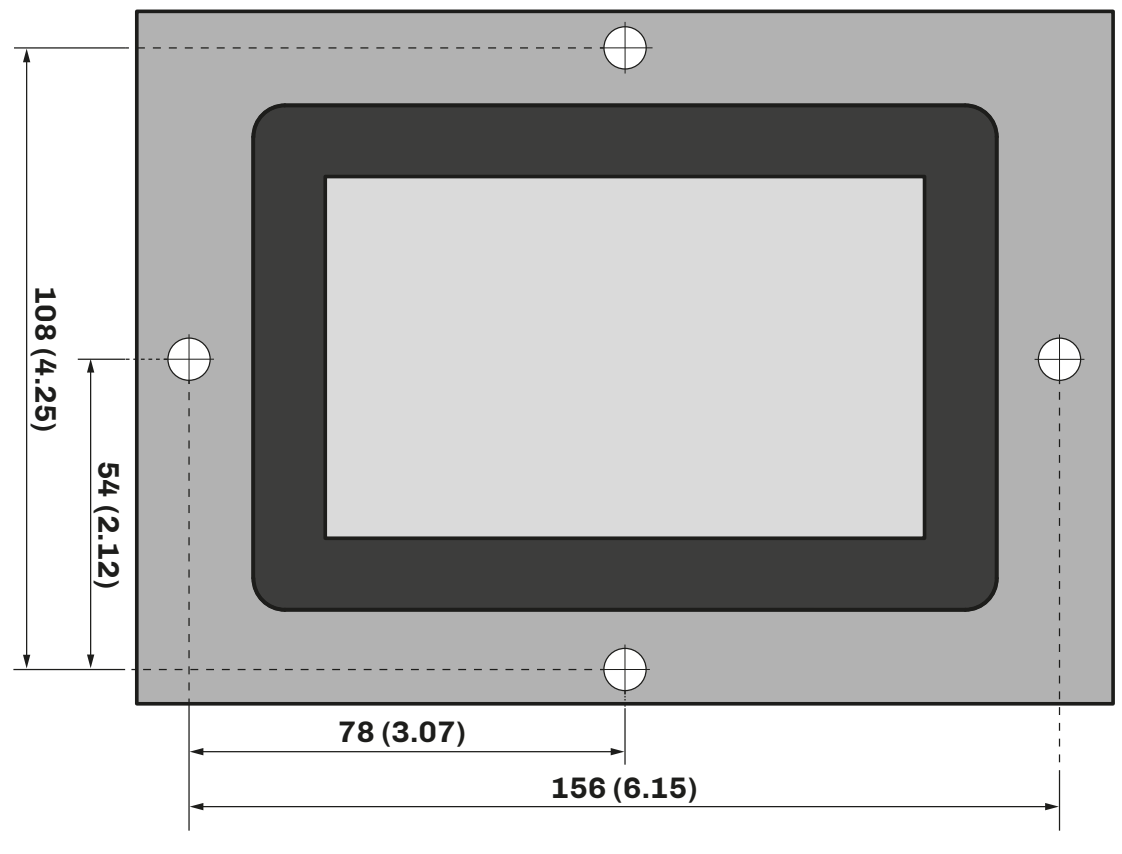

Fig. 8. Captive screw hole spacing measurements for Vcolor 229/249 M

#### Captive screw hole spacing for Vcolor 229/249 L user interface

The metal panel used for installation on the back of a panel should take account of the captive screws to be fitted to it, in accordance with the following measurements:

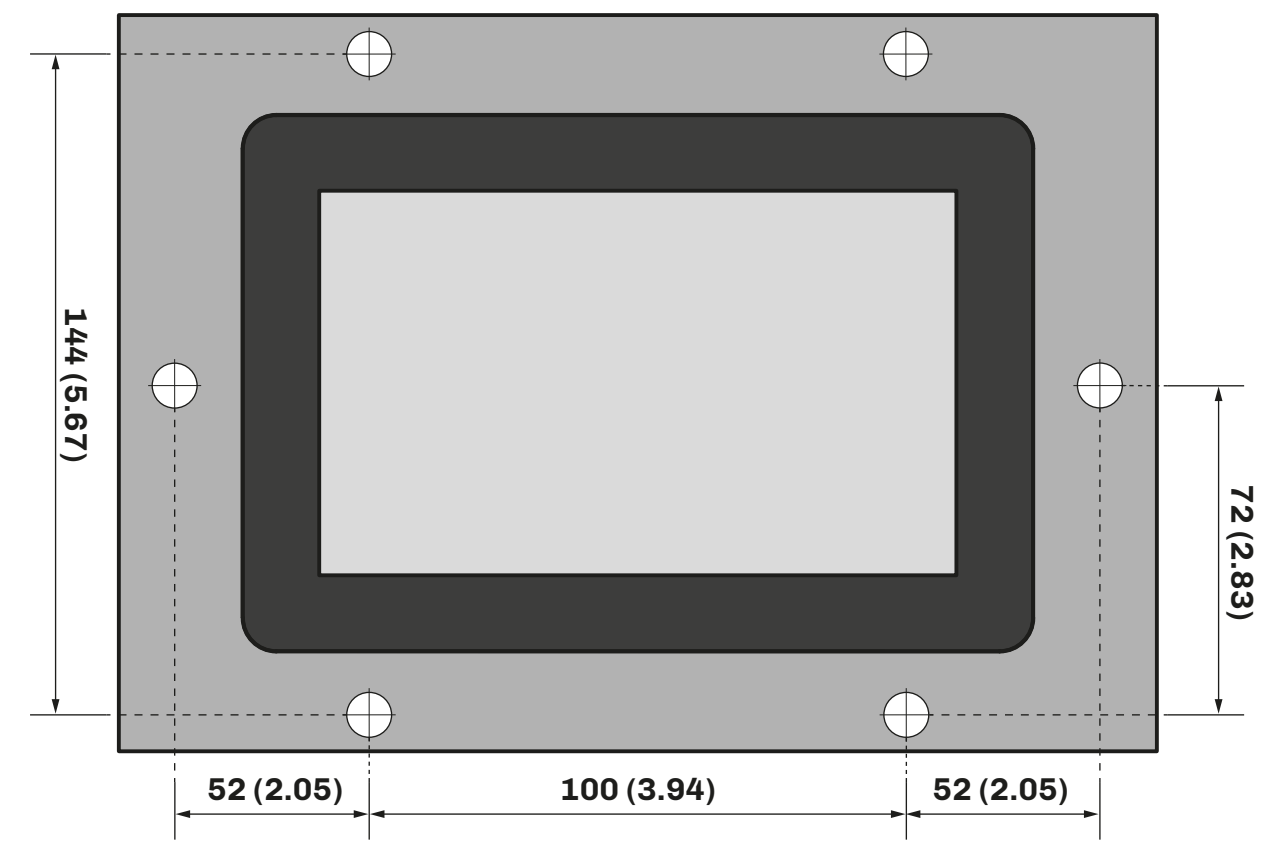

Fig. 9. Captive screw hole spacing measurements for Vcolor 229/249 L user interface

## 3.7 BASE POWER BOARD INSTALLATION

Base power board installation anticipates the use of plastic spacers (not supplied).

#### **3.8 MINIMUM INSTALLATION DISTANCES**

#### 3.8.1 Vcolor 229/249 M/L user interface

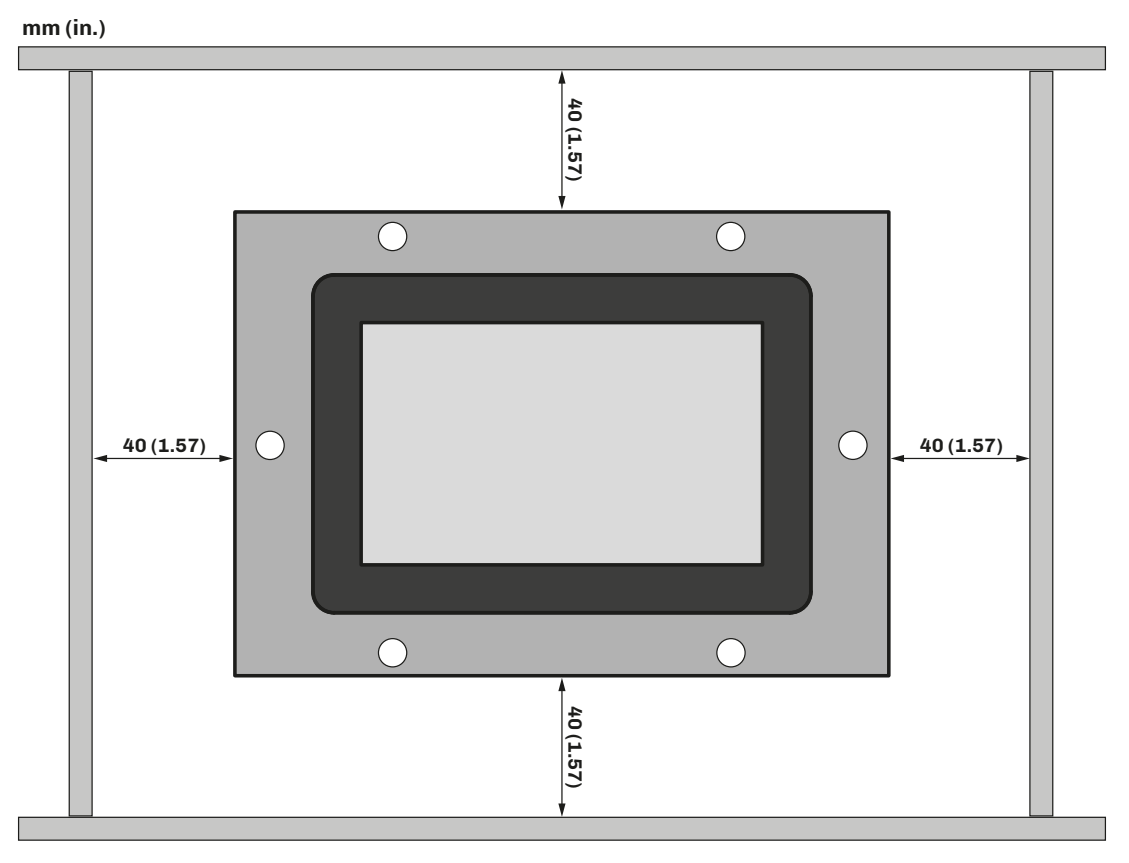

Fig. 10. Vcolor 229/249 M/L user interface minimum installation distances

#### 3.8.2 Base board

Observe the minimum distance of 40 mm (1.57 in.) on each side when installing the base board.

# **4. ELECTRICAL CONNECTIONS**

## **4.1 WIRING BEST PRACTICES**

The following information describes the wiring guidelines and best practices which should be observed when using the equipment described in this user manual.

# 🛦 🛦 DANGER

#### **RISK OF ELECTRIC SHOCK, EXPLOSION OR ELECTRIC ARC**

- Only use electrically insulated measuring devices and equipment.
- Do not install the equipment while the power supply is connected.
- Cut off the power supply to all equipment, including any connected devices, before installing/uninstalling the device.
- Always use a properly calibrated Voltmeter to make sure the system is powered off.
- Do not touch the unshielded components or the terminals while they are live.
- Do not open, disassemble, repair or modify the product.
- Do not expose the equipment to liquids or chemicals.
- Before applying voltage to the equipment:
  - Make sure all protective elements, such as covers, hatches and grilles, are fitted and/or closed.
  - Check all wiring connections.

#### 4.1.1 Wiring guidelines

When wiring the controllers, observe the following standards:

- The I/O and communication wiring must be kept separate from the power supply wiring. These two types of wiring must be routed in separate ducts.
- Make sure the operating environment and conditions fall within the specified values.
- Use wires with the correct diameter, suited to the voltage and current requirements.
- Use copper conductors (compulsory).
- Use shielded twisted pair cables for analogue/digital I/O connections.

Use correctly earthed shielded cables for all inputs or analogue outputs and for communication connections. If shielded cables are not used for these connections, electromagnetic interference may cause signal degradation. Degraded signals can result in unpredictable operation of the controller or the modules and connected equipment.

# **A**WARNING

#### MALFUNCTIONING OF THE EQUIPMENT

- Perform the wiring carefully, in compliance with electromagnetic compatibility and safety requirements.
- Make sure the wiring is correct for its application.
- Use shielded cables for all I/O signal and communication cables.
- Minimise the length of the connections as much as possible, to avoid winding the cables around electrically connected parts.
- The signal (digital inputs, analogue inputs, communication and corresponding power supplies) and power cables for the device must be routed separately.
- Before applying the power supply, check all the wiring connections.
- Use the necessary safety interlocks wherever the risk of injury to personnel and/or equipment damage exists.
- Install and use this device in a cabinet of a suitable class for the intended environment, protected by a keyed locking mechanism or other suitable instruments.
- In terms of connection and the fuses used in the circuits for the power supply and output lines, observe local and national regulatory requirements relating to the nominal current and voltage for the equipment in use.
- Do not use this equipment for machine functions that are critical to safety.
- Do not disassemble, repair or modify the equipment.
- Do not connect wires to unused terminals and/or terminals marked with the text "No connection" ("N.C.").

#### 4.1.2 Guidelines for screw terminals

#### Suitable wiring for power supply and SELV I/O

Step 5.08 mm (0.199 in.)

| mm <u>7</u>     |        |        |         |         |          |            |           |            |                     | N•m    | 0.50.6   |
|-----------------|--------|--------|---------|---------|----------|------------|-----------|------------|---------------------|--------|----------|
| in. 0.28        |        | ~      |         |         |          |            |           |            | Ø 3.5 mm (0.14 in.) | lb-in. | 4.425.31 |
| mm <sup>2</sup> | 0.22.5 | 0.22.5 | 0.252.5 | 0.252.5 | 2 x 0.21 | 2 x 0.21.5 | 2 x 0.251 | 2 x 0.51.5 |                     |        |          |
| AWG             | 2414   | 2414   | 2214    | 2214    | 2 x 2418 | 2 x 2416   | 2 x 2218  | 2 x 2016   |                     |        |          |

#### Fig. 11. Suitable wiring for the power supply and I/O SELV

#### Suitable wiring for I/O SELV

#### Step 3.5 mm (0.137 in.)

| mm 7            |         |         |         |         |             |             |              | ž          |                     | N•m    | 0.220.25 |
|-----------------|---------|---------|---------|---------|-------------|-------------|--------------|------------|---------------------|--------|----------|
| in. 0.28        |         |         |         |         |             |             |              |            | Ø 2.5 mm (0.09 in.) | lb-in. | 1.942.21 |
| mm <sup>2</sup> | 0.141.5 | 0.141.5 | 0.251.5 | 0.250.5 | 2 x 0.080.5 | 2 x 0.080.5 | 2 x 0.250.34 | 2 x 0.50.5 |                     |        |          |
| AWG             | 2816    | 2816    | 2216    | 2220    | 2 x 2820    | 2 x 2820    | 2 x 2221     | 2 x 2020   |                     |        |          |

Fig. 12. Suitable wiring for I/O SELV

#### 4.1.3 Permitted cable lengths

# NOTICE

#### **INOPERABLE EQUIPMENT**

- When connecting the probes, the digital inputs and the power supply, use cables that are no longer than 10 m (32.80 ft.).
- When connecting the TTL serial port, use cables that are no longer than 1 m (3.28 ft.).
- When connecting the controller power supply and the relay outputs, use cables that are no longer than
- 10 m (32.80 ft.).

## 4.2 WIRING DIAGRAM

#### 4.2.1 Vcolor 229/249 M user interface

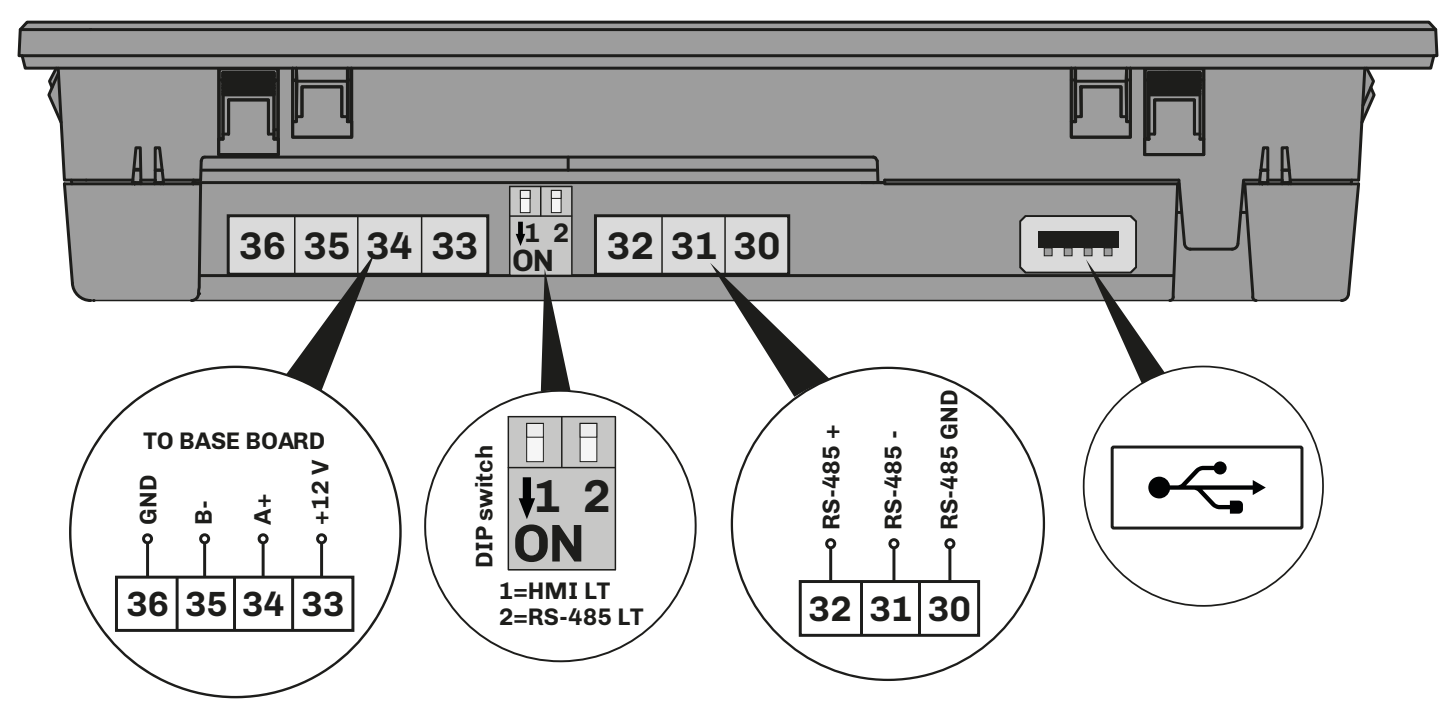

Fig. 13. Vcolor 229/249 M user interface wiring diagram

| TERMIN | IALS                                        |        |                                                                         |
|--------|---------------------------------------------|--------|-------------------------------------------------------------------------|
| 30     | RS-485 GND serial port connection           | 34-35  | Connection for communication with the base board                        |
| 31     | RS-485 - serial port connection             | PE     | Earth connection                                                        |
| 32     | RS-485 + serial port connection             | DIP    | 1 = Activation of <b>HMI</b> serial port termination resistor           |
| 33-36  | Power supply input (12 Vdc from base board) | switch | <b>2</b> = Activation of <b>RS-485</b> serial port termination resistor |

#### 4.2.2 Vcolor 229/249 L user interface

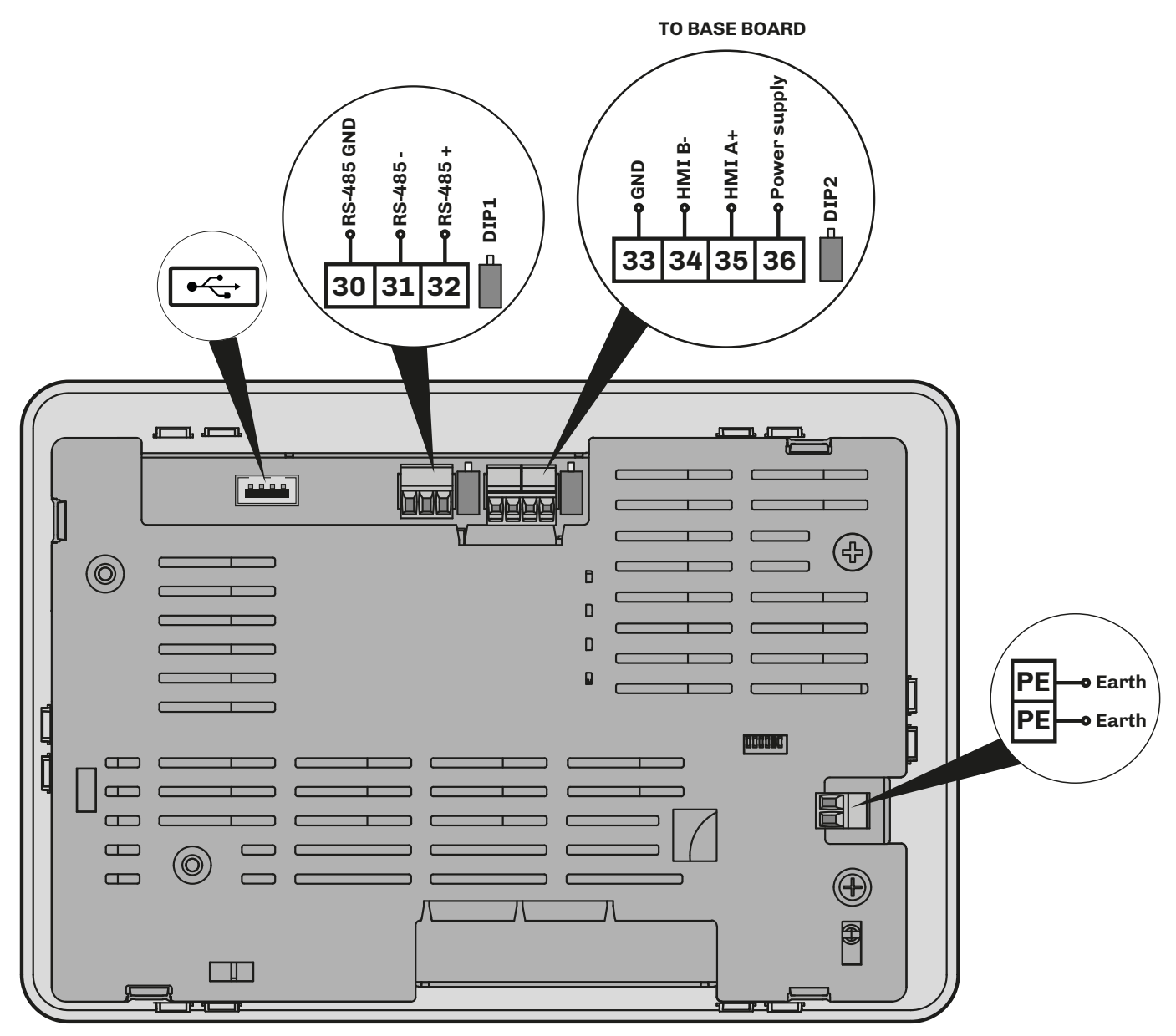

Fig. 14. Vcolor 229/249 L user interface wiring diagram

| TERMINALS |                                        |       |                                                              |  |
|-----------|----------------------------------------|-------|--------------------------------------------------------------|--|
| 30        | RS-485 GND serial port connection      | 34-35 | Connection for communication with the base board             |  |
| 31        | RS-485 - serial port connection        | PE    | Earth connection                                             |  |
| 32        | <b>RS-485</b> + serial port connection | DP1   | Activation of <b>RS-485</b> serial port termination resistor |  |
| 33-36     | 12 Vac/dc power supply input           | DP2   | Activation of <b>HMI</b> serial port termination resistor    |  |

#### 4.2.3 Vcolor 229 M/L base board

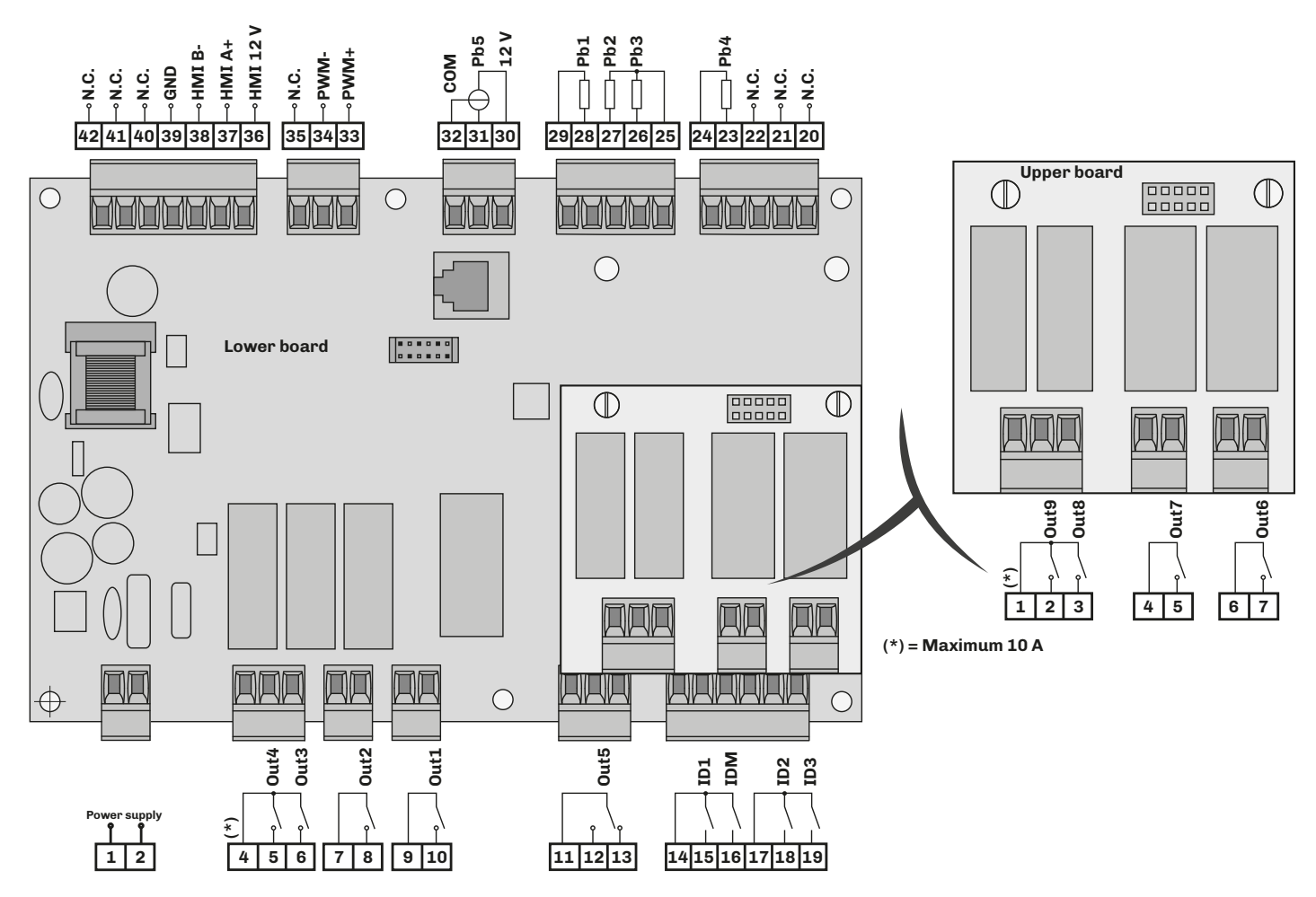

Fig. 15. Vcolor 229 M/L base board wiring diagram

| OPPER BO | ARD TERMINALS                                |       |                                                                          |
|----------|----------------------------------------------|-------|--------------------------------------------------------------------------|
| 1-2      | Power supply input                           | 23-24 | Analogue input <b>Pb4</b> (humidity probe <b>EVHTP520)</b>               |
| 4-5      | Digital output <b>Out4</b> (see <b>u4c</b> ) | 25-26 | Analogue input <b>Pb3</b> (see <b>Pr3</b> )                              |
| 4-6      | Digital output <b>Out3</b> (see <b>u3c</b> ) | 25-27 | Analogue input <b>Pb2</b> (see <b>Pr2</b> )                              |
| 7-8      | Digital output <b>Out2</b> (see <b>u2c</b> ) | 28-29 | Analogue input <b>Pb1</b> (see <b>Pr1</b> )                              |
| 9-10     | Digital output <b>Out1</b> (see <b>u1c</b> ) | 3032  | Analogue input <b>Pb5</b> (humidity probe 420 mA)                        |
| 1113     | Digital output <b>Out5</b> (see <b>u5c</b> ) | 33    | Analogue output PWM- for fan driver                                      |
| 14-15    | Digital input <b>ID1</b> (see <b>i4</b> )    | 34    | Analogue output PWM+ for fan driver                                      |
| 14-16    | IDM door switch digital input                | 35    | No connection <b>N.C.</b>                                                |
| 17-18    | Digital input <b>ID2</b> (see <b>i7</b> )    | 36-39 | 12 Vdc power supply output for <b>Vcolor 229/249 M</b><br>user interface |
| 17-19    | Digital input <b>ID3</b> (see <b>i11</b> )   | 37-38 | <b>HMI</b> user interface communication serial port connection           |
| LOWER BO | DARD TERMINALS                               |       |                                                                          |
| 1-2      | Digital output <b>Out9</b> (see <b>u9c</b> ) | 4-5   | Digital output <b>Out7</b> (see <b>u7c</b> )                             |
| 1-3      | Digital output <b>Out8</b> (see <b>u8c</b> ) | 6-7   | Digital output <b>Out6</b> (see <b>u6c</b> )                             |

#### 4.2.4 Vcolor 249 M/L base board

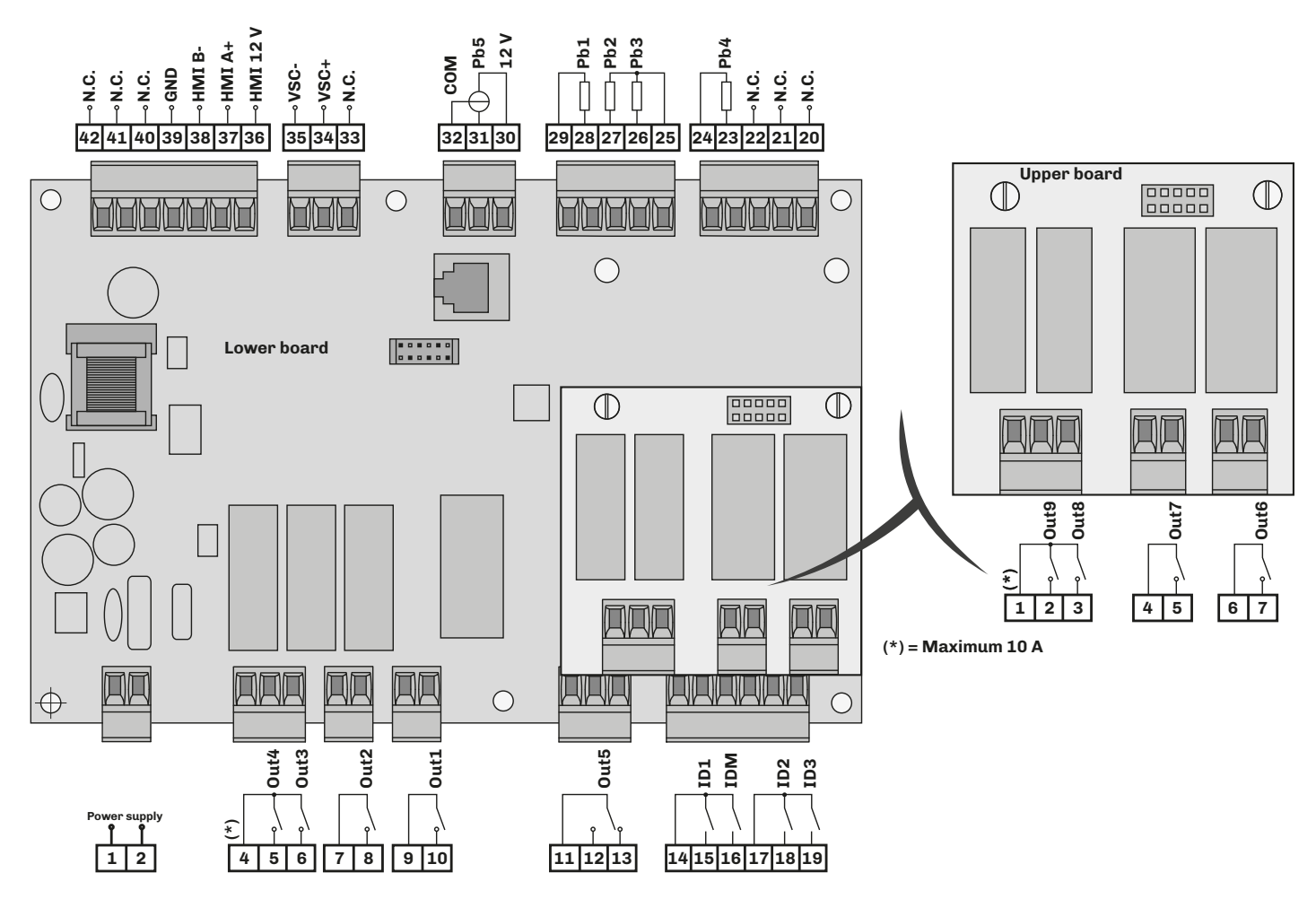

Fig. 16. Vcolor 249 M/L base board wiring diagram

| UPPER BO | BOARD TERMINALS                              |       |                                                                          |  |  |
|----------|----------------------------------------------|-------|--------------------------------------------------------------------------|--|--|
| 1-2      | Power supply input                           | 23-24 | Analogue input <b>Pb4</b> (humidity probe <b>EVHTP520)</b>               |  |  |
| 4-5      | Digital output <b>Out4</b> (see <b>u4c</b> ) | 25-26 | Analogue input <b>Pb3</b> (see <b>Pr3</b> )                              |  |  |
| 4-6      | Digital output <b>Out3</b> (see <b>u3c</b> ) | 25-27 | Analogue input <b>Pb2</b> (see <b>Pr2</b> )                              |  |  |
| 7-8      | Digital output <b>Out2</b> (see <b>u2c</b> ) | 28-29 | Analogue input <b>Pb1</b> (see <b>Pr1</b> )                              |  |  |
| 9-10     | Digital output <b>Out1</b> (see <b>u1c</b> ) | 3032  | Analogue input <b>Pb5</b> (humidity probe 420 mA)                        |  |  |
| 1113     | Digital output <b>Out5</b> (see <b>u5c</b> ) | 33    | No connection N.C.                                                       |  |  |
| 14-15    | Digital input <b>ID1</b> (see <b>i4</b> )    | 34    | Analogue output 010 V <b>VSC+</b>                                        |  |  |
| 14-16    | IDM door switch digital input                | 35    | Analogue output 010 V <b>VSC-</b>                                        |  |  |
| 17-18    | Digital input <b>ID2</b> (see <b>i7</b> )    | 36-39 | 12 Vdc power supply output for <b>Vcolor 229/249 M</b><br>user interface |  |  |
| 17-19    | Digital input <b>ID3</b> (see <b>i11</b> )   | 37-38 | <b>HMI</b> user interface communication serial port connection           |  |  |
| LOWER BO | DARD TERMINALS                               |       |                                                                          |  |  |
| 1-2      | Digital output <b>Out9</b> (see <b>u9c</b> ) | 4-5   | Digital output <b>Out7</b> (see <b>u7c</b> )                             |  |  |
| 1-3      | Digital output <b>Out8</b> (see <b>u8c</b> ) | 6-7   | Digital output <b>Out6</b> (see <b>u6c</b> )                             |  |  |

# **5. USER INTERFACE**

# **5.1 INTERFACE**

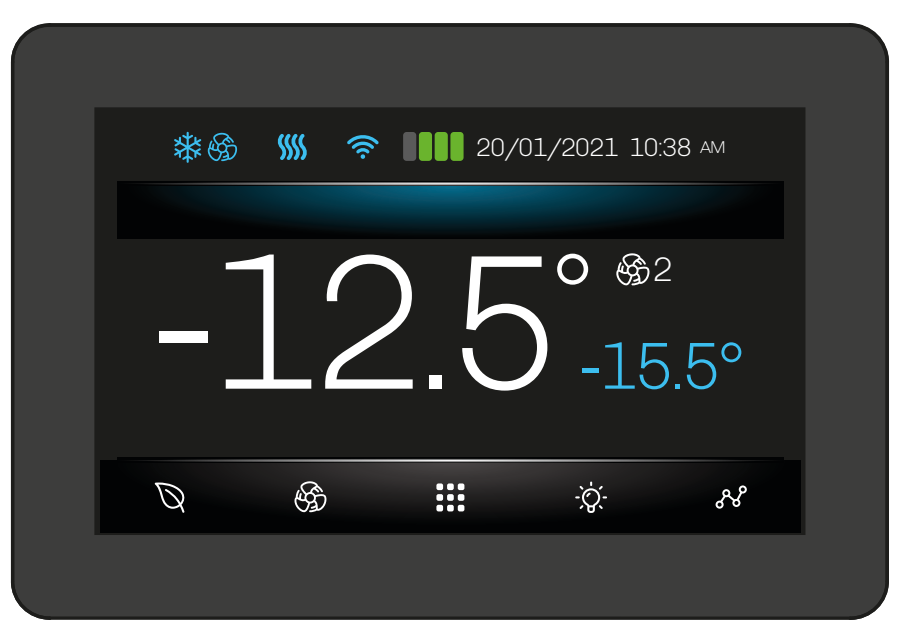

Fig. 17. User interface

## 5.2 ICONS

| Icon                | Lit steadily                                 | Flashing                                       | OFF                                              |
|---------------------|----------------------------------------------|------------------------------------------------|--------------------------------------------------|
| *                   | Compressor ON                                | Protection delay ON                            | Compressor OFF                                   |
| Ŵ                   | Defrosting in progress                       | Dripping                                       |                                                  |
| 6                   | Evaporator fans ON                           |                                                | Evaporator fans OFF                              |
| (                   | Humidification in progress                   |                                                |                                                  |
| $\bigcirc$          | Dehumidification in progress                 | Dehumidification delay with compressor ON      |                                                  |
| <u>\$\$</u>         | Heating ON                                   |                                                | Heating OFF                                      |
|                     | Device connected to the<br>monitoring system | Attempting to connect to the monitoring system | Device not connected to the<br>monitoring system |
| Ø                   | Energy Saving mode ON                        |                                                | Energy Saving mode OFF                           |
| X                   | Energy Saving mode OFF                       |                                                | Energy Saving mode ON                            |
| \$1                 | Selected fan speed 1                         |                                                |                                                  |
| \$€€€               | Selected fan speed 2                         |                                                |                                                  |
| <del>&amp;</del> }3 | Selected fan speed 3                         |                                                |                                                  |
| & <u>\$</u> 4       | Selected fan speed 4                         |                                                |                                                  |
| \$35                | Selected fan speed 5                         |                                                |                                                  |
|                     | Access to User level                         |                                                |                                                  |
|                     | Access to Expert level<br>(if configured)    |                                                |                                                  |
|                     | Access to Admin level<br>(if configured)     |                                                |                                                  |

144V229E4.01 · Vcolor 229/249 M/L

## 5.3 TOUCH KEYS

The touch key functions are described below:

| Keys                                                                                                    | Tap and release to                              |
|----------------------------------------------------------------------------------------------------|-------------------------------------------------|
| ~~~~~~~~~~~~~~~~~~~~~~~~~~~~~~~~~~~~~~~                                                                                                    | Access the temperature data-logger chart        |
| -`Ò                                                                                                    | (If configured) Switch the cabinet light on/off |
|                                                                                                    | Access the menu                                 |
| E Contraction of the contraction of the contraction | (If configured) Select the evaporator fan speed |
| Ø                                                                                                    | Enable/disable energy saving mode               |

## **5.4 USING THE CONTROLLER**

#### 5.4.1 Controller ON/OFF

To switch the controller on or off, proceed as follows:

Power on

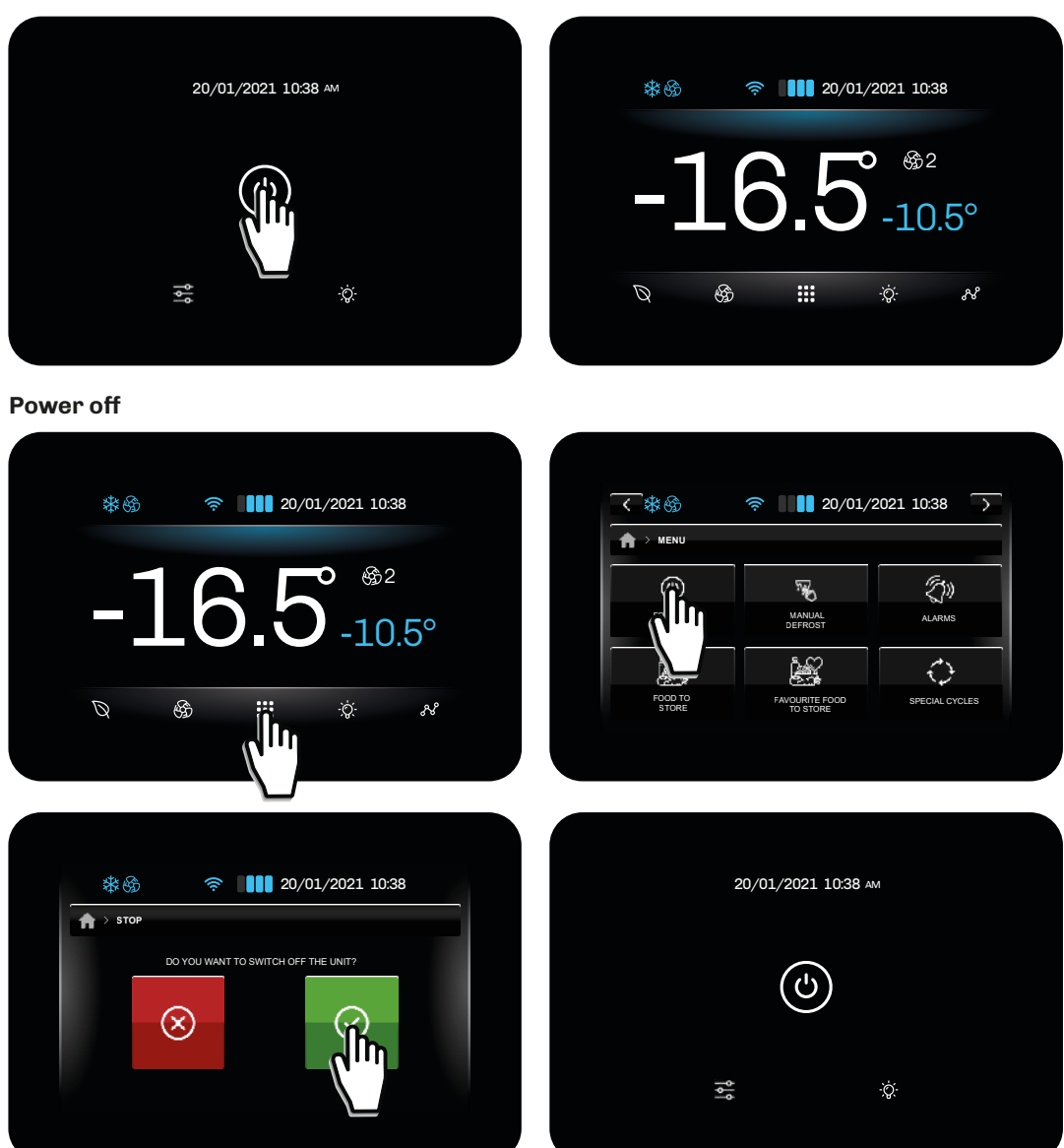

Fig. 18. Controller ON/OFF

**NOTE**: By switching on/off we mean switching from STANDBY to ON and vice-versa. While the controller is in standby, tap  $\hat{\heartsuit}$ ; the light will come on.

#### 5.4.2 Screensaver

After a period of inactivity, which can be set via parameter  $E8 \neq 0$ , the controller launches its screensaver function, only showing the values of the connected probes on the display. When E8 = 0, the screensaver function is disabled.

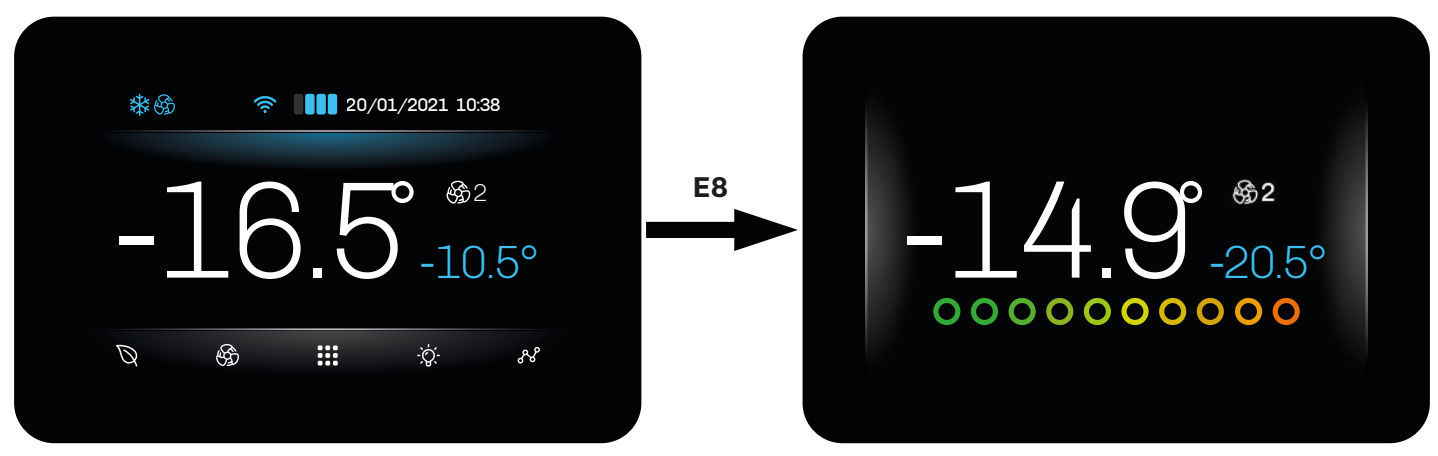

Fig. 19. Display during screensaver mode

#### 5.4.3 Accessing and using the menu

The menu key on the Home screen is used to enter the menu offering access to the main functions used to configure and manage the Vcolor 229/249. To move on to the next page, tap C or S.

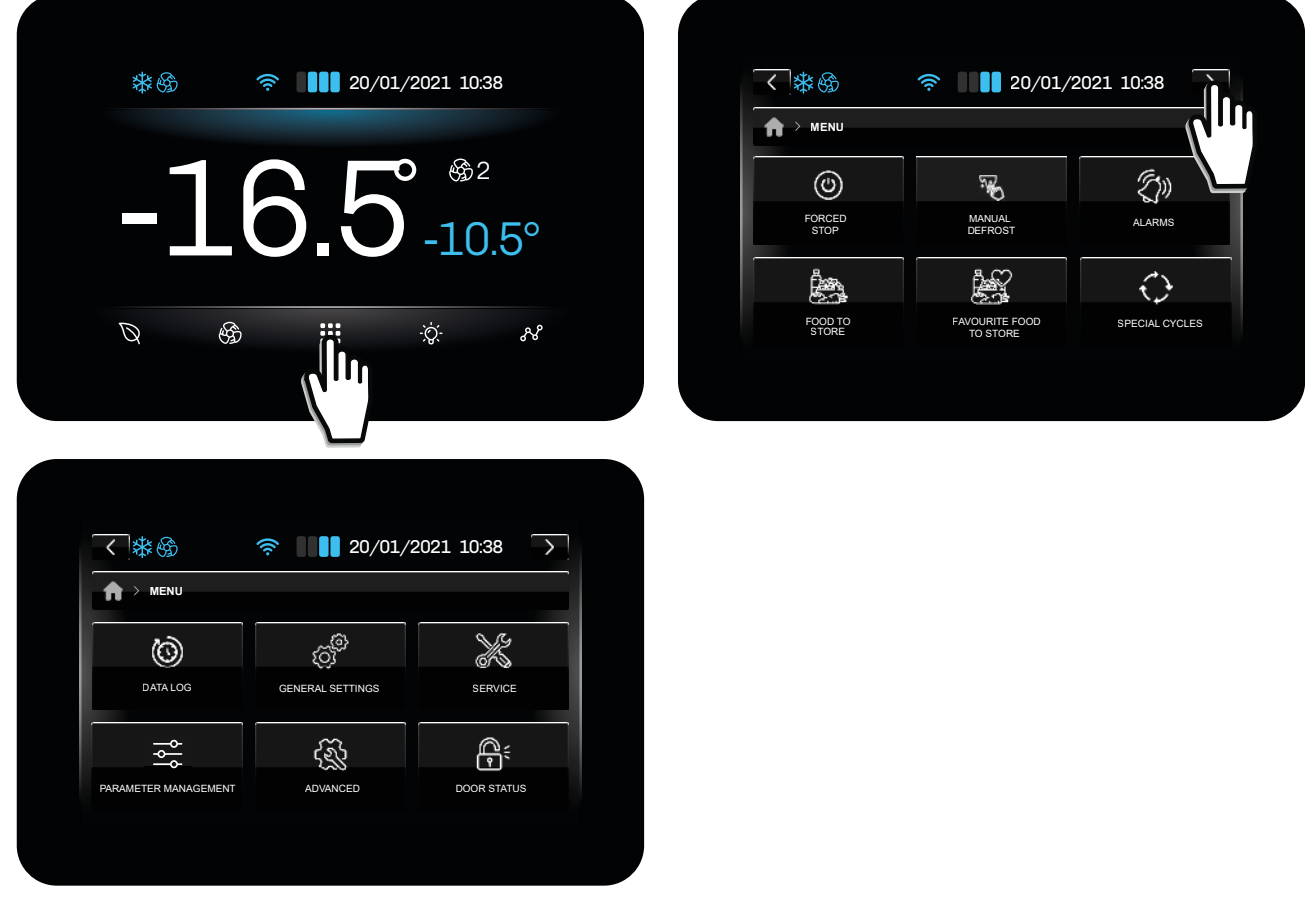

Fig. 20. Menu access

The menu can be used to access the following functions:

- Switch off the device;
- Start manual defrost;
- View active alarms and/or event log;
- Access the lists of food to store (pre-set and favourites);
- Access special cycles;
- Access general settings, advanced functions and parameter management;
- Service menu;
- Keypad lock/unlock.

## 5.5 HISTORICAL DATA

In the Historical data menu it is possible to view:

- Compressor counters;
- Historical defrost cycles;
- Historical door opens;
- HACCP .csv file setup
- Delete data.

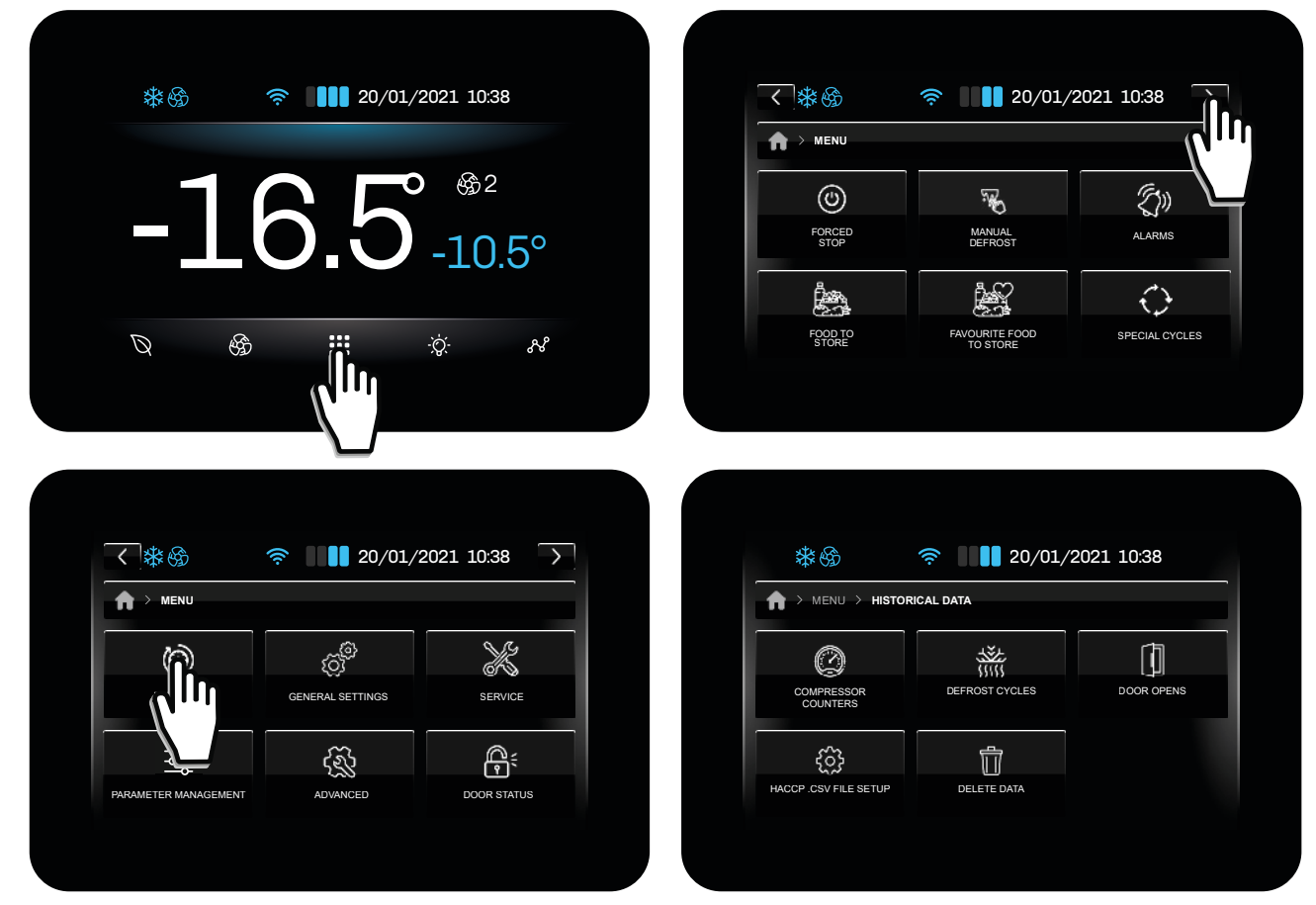

Fig. 21. Historical data

#### **Compressors counters**

- Total hours machine ON;
- Total hours compressor ON;
- Average compressor time ON;
- Average compressor time OFF;
- Percentage of daily ON;
- Compressor ON percentage last hour..

#### **Historical defrosting**

- Report last 30 defrosting:
  - Type of defrosting process;
  - Date and time start defrosting;
  - Defrost duration.

#### Historical door openings

- RReport last 30 door openings:
  - Total number of openings;
  - Number of door openings that caused open door alarm;
  - Total time of door openings.

#### HACCP .CSV file setup

• Enable/disable data to be stored in the history.

#### Delete data

• Individually erase one or more data groups or erase all data.

## 5.6 DOOR LOCK/UNLOCK

The menu can be used to lock/unlock the door as follows:

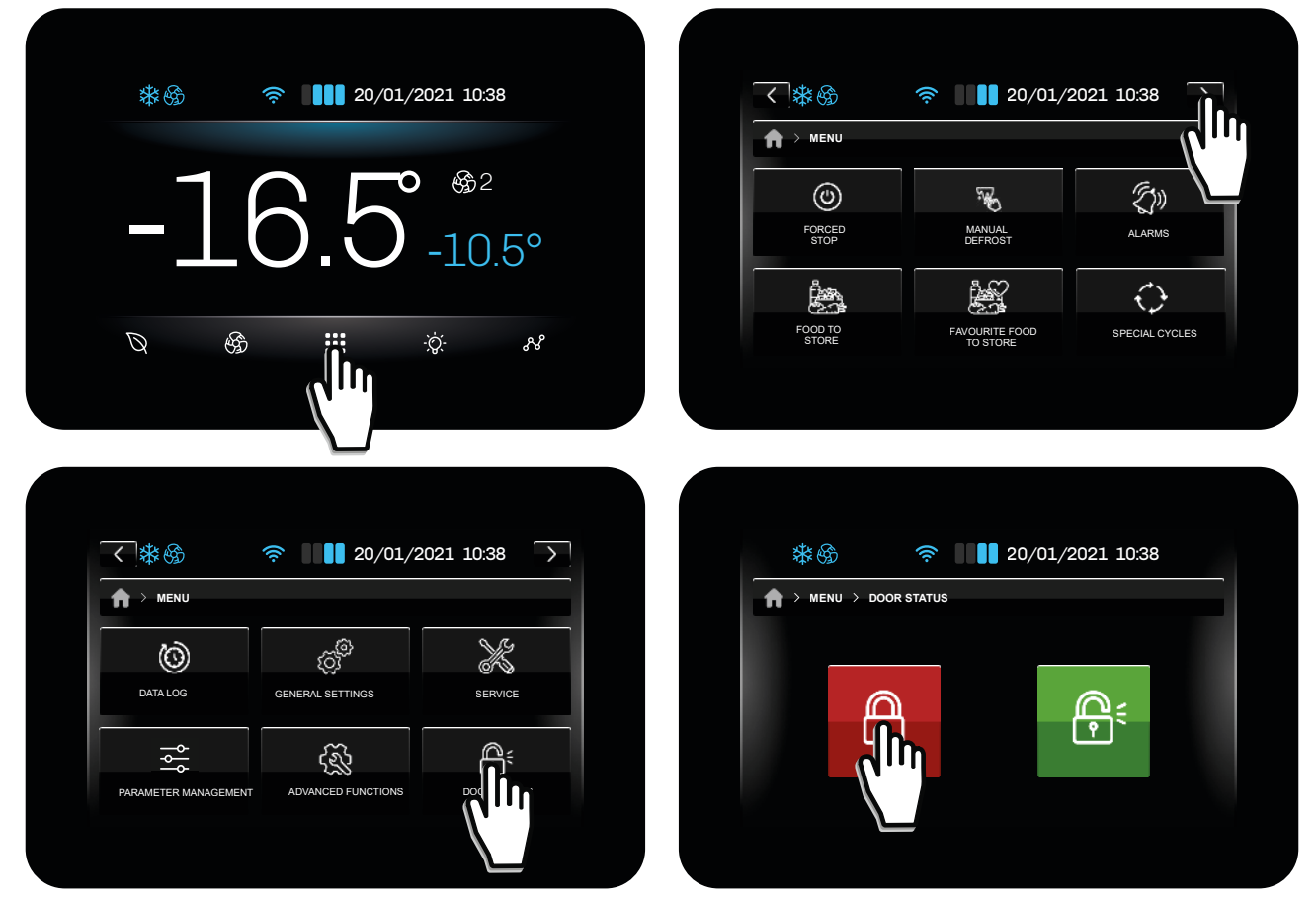

Fig. 22. Door lock/unlock

## **5.7 GENERAL SETTINGS**

The general settings of the controller can be used to:

- Change the date and time;
- Change the language;
- Assign a name to the unit;
- Add a welcome page;
- Delete the list of favourite food.

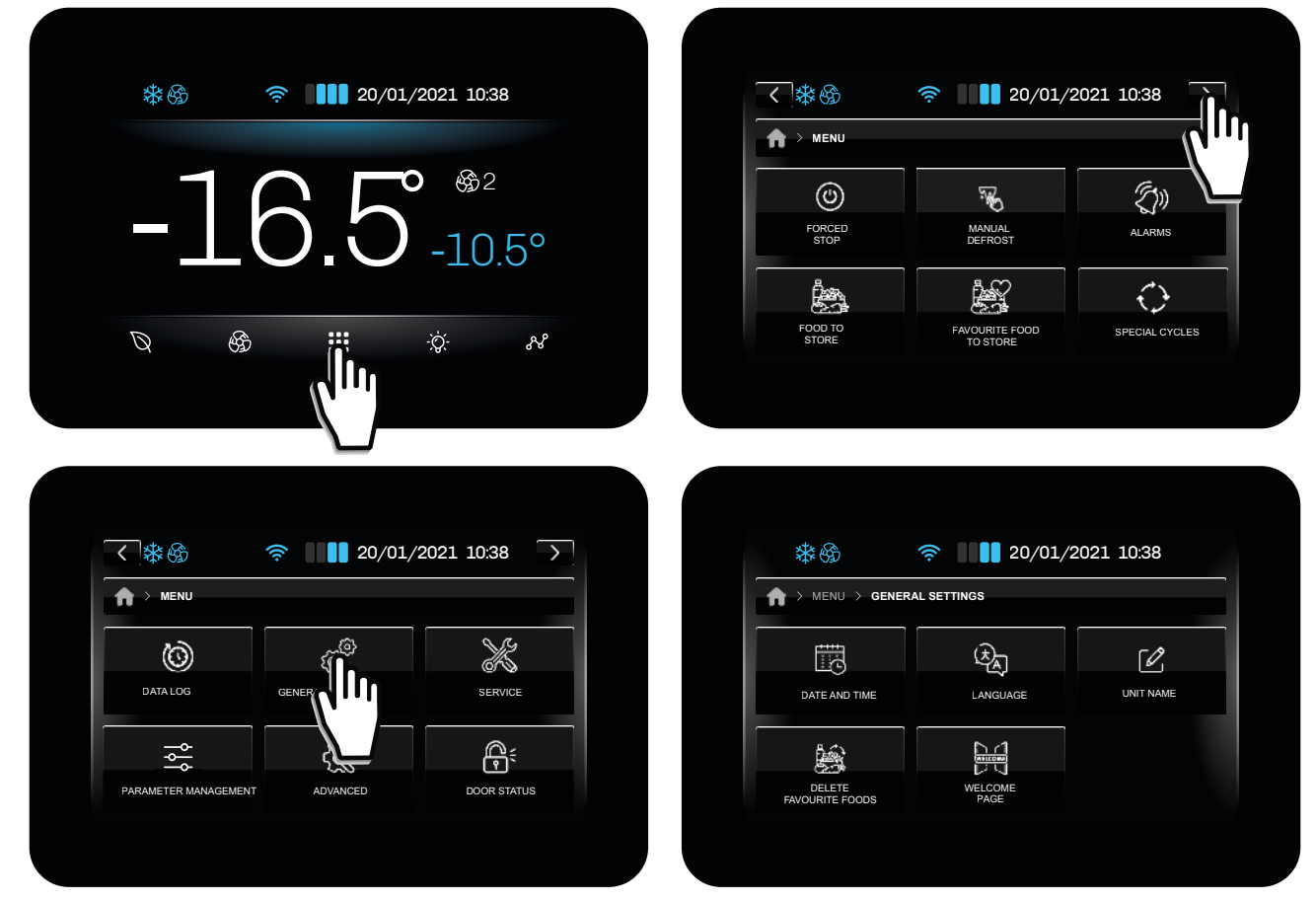

Fig. 23. General settings

#### 5.7.1 Change Date and Time

| $\uparrow$ > general settings $\rightarrow$ set date. | AND TIME                           | A → GENERAL SETTINGS → SET DATE | AND TIME                           |
|-------------------------------------------------------|------------------------------------|---------------------------------|------------------------------------|
| 10:38<br>20/01/21                                     | 1 2 3<br>4 5 6<br>7 8 9<br>⊘ ∰ 0 ⊗ | 10:38 AM<br>01/20/21            | 1 2 3<br>4 5 6<br>7 8 9<br>⊘ ∰ 0 ≪ |

Fig. 24. Change Date & Time

You can choose a format, by tapping 🕅 :

- Europe (EU);
- United States (USA).

#### 5.7.2 Change language

| ★ > MENU > GENERAL SETTINGS       ITALIANO |  |
|--------------------------------------------|--|
|                                            |  |
|                                            |  |
|                                            |  |
| ESPAÑOL                                    |  |
| DEUTSCHE                                   |  |

Fig. 25. Change language

#### The default languages are:

- English;
- Italian;
- Spanish;
- German;
- French;
- Russian;
- Simplified Chinese;
- Traditional Chinese.

#### 5.7.3 Assign a name to the unit

In this section you can assign a name to the unit, or change an existing name. The name and the serial number can be up to 10 characters long.

The name of the unit features in the naming convention of the files that can be downloaded onto the USB stick.

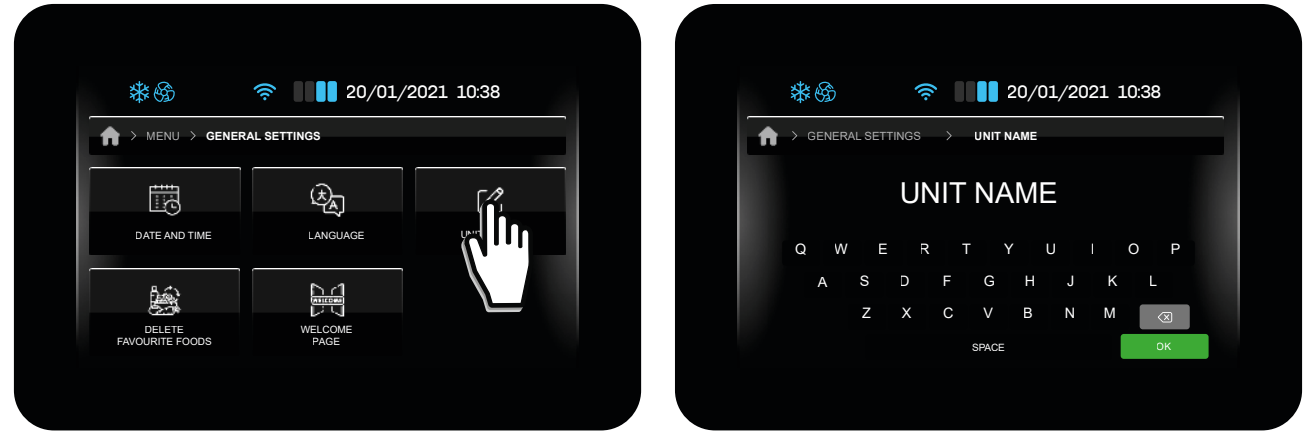

Fig. 26. Assign a name to the unit

#### 5.7.4 Delete favourite foods to store

This function is used to delete all data in the list **Favourite foods to store**. The password is required to confirm the procedure.

| *6                       | 20/01/2         | 021 10:38 |          | ₩ 🚱 🛜 🚺 20/01/2021 10:38 |
|--------------------------|-----------------|-----------|----------|--------------------------|
| ightarrow menu > general | SETTINGS        |           | <b>n</b> | > PASSWORD               |
|                          | (J)             | ГØ        |          | 1 2                      |
| DATE AND TIME            | LANGUAGE        |           |          | 4 5                      |
|                          | 23              |           |          | 7 8                      |
| EAVQ'                    | WELCOME<br>PAGE |           |          | ⊘ -/+ 0 <                |
|                          |                 |           |          |                          |
|                          |                 |           |          |                          |

Fig. 27. Delete favourite foods to store

## 5.7.5 Welcome page

When the welcome page is enabled, the next time the controller is switched on it will ask you to perform some settings. The settings requested are:

- Unit name;
- Date and time;
- Device language;
- Temperature unit of measure.

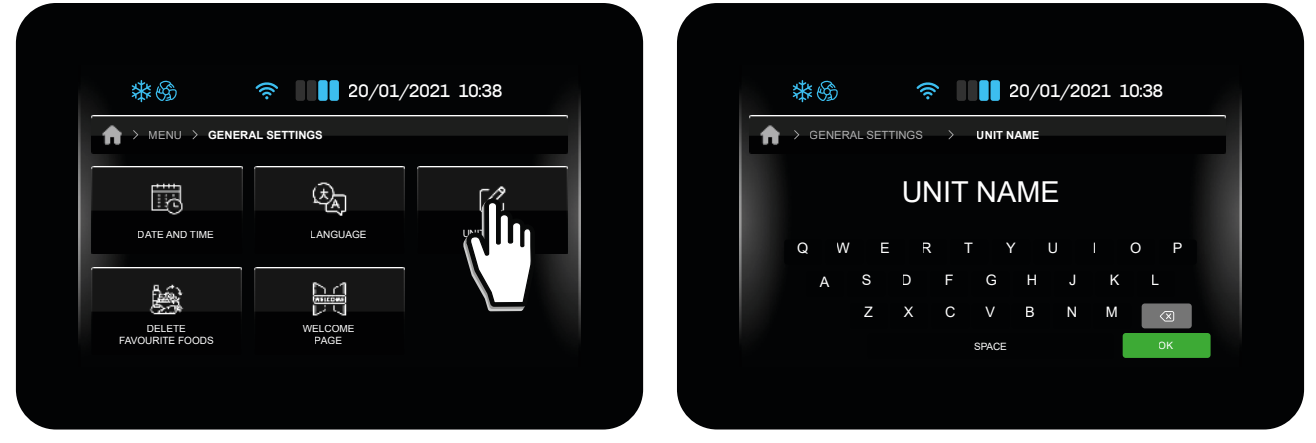

Fig. 28. Welcome page

# 5.8 CHANGE EVAPORATOR FAN SPEED

Depending on the configuration of parameter **E13**, you can change the speed of the evaporator fans by tapping (or not). Possible configurations are:

| Par. | Description                                                                                                    | MU | Range |
|------|----------------------------------------------------------------------------------------------------|----|-------|
| E13  | Evaporator fan configuration.<br><b>0</b> = Fans at speed 1 (with an output <b>u1cu13c</b> = 3);<br><b>1</b> = Fans at speed 2 (with an output <b>u1cu13c</b> = 3 and <b>u1cu13c</b> = 11);<br><b>2</b> = Fans at speed 5 via output 010 Vdc;<br><b>3</b> = Fans at speed 5 via PWM output;<br><b>4</b> = Fans at speed 2 with 2 relays (with an output <b>u1cu13c</b> = 3 and <b>u1cu13c</b> = 11). |    | 04    |

#### Example of speed change using a key with E13 = 1

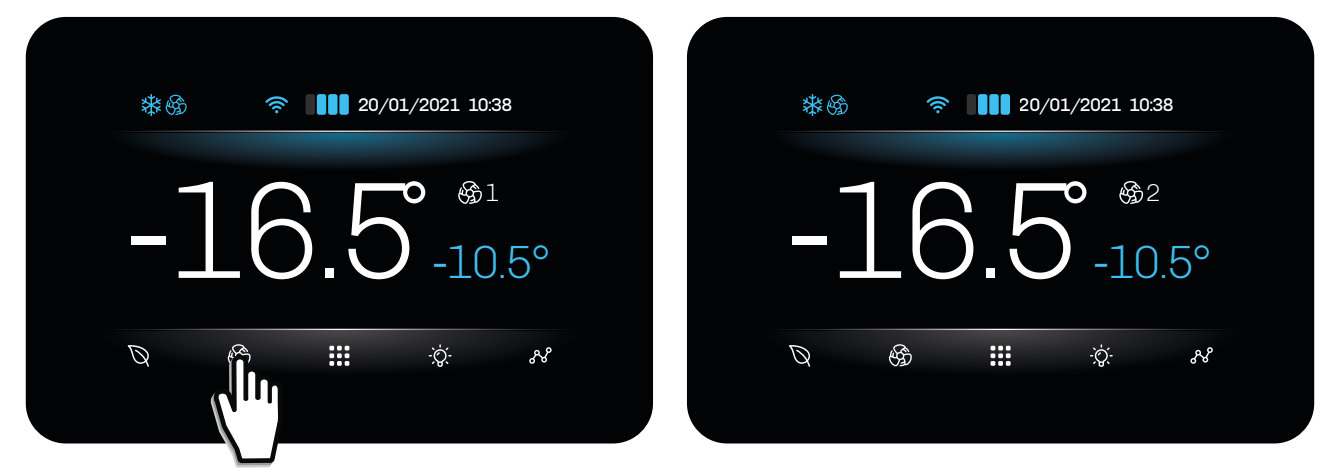

Fig. 29. Change evaporator fan speed

## 5.9 ENERGY SAVING / ECO MODE

Depending on the configuration of parameter **ESO**, you can adjust the Energy Saving/Eco function of the controller by pressing  $\sqrt{2}$  on the Home screen.

Possible configurations are:

| Par. | Description                                                                                                    | MU  | Range |
|------|----------------------------------------------------------------------------------------------------|-----|-------|
| ES0  | Energy saving mode.<br><b>0</b> = 1 level (Disabled/High saving);<br><b>1</b> = 3 levels (Disabled/Low saving/Medium saving/High saving). | num | 0/1   |

#### ES0 = 0

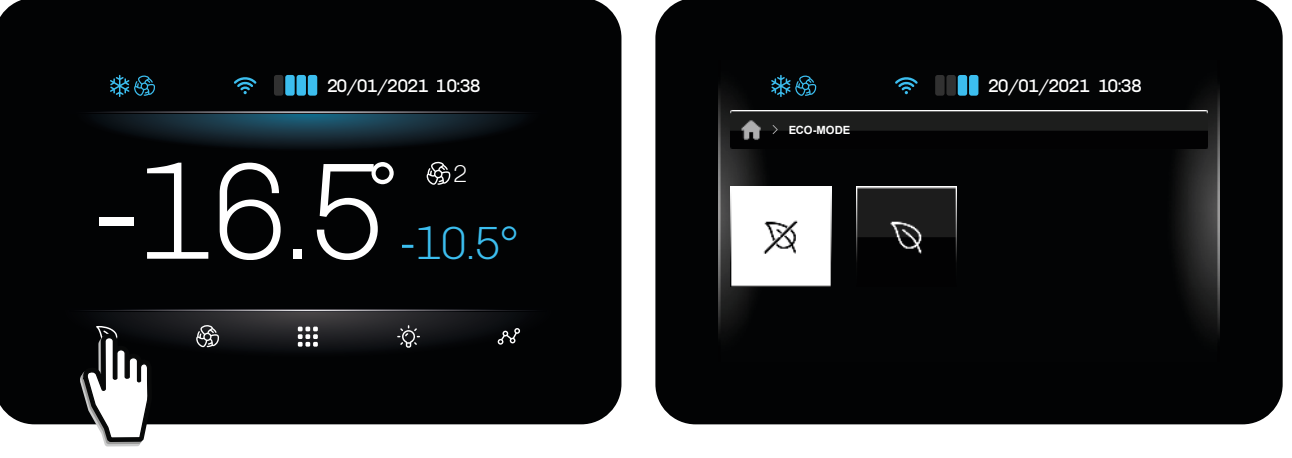

ES0 = 1

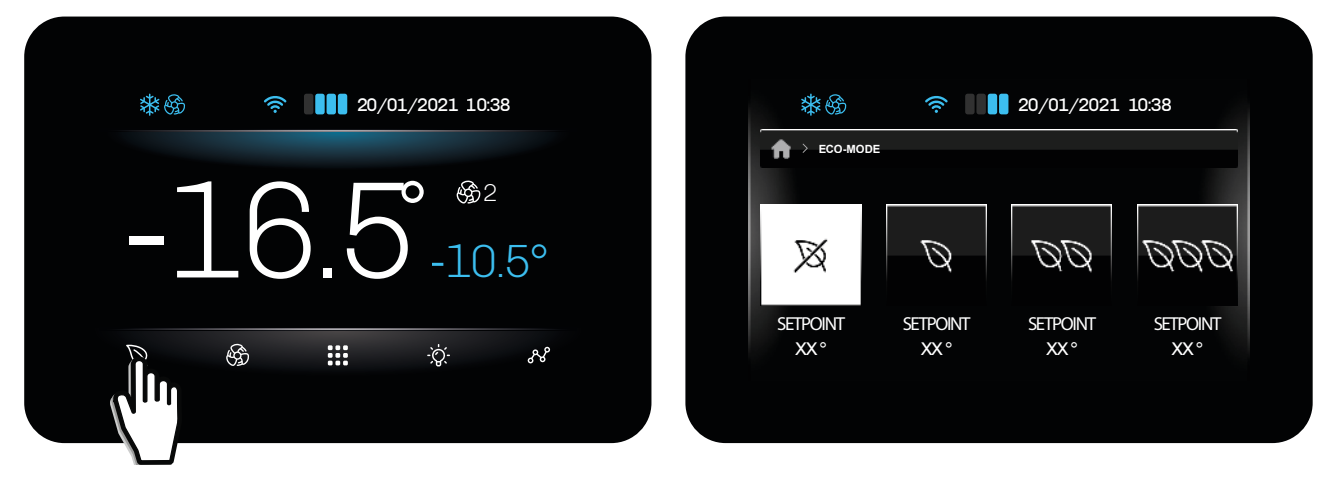

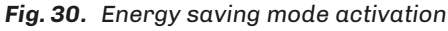

## 5.10 CABINET LIGHT

You can switch the cabinet light on or off from the Home screen. Switching on the cabinet light takes priority over the door switch: if the light is switched on via key, opening and closing the door will have no effect on the light, which remains on, until it is switched off with the key. The cabinet light can also be switched on/off even when the instrument is OFF.

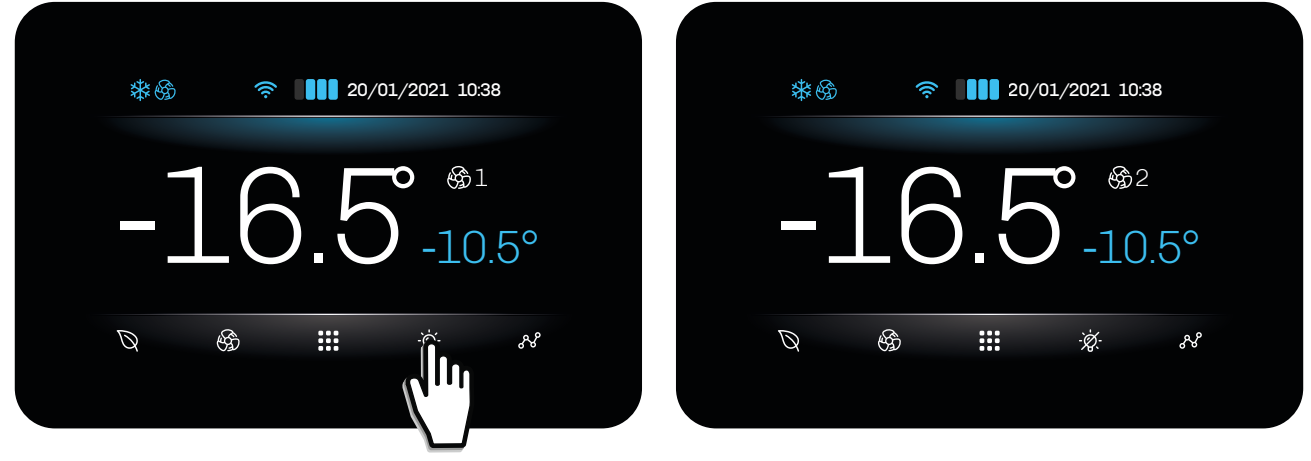

Fig. 31. Switching cabinet light on/off

#### 5.11 MANUAL DEFROST

In the required conditions, a manual defrost can be launched from the menu. Proceed as follows:

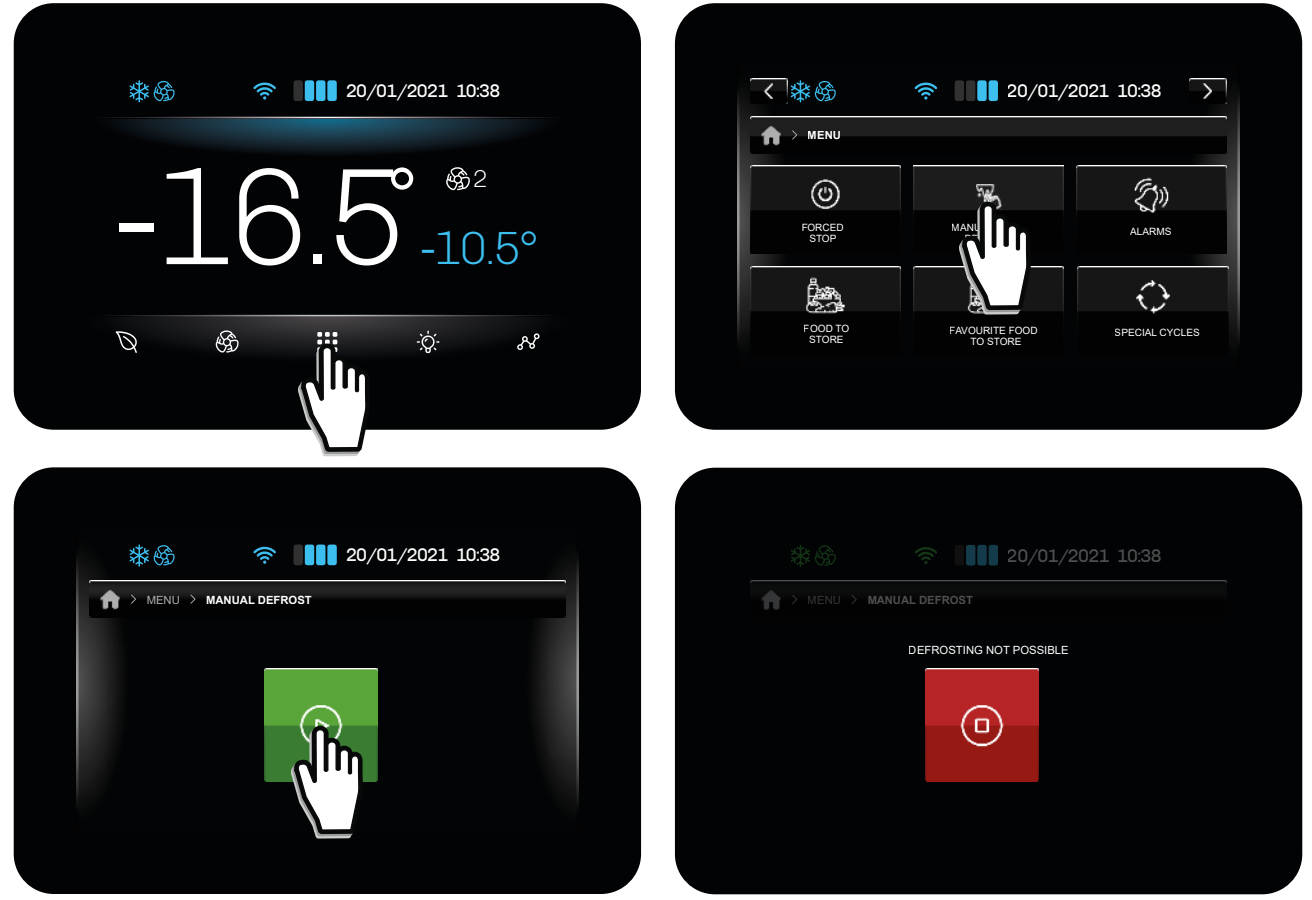

Fig. 32. Manual defrost

If the conditions are not as required for a manual defrost, the following screen appears on the display:

| <ul> <li>20/01/2021 10:38</li> <li>-16.5° &amp; 2</li> <li>-10.5°</li> <li>**</li> <li>**</li></ul> | Image: system of the system of the system of th |
|----------------------------------------------------------------------------------------------------|----------------------------------------------------------------------------------------------------|
| MENU > MANUAL DEFROST                                                                                                    | Image: Solution of the second second sec |

Fig. 33. Manual defrost not possible
# 5.12 FOODS TO STORE (PRE-SET AND FAVOURITES)

Vcolor 229/249 is factory-set with two groups of foods:

- OEM group;
- USER group.

#### 5.12.1 OEM group

The **OEM** is mainly intended for manufacturers who need full autonomy in customising food storage.

Up to 72 foods grouped into up to 8 categories can be configured in the OEM group. Each category can contain up to 12 foods accompanied by a photo and recipe name (with the corresponding translation in all desired languages).

#### 5.12.2 USER group

The **USER** group is dedicated to end users; up to 48 foods can be saved, starting with a product saved in the OEM group. Categories cannot be created in the **USER** group.

If no products are placed in a category, that category is not shown.

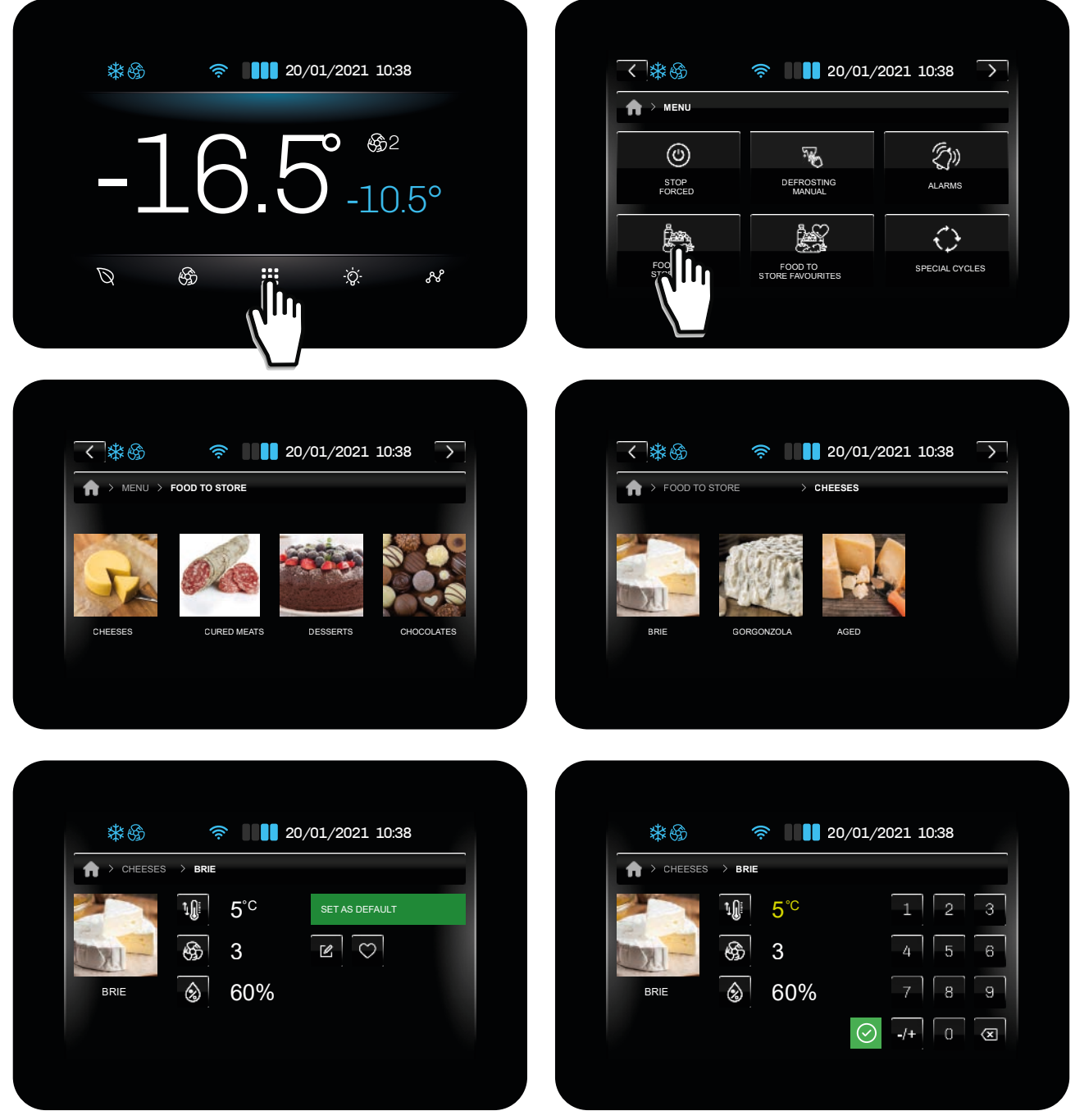

Fig. 34. Foods to store - pre-set and favourites

| Action     | USER group       | OEM group    |
|------------|------------------|--------------|
| Import     | $\checkmark$     | $\checkmark$ |
| Export     | $\checkmark$     | Х            |
| Change     | $\sqrt{(1)}$     | $\checkmark$ |
| Add        | √ <sup>(1)</sup> | $\checkmark$ |
| Delete     | √                | Х            |
| Favourites | √                | $\checkmark$ |
| Overwrite  | √ <sup>(1)</sup> | Х            |

<sup>(1)</sup> Recipes in the USER group can be added, changed or overwritten, beginning with at least one recipe from the OEM group.

# 5.13 ALARMS

In the event of an alarm indication, a red bar indicating the current alarm appears on the home screen (as in the example below) and the buzzer sounds (if enabled).

If there are several active alarms, they alternate on the home screen, each appearing for 3 seconds at a time.

Touch the screen next to the alarm indication to silence the buzzer; the controller will automatically switch to showing the list of active alarms.

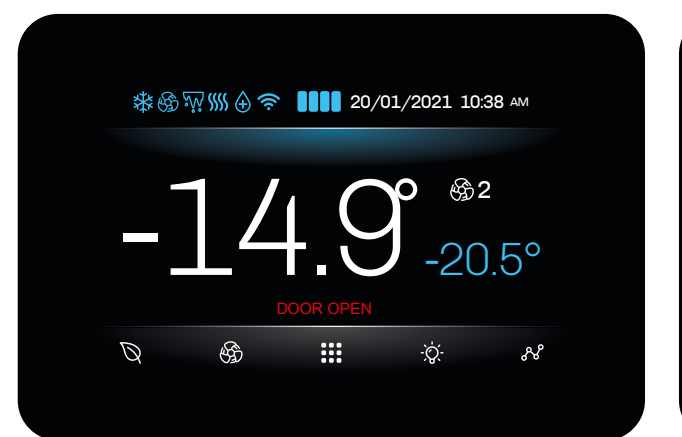

| <b>〈</b> *®      | 奈 20/01/                   | 2021 10:38     |
|------------------|----------------------------|----------------|
|                  |                            |                |
| ٢                | ₩.                         | E»             |
| FORCED<br>STOP   | MANUAL<br>DEFROST          |                |
|                  |                            |                |
| FOOD TO<br>STORE | FAVOURITE FOOD<br>TO STORE | SPECIAL CYCLES |

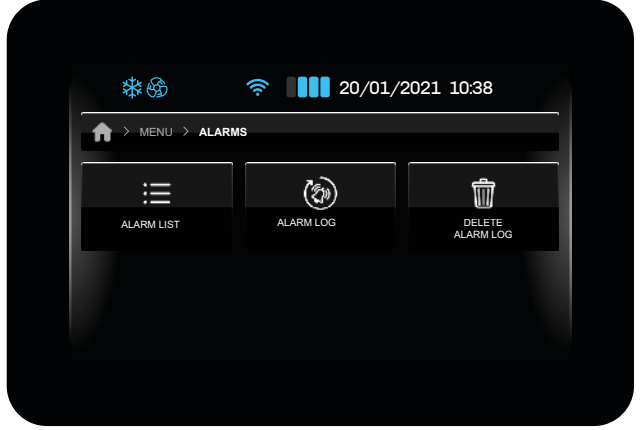

Fig. 35. Alarm indications

## 5.13.1 Active alarm list

Press Alarm list to access the active alarms screen. This list includes:

- Standard alarms (on resetting they are not saved in the alarm log and are deleted from the list of active alarms);
- HACCP alarms (on resetting they are saved in the alarm log).

The alarms menu is accessed from the general menu, and can be used to:

- View the active alarm list;
- View the alarm log;
- Delete the alarm log.

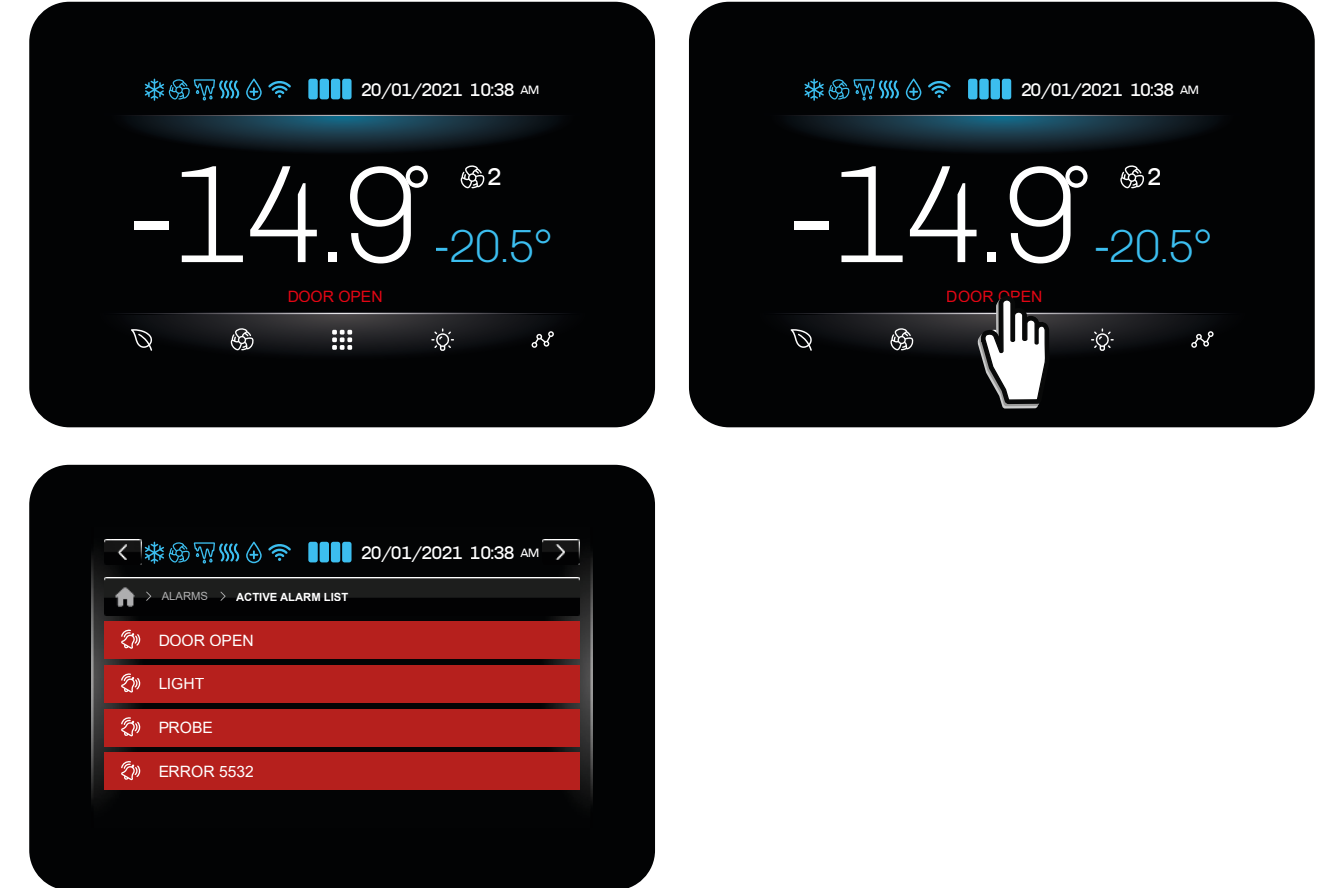

Fig. 36. Alarm indications

To view the full list of all alarms, please refer to the section "9. Diagnostics" on page 73.

# 5.13.2 Delete alarm log

To delete the alarm log:

| 参给预SSS 会 奈 ●●●● 20/01/2021 10:38 AM                                                                                                    | <                                                                                                    |
|----------------------------------------------------------------------------------------------------|----------------------------------------------------------------------------------------------------|
| -14.9° <sup>\$2</sup><br>-20.5°<br>DOOR OPEN                                                                                                    | MENU      O      PORCED      PORCED |
|                                                                                                    | STORE TO STORE                                                                                                    |
| Image: Second state state |                                                                                                    |
|                                                                                                    |                                                                                                    |

Fig. 37. Delete alarm log

# 5.14 SPECIAL CYCLES

**Vcolor 229/249** offers special cycles designed to allow the user full control of refrigerated cabinets or cabinets. The special cycles available are:

- Cooling;
- Continuous cycle;
- Sanitising (if **SA0**  $\neq$  0);
- Thawing (if **tH23** ≠ 0).

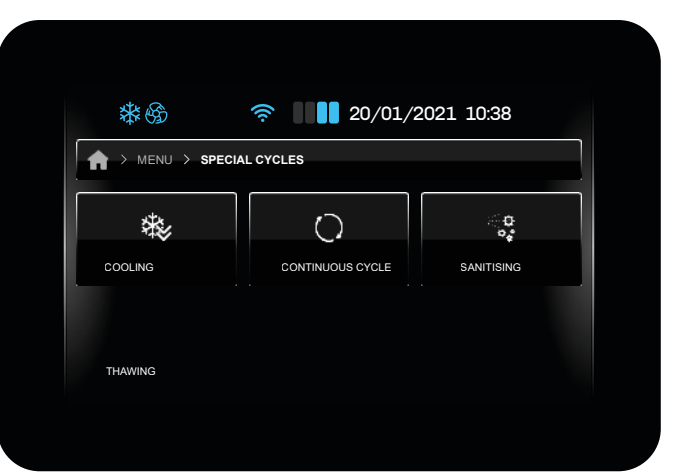

Fig. 38. Available special cycles display

While the **Cooling** and **Continuous cycle** are taking place, the controller automatically shows the HOME screen. The cycle in progress is shown at the top of the display. Touch the screen next to the cycle in progress indication to return to the special cycle screen.

While the **Sanitising** and **Thawing**, cycles are taking place, the controller remains on the screen for that cycle, until it has been completed.

## 5.14.1 Cooling

The **Cooling** cycle is used when the refrigerated cabinet is loaded for the first time. The controller runs a cabinet cooling cycle at maximum power until the setpoint is reached, or until the maximum time set during the cycle startup phase has elapsed. During the **Cooling** cycle, to view the remaining time, return to the special cycle screen.

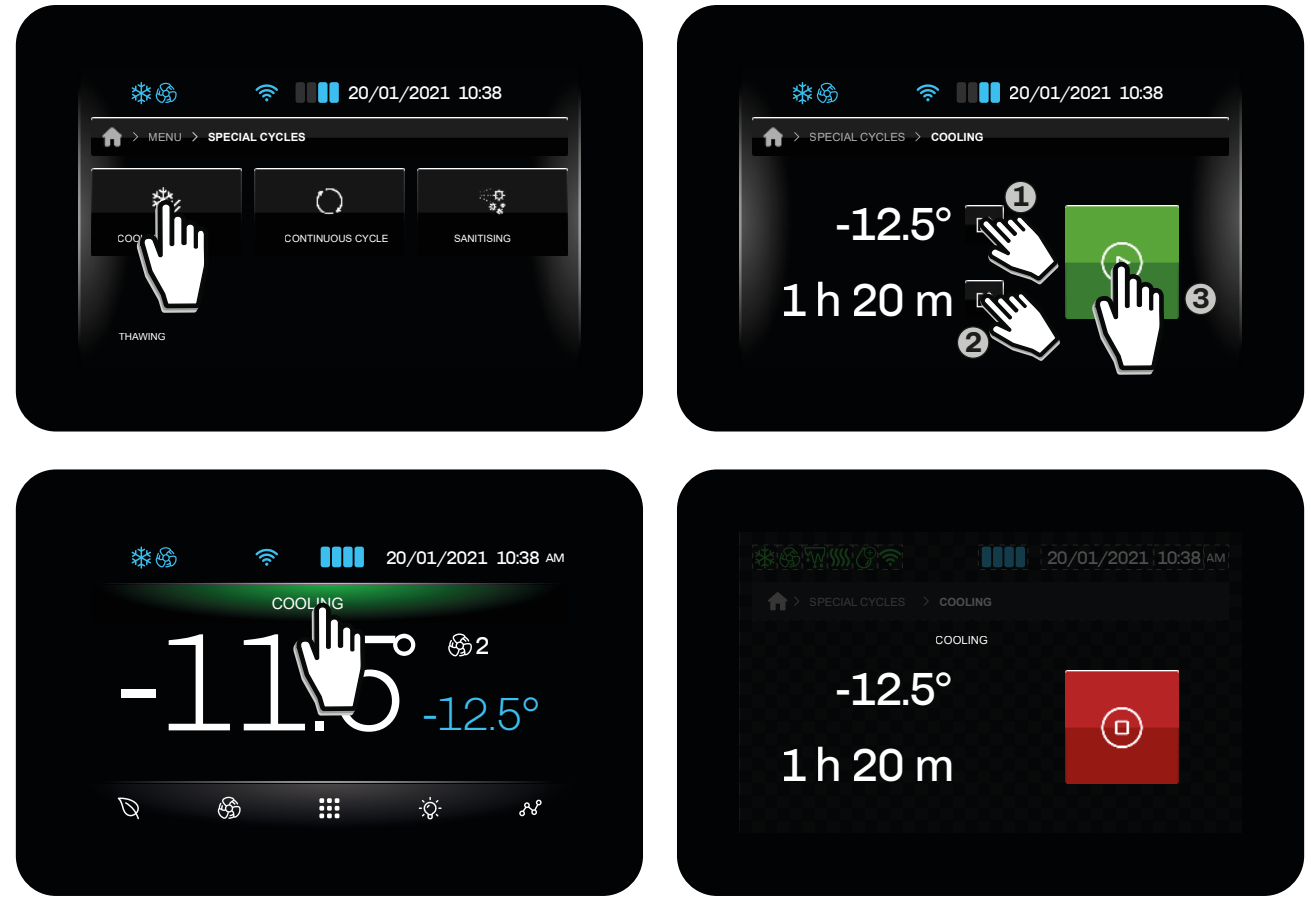

Fig. 39. Cooling cycle

### 5.14.2 Continuous cycle

The **Continuous cycle** special cycle is used to pre-chill the cabinet before foods are placed inside.

The controller starts a cycle which will only end due to the maximum time period being reached (this value can be set during cycle startup), while the temperature is not checked.

During the Continuous cycle, to view the remaining time, return to the special cycle screen.

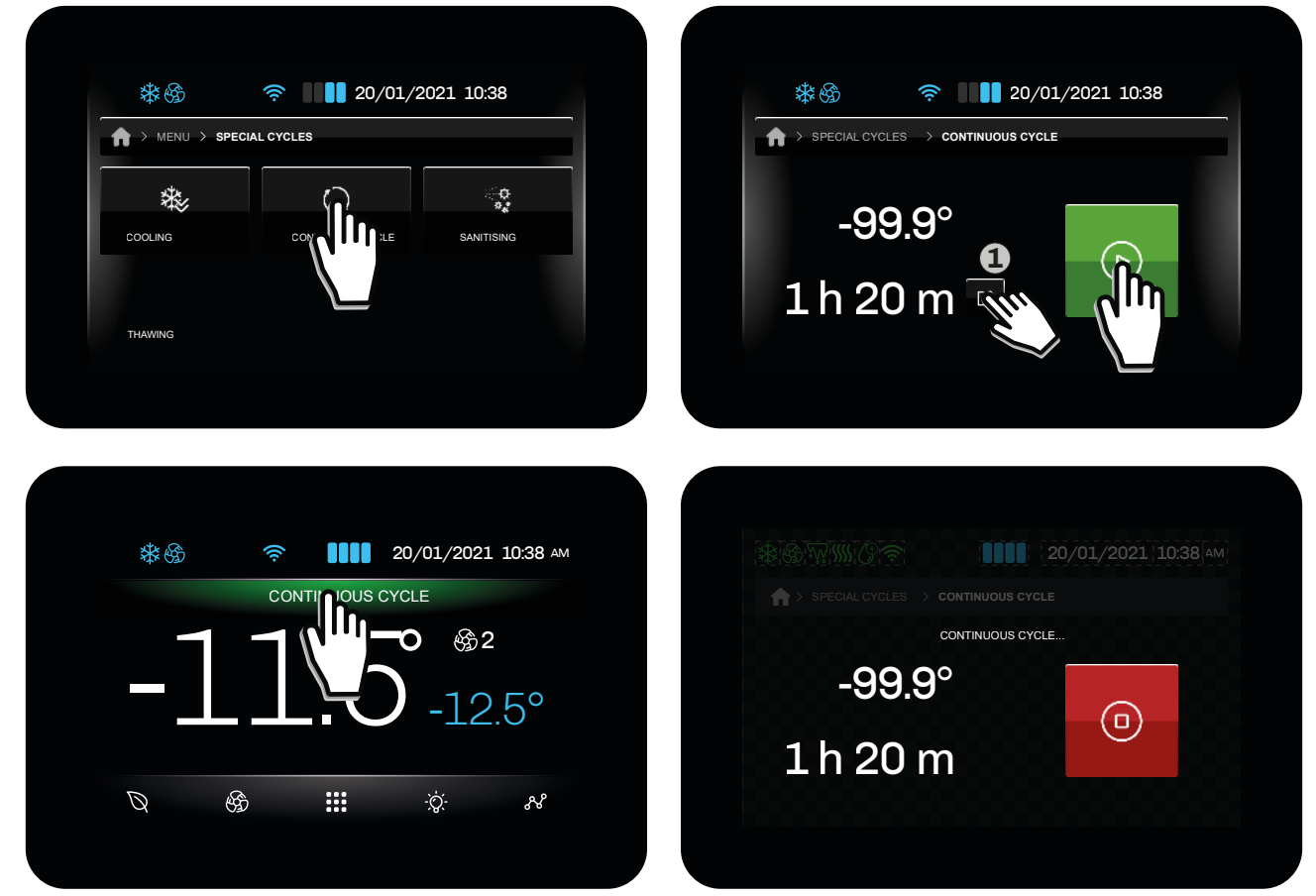

Fig. 40. Continuous cycle

#### 5.14.3 Sanitising

If **SA0**  $\neq$  0, the **Special cycles** menu will include the **Sanitising** cycle among the options available for selection.

- Sanitising can be carried out with:
  - A UV lamp, if **SA0** = 1;
  - An Ioniser/Ozone generator, if **SAO** = 2.

Both Sanitising methods can only be activated when the door is closed.

The conditions required to start the **Sanitising** cycle are:

- Door closed;
- Cabinet probe temperature (Pb1) > **SA1**.

The duration of the cycle is determined by SA2; if SA0 = 2, cycle duration corresponds to SA2+E21 (as well as time period SA2, a resting time E21 will be added).

# CAUTION

### RISK OF ULTRAVIOLET RADIATION AND POISONING

Do not open the door while sanitising is in progress.

While the cycle is in progress, the fan is ON (when the door is open the fan switches off), while regulation is disabled until the end of the cycle.

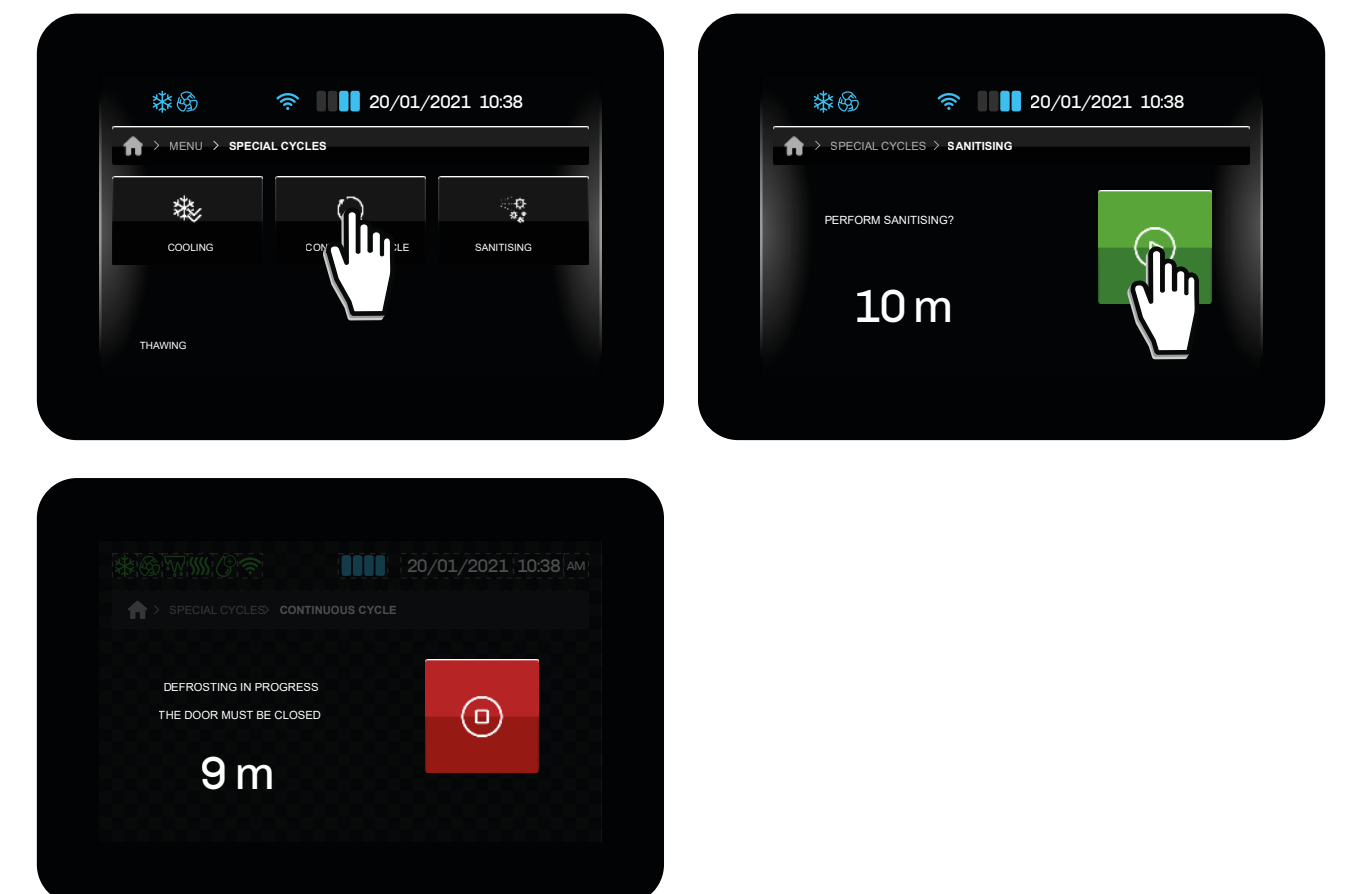

Fig. 41. Sanitising cycle

#### 5.14.4 Thawing

If **TH23** = 1, the **Special cycles** menu will include the **Thawing** cycle among the options available for selection. **Thawing** is managed in accordance with the amount of product which needs to be thawed, in relation to the maximum amount as declared by the manufacturer.

The cycle runs with a neutral zone (hot-cold) during thawing and in cold-only mode during storage. While **Thawing** is in progress, the controller inhibits normal operation until the user ends the cycle manually. There are 3 levels of thawing:

- Low;
- Medium;
- High.

Depending on the selected level, suitable parameters must be configured:

| Level  | Initial cabinet setpoint | End cabinet setpoint | Cycle duration |
|--------|--------------------------|----------------------|----------------|
| Low    | tH01                     | tH04                 | tH07           |
| Medium | tH02                     | tH05                 | tH08           |
| High   | tH03                     | tH06                 | tH09           |

The thawing cycle is divided into 5 phases, distinguished by the abovementioned parameters:

#### LOW level

| Phase | Working setpoint                             |
|-------|----------------------------------------------|
| 1     | Phase 1 = tH01                               |
| 2     | Phase 2 = Phase 1 setpoint - [(tH01-tH04)/4] |
| 3     | Phase 3 = Phase 2 setpoint - [(tH01-tH04)/4] |
| 4     | Phase 4 = Phase 3 setpoint - [(tH01-tH04)/4] |
| 5     | Phase 5 = tH04                               |

## **MEDIUM** level

| Phase | Working setpoint                             |
|-------|----------------------------------------------|
| 1     | Phase 1 = tH02                               |
| 2     | Phase 2 = Phase 1 setpoint - [(tH02-tH05)/4] |
| 3     | Phase 3 = Phase 2 setpoint - [(tH02-tH05)/4] |
| 4     | Phase 4 = Phase 3 setpoint - [(tH02-tH05)/4] |
| 5     | Phase 5 = tH05                               |

## HIGH level

| Phase | Working setpoint                             |
|-------|----------------------------------------------|
| 1     | Phase 1 = tH03                               |
| 2     | Phase 2 = Phase 1 setpoint - [(tH03-tH06)/4] |
| 3     | Phase 3 = Phase 2 setpoint - [(tH03-tH06)/4] |
| 4     | Phase 4 = Phase 3 setpoint - [(tH03-tH06)/4] |
| 5     | Phase 5 = tH06                               |

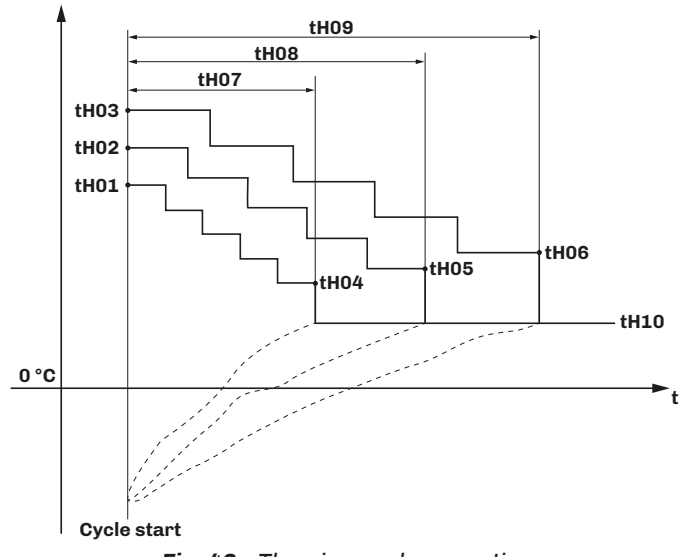

Fig. 42. Thawing cycle operation

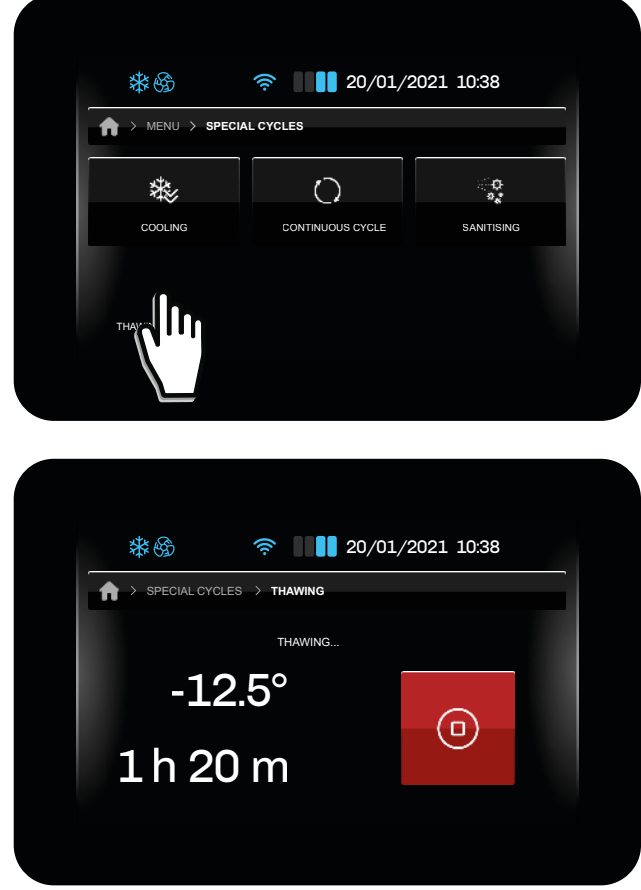

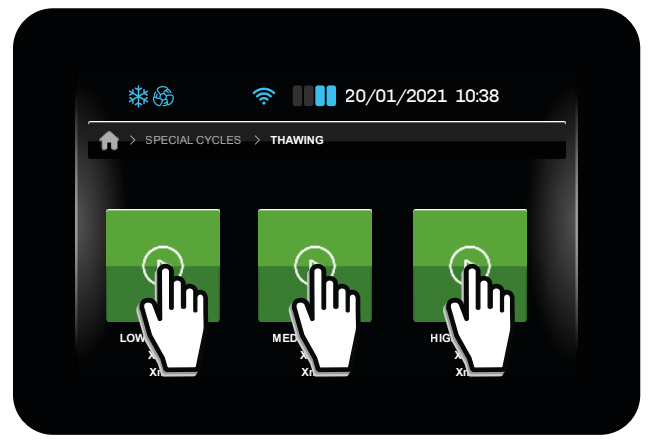

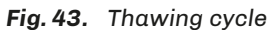

The option of setting the evaporator fan speed is available for each phase of the thawing cycle.

| Par. | Description                                  | MU | Range |
|------|----------------------------------------------|----|-------|
| tH11 | Evaporator fan speed during thawing phase 1. |    | 15    |
| tH12 | Evaporator fan speed during thawing phase 2. |    | 15    |
| tH13 | Evaporator fan speed during thawing phase 3. |    | 15    |
| tH14 | Evaporator fan speed during thawing phase 4. |    | 15    |
| tH15 | Evaporator fan speed during thawing phase 5. |    | 15    |

Once the thawing cycle has ended, the buzzer sounds and the machine starts its storage phase, with setpoint **tH10**, for a limitless time. During this phase, the speed of the fans can be set via **tH16**:

| Par. | Description                          | MU    | Range     |
|------|--------------------------------------|-------|-----------|
| tH10 | Storage phase setpoint.              | °C/°F | -50.099.9 |
| tH16 | Fan speed for thawing storage phase. |       | 15        |

During the thawing cycle, defrosting is inhibited, while during the storage cycle, defrosting is only performed at certain time/ temperature intervals.

# 5.15 TEMPERATURE CHART

The **Temperature chart** which can be used to view the temperature data-logger chart can be accessed via the menu.

Parameter L1 can be used to set the timescale of the chart in steps of 5 minutes.

| Par. | Description                    | MU  | Range |
|------|--------------------------------|-----|-------|
| L1   | Data-logger sampling interval. | min | 160   |

The sampling logic is as follows:

- L1 = 1, then the controller takes 12 samples at intervals of 1 minute (±12 min);
- L1 = 5, then the controller takes 12 samples at intervals of 5 minutes (±1 h);
- L1 = 10, then the controller takes 12 samples at intervals of 10 minutes (±2 h);
- L1 = 60, then the controller takes 12 samples at intervals of 60 minutes (±12 h).

The chart shows the temperature and humidity trends over the last 12 samples.

Key to line colours

- Green line: Cabinet temperature;
- Blue line: Product temperature;
- Yellow line: Evaporator temperature;
- **Red line**: Condenser temperature.

The X-axis shows a vertical dotted line indicating sampling.

The Y-axis shows the minimum and maximum values detected, so as to show all the data within the display. **NOTE**: After changing **L1**, delete the data log on the machine to cross-reference consistent saved data.

# 5.16 SERVICE

The **Service** menu can be used to:

- Manage users (only if **E18** = 1);
- View I/O status;
- View the battery status (only if **E19** = 2 or 3);
- Log in (access) (only if **E18** = 1).

| **                | 奈 20/01/2             | 2021 10:38            |
|-------------------|-----------------------|-----------------------|
| A > MENU > SERVIC | ES                    |                       |
| e>                |                       | $\downarrow\uparrow$  |
| LOGIN             | USER LEVEL MANAGEMENT | INPUT / OUTPUT STATUS |
| -\$1<br>-\$1      |                       |                       |
| BATTERY STATUS    |                       |                       |

Fig. 44. Service menu

### 5.16.1 Login

The controller can be managed through 3 user levels:

- User;
- Expert (**PW**: 125);

• Admin (**PW**: 250) (menu access for the **Admin** cannot be changed and always remain enabled).

By default the users are disabled (**E18** = 0).

Each user, if they have logged in, views all registered users, but editing individual users is only possible for users at a lower level, e.g. ADMIN users can edit all users, while EXPERT users can only edit USER users.

It is possible to set or change the password and enable/disable access to various menus and functions for each user, depending on their access level.

**NOTE**: once a user has logged out, the controller automatically enters USER level, and the Homepage displays the **NOTE**: ADMIN and EXPERT level passwords can only be changed if you logged in as ADMIN.

### 5.16.2 I/O status

In the **Input-output status** section, you can consult the status of the inputs (analogue and digital) and outputs (digital and analogue). Only the values for the inputs and outputs configured via parameters are shown; other non-configured inputs and outputs will be followed by "—".

### 5.16.3 Battery status

In the Battery status section, if the battery module is enables (E19 = 2 or 3), the following will be displayed:

- The battery status (voltage);
- Whether the battery is charging or in use.

# 5.17 PARAMETER MANAGEMENT

The Parameter management menu can be used to edit parameters, or to restore all parameters to their factory values.

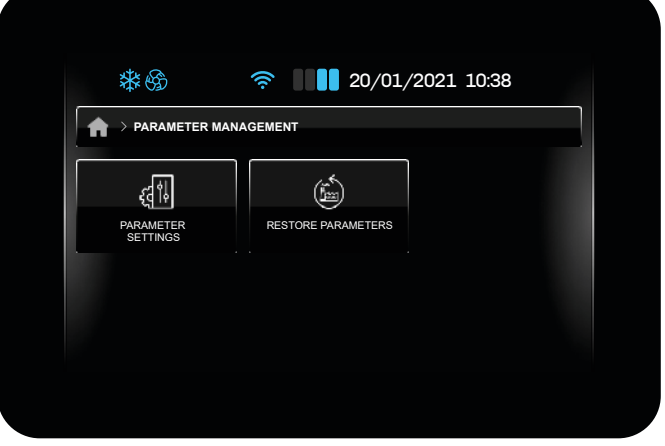

Fig. 45. Parameter management menu

## 5.17.1 Parameter settings

To access the **Parameter settings** section, you must enter the access password (**-19**). Once you have entered the password, you can access the **Parameter groups** screen, where you can select the group of parameters you wish to edit.

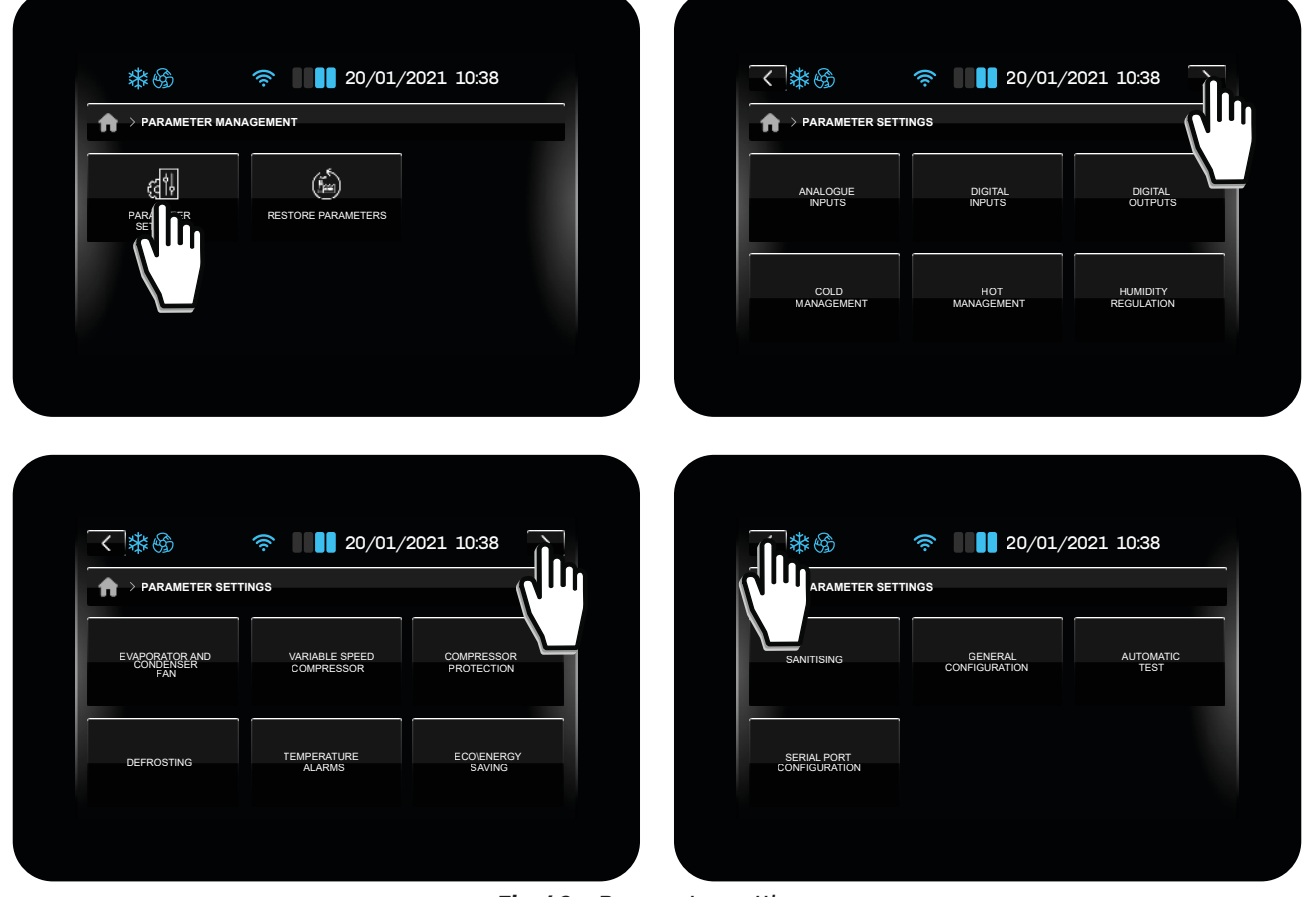

Fig. 46. Parameter settings

# 5.17.2 Restore parameters

To restore the parameters to their factory values, select the corresponding entry in the menu and enter the password 149.

# 5.18 ADVANCED FUNCTIONS

The **Advanced Functions** menu can be used to:

- Test the outputs;
- Run a test cycle.

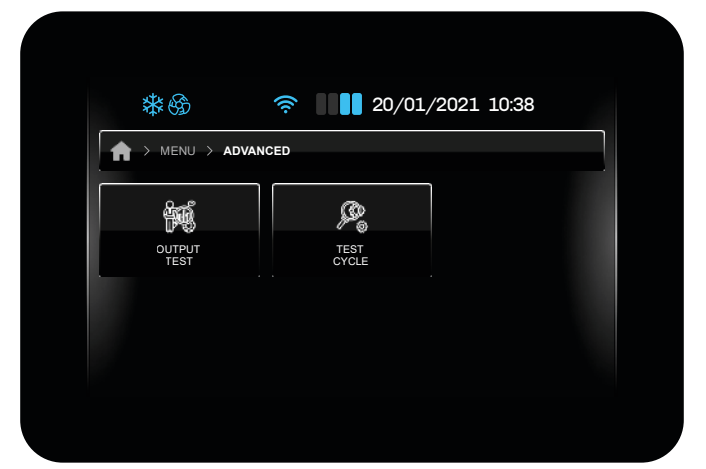

Fig. 47. Advanced functions menu

### 5.18.1 Output test

In the **Output test** section, you can activate/deactivate all outputs (digital/analogue) configured on the controller, regardless of the regulation currently taking place.

In this section, you can manually pause the regulation currently taking place; on exiting the menu, regulation resumes the paused task automatically.

Each output can be activated/deactivated individually.

#### 5.18.2 Test cycle

All loads are switched off in the **Test cycle**.

The test cycle function automatically performs a test cycle consisting of 7 phases:

1. Start test cycle: Tap START.

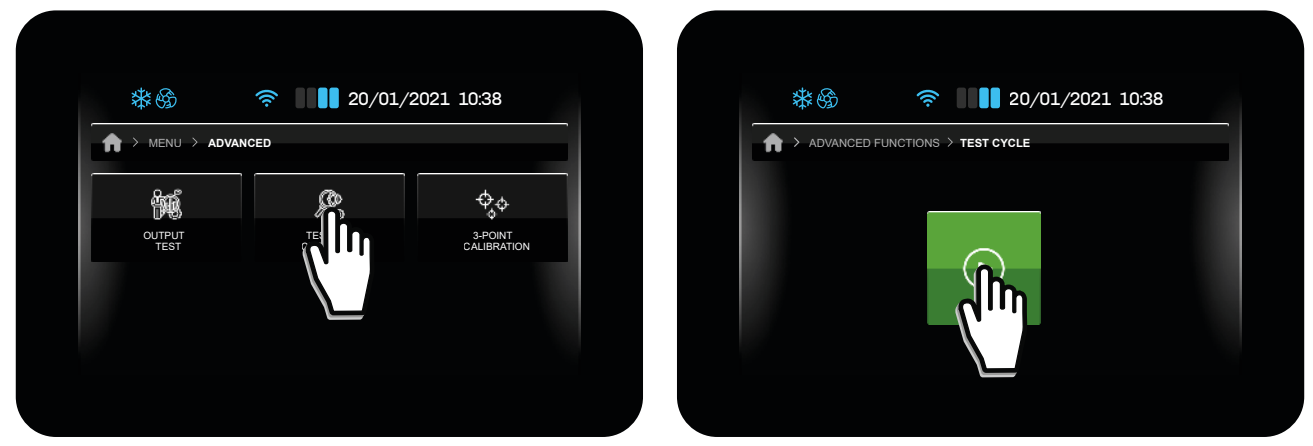

Fig. 48. Start test cycle

### 2. Cabinet temperature for cycle start

The cycle starts automatically as soon as Pb1 (cabinet temperature) > T1.

3. Pulldown phase

The controller runs in cold mode until setpoint **T2** is reached.

Correct probe connection is checked. §

The temperature of the evaporator probe should be lower than the temperature of the cabinet, while the temperature of the condenser should be higher than that of the cabinet. If it is not exceeded, the test ends.

The maximum Test duration is determined by **T7**; if the Test exceeds the time period **T7**, the text **MAX TIME** appears and the test ends.

#### 4. Thermostat control phase

This phase runs with a Setpoint (**T3**) and Hysteresis (**T4**). During this phase, the compressor performs a number of cycles **T5** before moving on to the Defrost phase. **NOTE**: by cycles we mean the compressor ON phase and OFF phase time.

#### 5. Defrost phase

Once the Thermostat control phase has ended, the controller runs a forced defrost (determined by the defrost parameters).

If the defrost cycle ends due to Time, the text **DEFR. TIME** appears and the test ends.

#### 6. Recovery phase

Once defrosting has ended, the controller waits for the temperature of the cabinet to reach the setpoint **T6**.

#### 7. Test complete

The controller switches off all loads and remains on the test screen, showing the results.

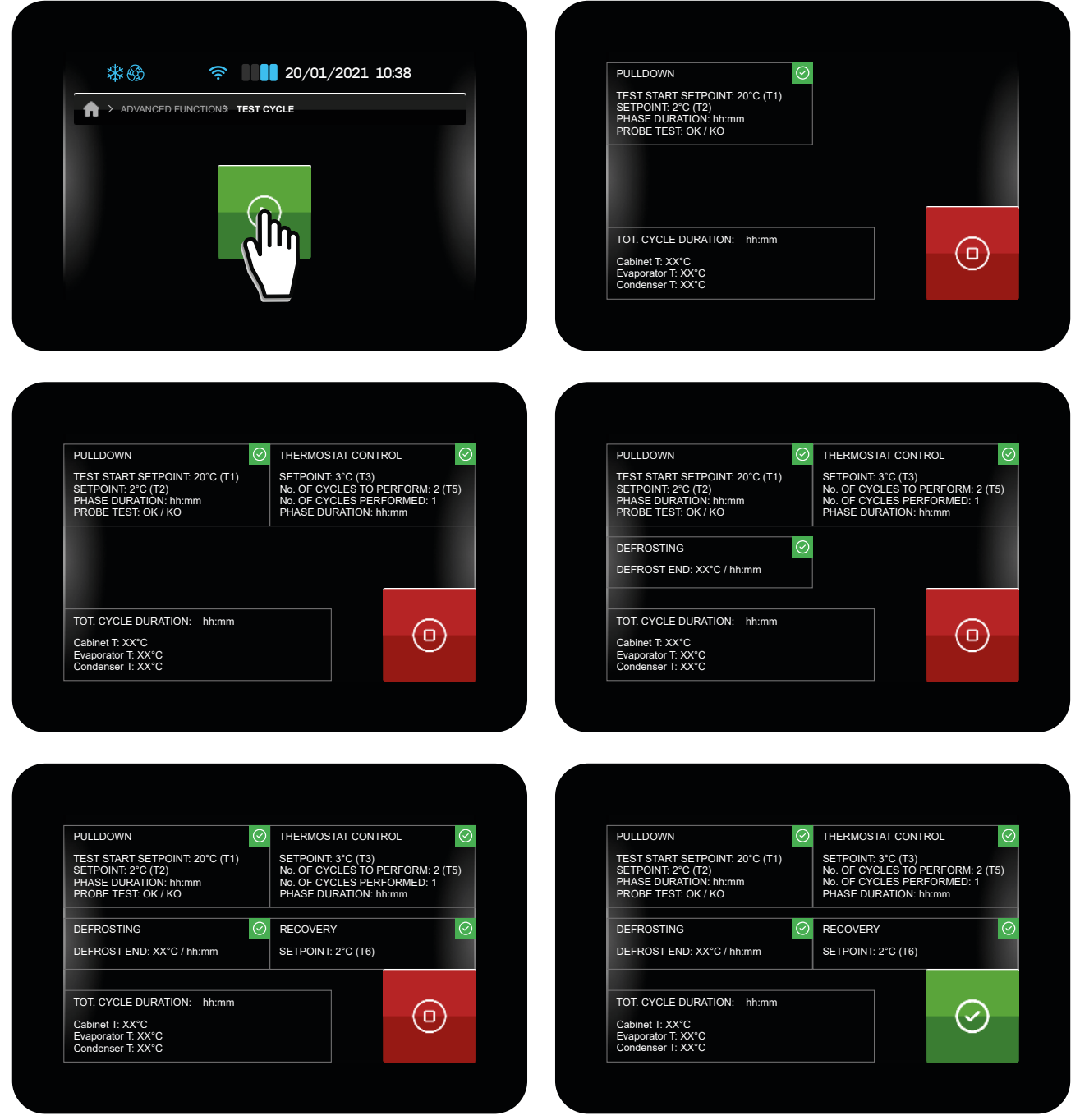

Fig. 49. Test cycle phases

# **6. DEFROSTING**

# 6.1 INTRODUCTION

Defrosting is used to remove ice from the surface of the evaporator.

By default defrost is set to manual operation  $d\mathbf{0} = 0$ . For automatic operation, set  $d\mathbf{0} > 0$ .

The defrost configuration parameters are:

| Par. | Description                                                                                                    | MU    | Range     |
|------|----------------------------------------------------------------------------------------------------|-------|-----------|
| d0   | Automatic defrost interval.                                                                                                    | h     | 099       |
| d1   | Defrost type.<br><b>0</b> = Electric heaters; <b>1</b> = Cycle inversion (hot gas); <b>2</b> = On compressor stoppage.                        |       | 03        |
| d2   | Evaporator temperature over which defrost ends with evaporator probe ( <b>Pr1Pr3</b> = 2).                                                    | °C/°F | -99.099.0 |
| d3   | Defrost duration.                                                                                                    | min   | 099       |
| d4   | Enable defrost after power failure. $0 = No; 1 = Yes.$                                                                                        |       | 0/1       |
| d5   | Defrost delay after power failure (if $d4 = 1$ ).                                                                                             | min   | 099       |
| d6   | Display during defrost.<br><b>0</b> = Regulation temperature;<br><b>1</b> = Display locked;<br><b>2</b> = <b>Defrosting in progress</b> text. |       | 02        |
| d7   | Evaporator drip time after a defrost.                                                                                                    | min   | 015       |
| d11  | Enable alert for defrost end due to maximum duration. $0 = No; 1 = Yes.$                                                                      |       | 0/1       |
| d15  | Consecutive compressor ON time before hot gas defrost.                                                                                        | min   | 099       |

Defrost starts once the time set in **d0** has elapsed, with the method set by **d1**.

The defrost duration is determined by **d3**, while the temperature threshold for the end of defrosting is determined by **d2**, if at least one analogue input **Pr1...Pr3** = 1 (evaporator probe active).

With **d11** = 1, an alert appears on the display (**dFd**), if the defrost has a duration greater than **d3** (only if **Pr1...Pr3** = 1). When **d15** = 0, the function is disabled. If **d15** > 0, the compressor is forced to ON for the set time.

### 6.1.1 Operating conditions

Defrosting starts automatically, if the following conditions are met:

- Pb2 temperature below d2;
- Interval **d0** elapsed and Pb3 temperature under **d2**.

If a manual defrost is active or one of these two conditions is not satisfied, defrosting **<u>does not</u>** start automatically.

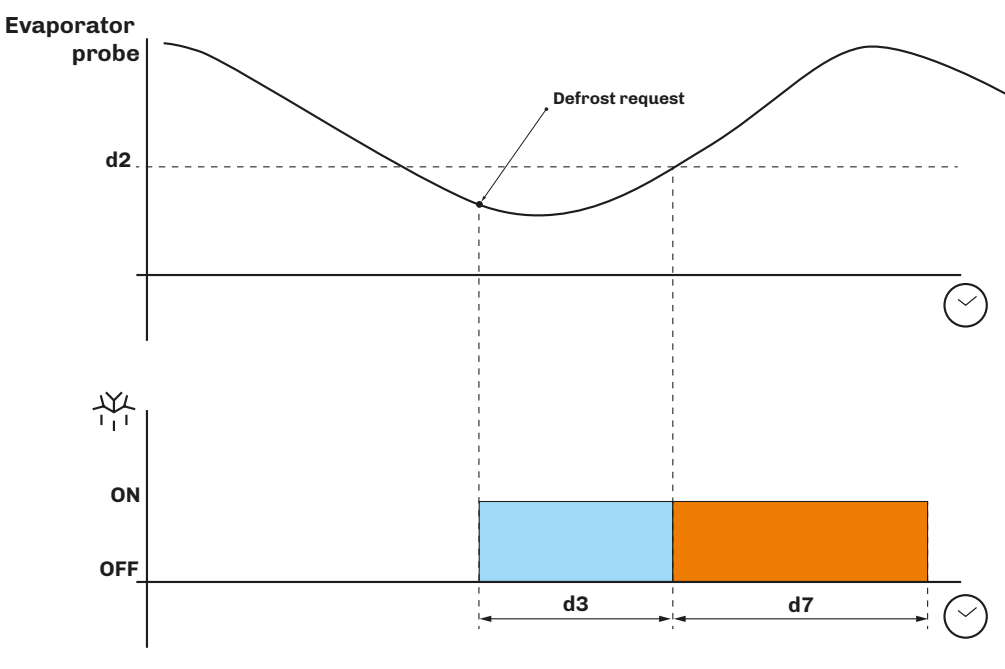

Fig. 50. Defrost with Pr1...Pr3 = 1

## 6.1.2 Dripping interval

A dripping interval can be set following a defrost, by setting **d7** > 0, to prevent water from accumulating inside the evaporator and then freezing.

# 6.2 STANDARD DEFROST

To use this mode, set parameter **d1**.

Defrosting takes place by means of evaporator heating using one of the following methods:

| Par. | Description                                                                                                    | MU | Range |
|------|----------------------------------------------------------------------------------------------------|----|-------|
| d1   | Defrost type.<br><b>0</b> = Electric heaters;<br><b>1</b> = Cycle inversion (hot gas);<br><b>2</b> = On compressor stoppage. |    | 03    |

## 6.2.1 Electric heater defrost

Electric heater defrost is achieved by setting d1 = 0.

#### **Defrost activation**

When defrosting is activated:

- The compressor stops;
- The relay output to which the electric heaters are connected (configured as a defrost output) is activated.

#### **Defrost end conditions**

The defrost end conditions are:

- The defrost duration **d3** is reached;
- The defrost end temperature d2 is reached.

The electric heater defrost configuration parameters are:

| Par. | Description                                                                                                    | MU    | Range     |
|------|----------------------------------------------------------------------------------------------------|-------|-----------|
| CO   | Compressor ON delay from power-on.                                                                                           | min   | 0240      |
| C2   | Minimum compressor OFF time.                                                                                                 | min   | 0240      |
| d0   | Automatic defrost interval.                                                                                                  | h     | 099       |
| d1   | Defrost type.<br><b>0</b> = Electric heaters;<br><b>1</b> = Cycle inversion (hot gas);<br><b>2</b> = On compressor stoppage. |       | 03        |
| d2   | Evaporator temperature over which defrost ends with evaporator probe ( <b>Pr1Pr3</b> = 1).                                   | °C/°F | -99.099.0 |
| d3   | Defrost duration.                                                                                                    | min   | 099       |
| d7   | Evaporator drip time after a defrost.                                                                                        | min   | 015       |

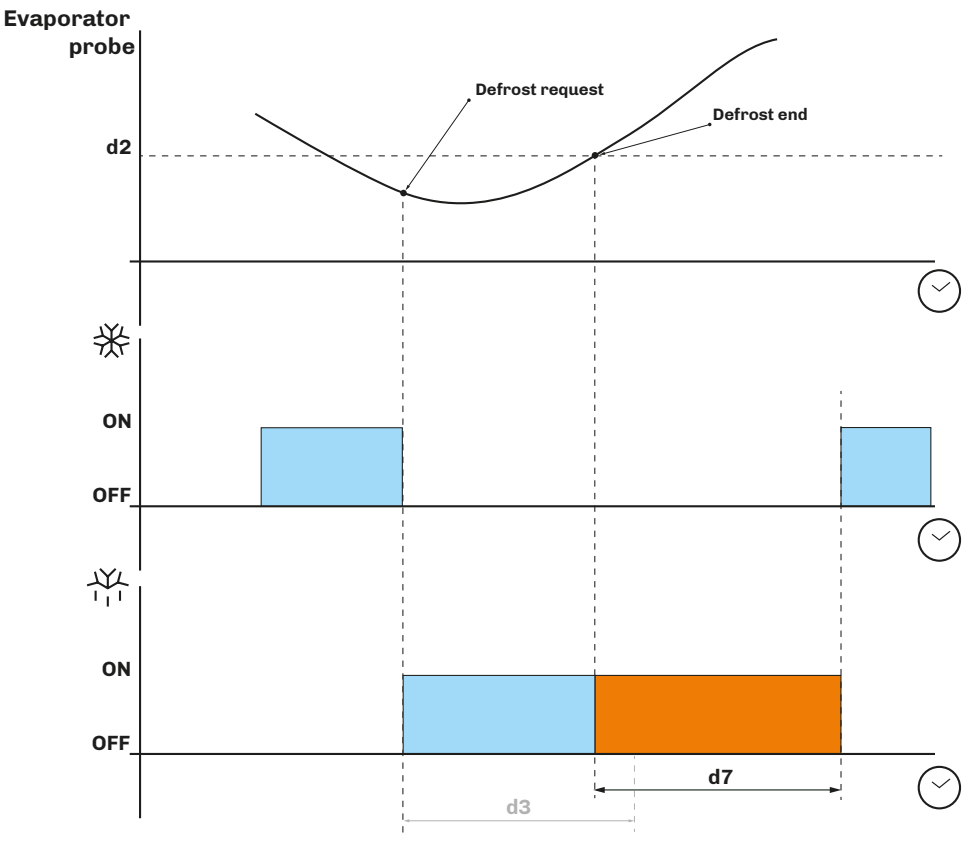

Fig. 51. Electric heater defrost - Defrost end due to temperature

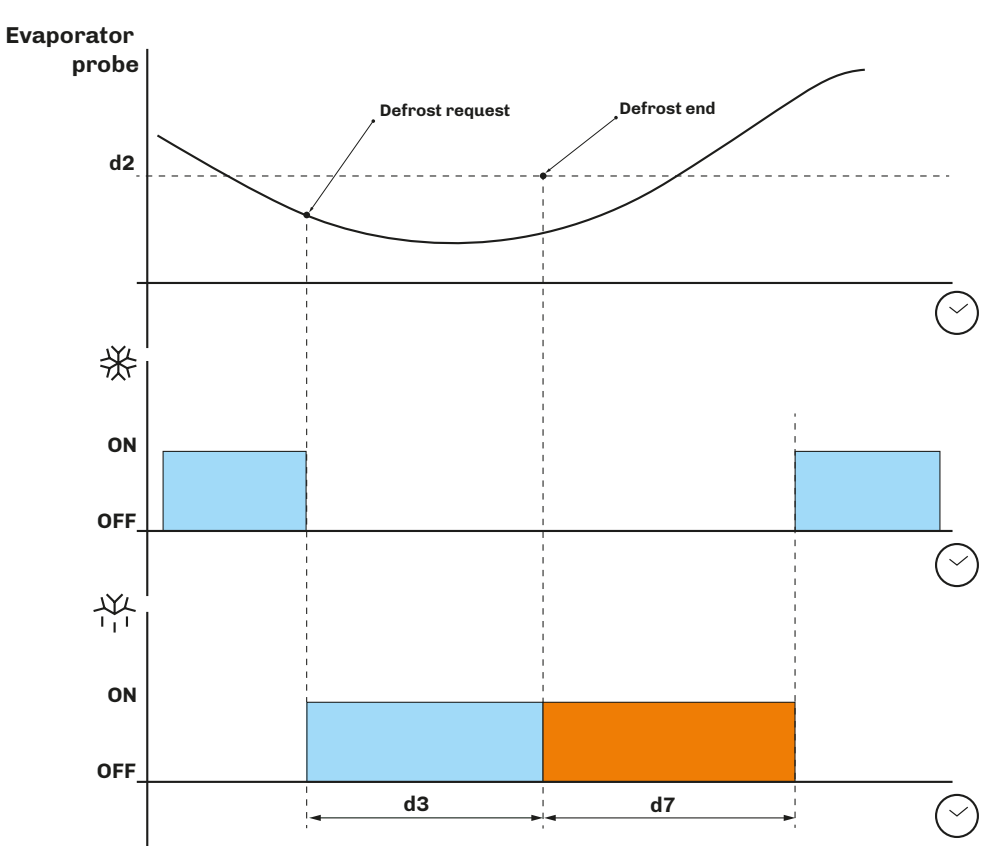

Fig. 52. Electric heater defrost - Defrost end due to maximum time

## 6.2.2 Cycle inversion (hot gas) defrost

Cycle inversion defrost is achieved by setting d1 = 1.

#### **Defrost activation**

When defrosting is activated:

- The compressor is activated (or it has already been active for a time period **d15**) and remains so for the duration of the defrost;
- The relay output to which the valve is connected (solenoid if the system operates with a thermostatic valve) is activated.

#### **Defrost end conditions**

The defrost end conditions are:

- The maximum defrost duration, set via parameter **d3**, is reached;
- The defrost end temperature, set via parameter **d2**, is reached.

The cycle inversion defrost configuration parameters are:

| Par. | Description                                                                                                    | MU    | Range     |
|------|----------------------------------------------------------------------------------------------------|-------|-----------|
| CO   | Compressor ON delay from power-on.                                                                                           | min   | 0240      |
| C2   | Minimum compressor OFF time.                                                                                                 | min   | 0240      |
| dO   | Defrost interval.                                                                                                    | h     | 099       |
| d1   | Defrost type.<br><b>0</b> = Electric heaters;<br><b>1</b> = Cycle inversion (hot gas);<br><b>2</b> = On compressor stoppage. |       | 03        |
| d2   | Evaporator temperature over which defrost ends with evaporator probe ( <b>Pr1Pr3</b> = 1).                                   | °C/°F | -99.099.0 |
| d3   | Defrost duration.                                                                                                    | min   | 099       |
| d7   | Evaporator drip time after a defrost.                                                                                        | min   | 015       |
| d15  | Consecutive compressor ON time before hot gas defrost.                                                                       | min   | 099       |

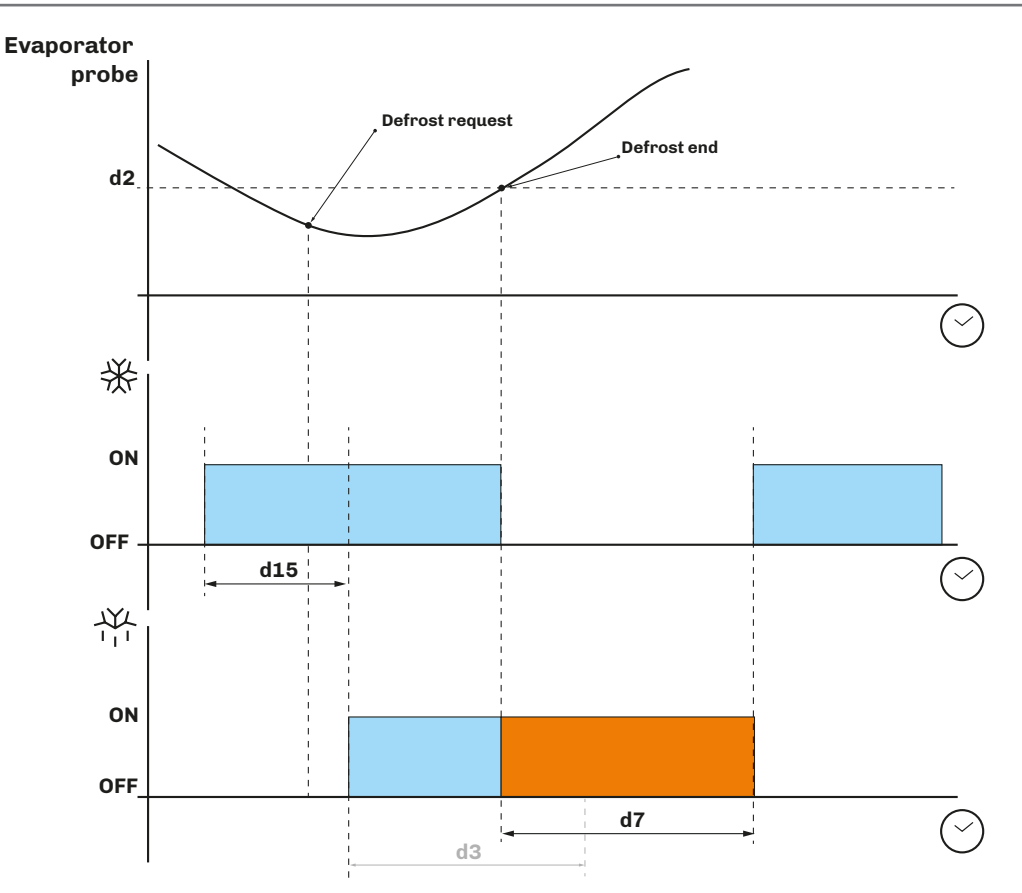

Fig. 53. Cycle inversion defrost - Defrost end due to temperature

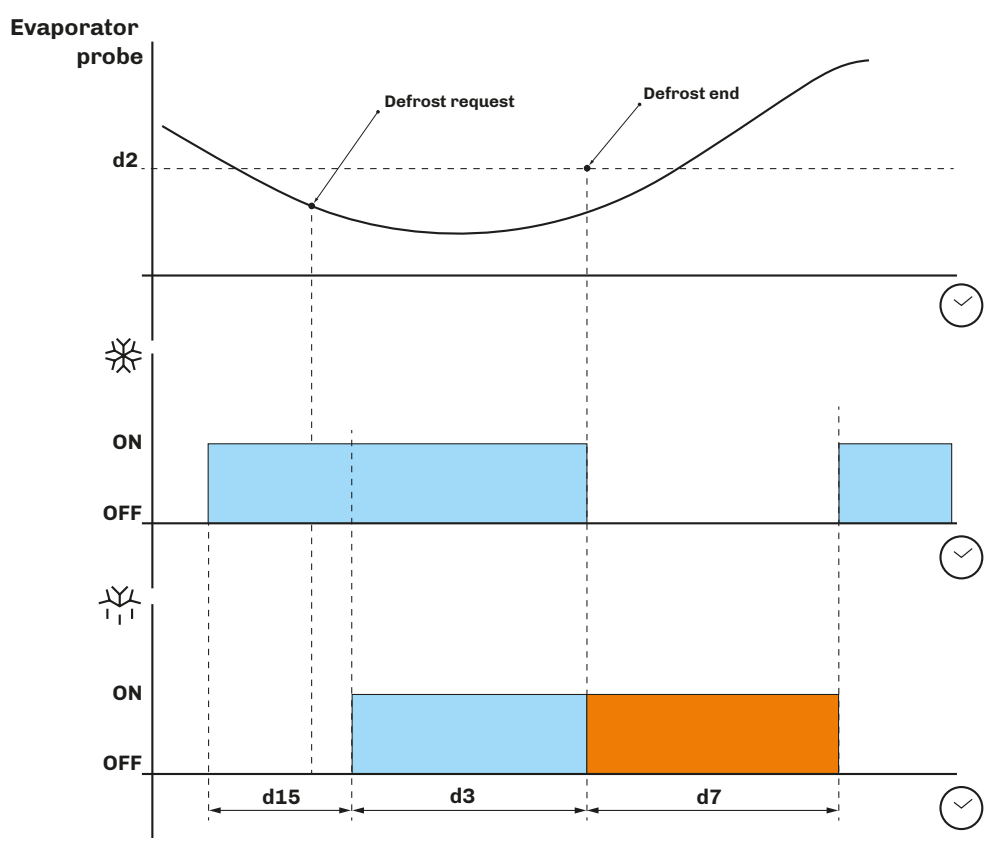

Fig. 54. Cycle inversion defrost - Defrost end due to maximum time

## 6.2.3 Defrost on compressor stoppage

Compressor stoppage defrost is achieved by setting d1 = 2.

The compressor stoppage defrost configuration parameters are:

| Par. | Description                                                                                                    | MU  | Range |
|------|----------------------------------------------------------------------------------------------------|-----|-------|
| d0   | Defrost interval.                                                                                                    | h   | 099   |
| d1   | Defrost type.<br><b>0</b> = Electric heaters;<br><b>1</b> = Cycle inversion (hot gas);<br><b>2</b> = On compressor stoppage. |     | 03    |
| d3   | Defrost duration.                                                                                                    | min | 099   |
| d7   | Evaporator drip time after a defrost.                                                                                        | min | 015   |

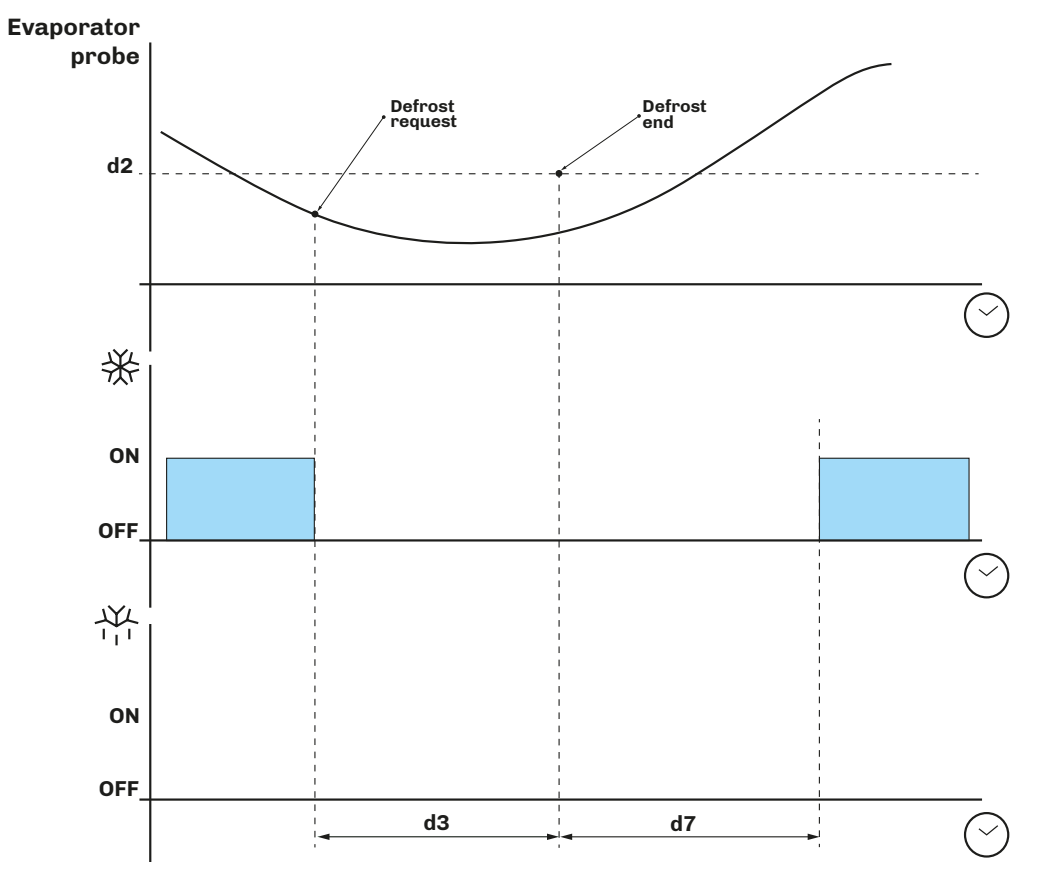

Fig. 55. Compressor stoppage defrost - Defrost end due to maximum time

# 7. REGULATORS

# 7.1 HOT/COLD TEMPERATURE

The temperature regulation configuration parameters are:

| Par. | Description                                                                                       | MU    | Range             |
|------|---------------------------------------------------------------------------------------------------|-------|-------------------|
| P15  | Regulation type.<br><b>0</b> = Cold;<br><b>1</b> = Hot;<br><b>2</b> = Hot/Cold with neutral zone. |       | 02                |
| rC0  | Cold temperature regulation differential, to be added to setpoint 1 (setpoint $1 + r0$ ).         | °C/°F | 0.115.0           |
| rC1  | Minimum value that can be assigned to setpoint 1.                                                 | °C/°F | -99.9 <b>rC2</b>  |
| rC2  | Maximum value that can be assigned to setpoint 1.                                                 | °C/°F | <b>rC1</b> = 99.0 |
| rH0  | Hot temperature regulation differential, to be added to setpoint 1 (setpoint 1 + <b>rH0</b> ).    | °C/°F | 0.115.0           |

## 7.1.1 Operation

The controller manages the temperature on the basis of the type of request (Hot/Cold).

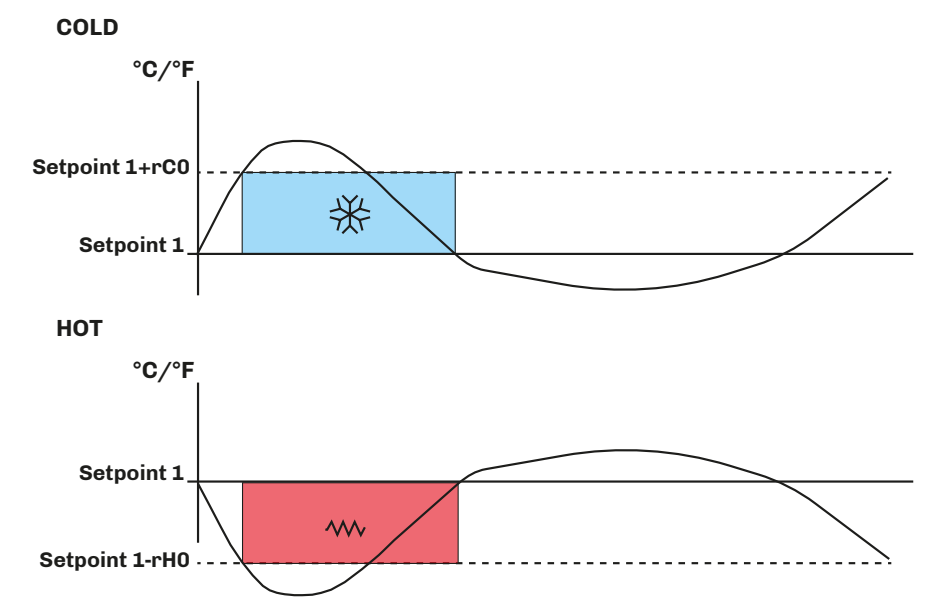

Fig. 56. Temperature regulator operation

### Cold

If the controller receives a cold request:

### • Cold output (compressor) between **Setpoint 1** and **Setpoint 1 + rC0**.

When the temperature read by Pb1 reaches the value of **Setpoint 1 + rCO**, the controller activates the compressor output to produce a cold effect until the temperature falls below the threshold set by **Setpoint 1**.

### Hot

If the controller receives a hot request:

• Hot output (heaters) between Setpoint 1 and Setpoint 1 - rH0.

When the temperature read by Pb1 reaches the value of **Setpoint 1 - rHO**, the controller activates the heater output to produce a hot effect until the temperature rises above the threshold set by **Setpoint 1**.

# 7.2 HOT/COLD TEMPERATURE WITH NEUTRAL ZONE

The temperature regulation configuration parameters for the neutral zone are:

| Par. | Description                                                                                    | MU    | Range             |
|------|------------------------------------------------------------------------------------------------|-------|-------------------|
|      | Regulation type.                                                                               |       |                   |
| D15  | <b>0</b> = Cold;                                                                               |       | 0.2               |
| F13  | <b>1</b> = Hot;                                                                                |       | 02                |
|      | <b>2</b> = Hot/Cold/humidity with neutral zone.                                                |       |                   |
| rC0  | Cold temperature regulation differential, to be added to the setpoint (setpoint $1 + rC0$ ).   | °C/°F | 0.115.0           |
| rC1  | Minimum value that can be assigned to Setpoint 1.                                              | °C/°F | -99.9 <b>rC2</b>  |
| rC2  | Maximum value that can be assigned to Setpoint 1.                                              | °C/°F | <b>rC1</b> = 99.0 |
| rC3  | Cold management neutral zone value to be added to the differential.                            | °C/°F | 0.010.0           |
| rH0  | Hot temperature regulation differential, to be added to setpoint 1 (setpoint 1 + <b>rH0</b> ). | °C/°F | 0.115.0           |
| rH3  | Hot management neutral zone value to be added to the differential.                             | °C/°F | 0.010.0           |

### 7.2.1 Operation

Regulation in the neutral zone occurs if:

- **P15** = 2;
- **rC3** > 0, for cold management;
- **rH3** > 0, for hot management.

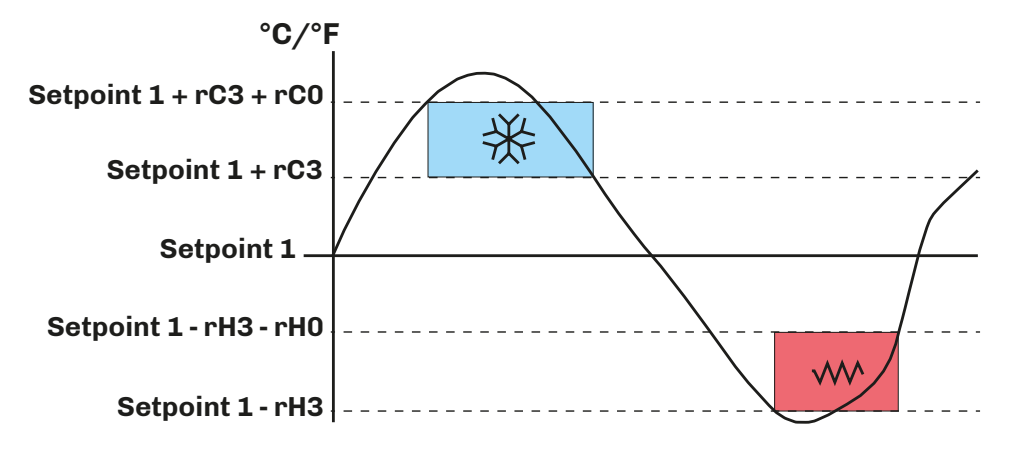

Fig. 57. Temperature regulator operation in the neutral zone

## Cold

If the controller has received a cold request:

• Cold output (compressor) between Setpoint 1 + rC3 + rC0 and Setpoint 1 + rC3.

When the temperature read by Pb1 reaches the value of **Setpoint 1 + rC3 + rC0**, the controller activates the compressor output until the temperature falls below the threshold set by **Setpoint 1 + rC3**.

#### Hot

If the controller has received a hot request:

• Hot output (heaters) between Setpoint 1 - rH3 - rH0 and Setpoint 1 - rH3.

When the temperature read by Pb1 reaches the value of **Setpoint 1 - rH3 - rH0**, the controller activates the heater output to produce a hot effect until the temperature rises above the threshold set by **Setpoint 1 - rH3**.

# 7.3 HUMIDITY

The humidity regulation configuration parameters are:

| Par. | Description                                                                                     | MU     | Range |
|------|-------------------------------------------------------------------------------------------------|--------|-------|
| rU5  | Dehumidification regulation differential, to be added to setpoint 2 (setpoint 2 + <b>rU5</b> ). | % R.H. | 1100  |
| rU8  | Humidification regulation differential, to be added to setpoint 2 (setpoint 2 + <b>rU8</b> ).   | % R.H. | 1100  |

Humidity regulation can be managed by means of the evaporator fan or, if there is a humidity sensor, regulation can take place with a neutral zone.

## 7.3.1 Operation

The controller manages humidification and dehumidification requests by setting parameters rU5 and rU8.

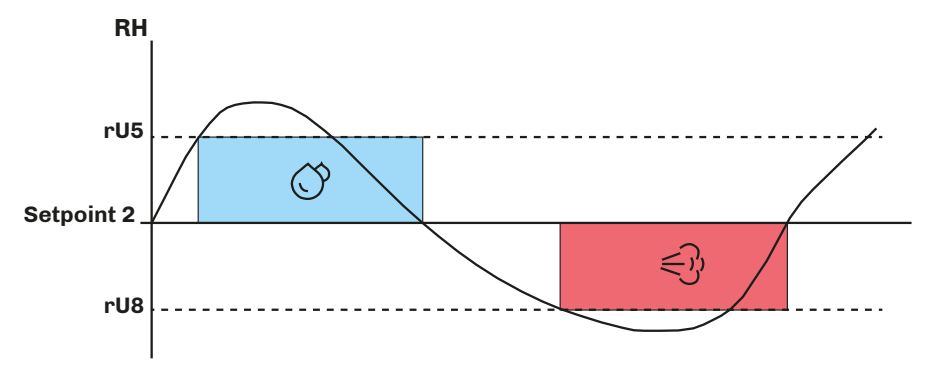

Fig. 58. Humidity regulator operation

# 7.4 HUMIDITY WITH NEUTRAL ZONE

The humidity regulation configuration parameters with a neutral zone are:

| Par. | Description                                                                                | MU     | Range |
|------|--------------------------------------------------------------------------------------------|--------|-------|
| rU5  | Dehumidification regulation differential, to be added to setpoint 2 (setpoint $2 + rU5$ ). | % R.H. | 1100  |
| rU6  | Dehumidification neutral zone value to be added to the differential.                       | % R.H. | 0100  |
| rU8  | Humidification regulation differential, to be added to setpoint 2 (setpoint $2 + rU8$ ).   | % R.H. | 1100  |
| rU9  | Humidification neutral zone value to be added to the differential.                         | % R.H. | 0100  |
| rU13 | Maximum value that can be assigned to Setpoint 2.                                          | % R.H. | 0100  |

### 7.4.1 Operation

Regulation in the neutral zone occurs if:

- **P15** = 2;
- For humidification, if  $rU9 \neq 0$ ;
- For dehumidification, if  $rU6 \neq 0$ .

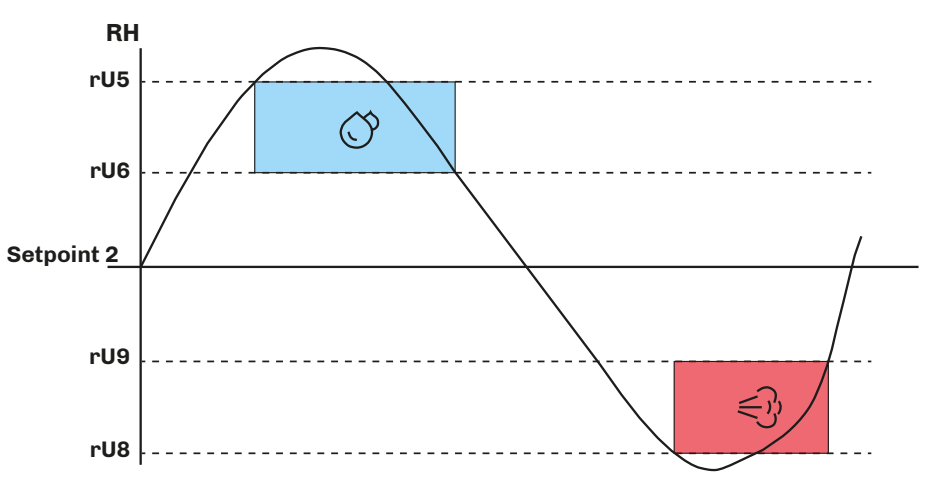

Fig. 59. Humidity regulator operation in neutral zone

In operation with a neutral zone, values above and below the humidity setpoint (setpoint 2) are set, thereby defining the zone within which the humidification or dehumidification outputs will not be activated. When:

- Humidity > Setpoint 2 + rU6 + rU5, then the controller activates the dehumidification output;
- Humidity < Setpoint 2 rU9 rU8, then the controller activates the humidification output.

#### 7.4.2 Humidification management

Humidity management is assigned to two different outputs based on the configuration of parameter E10:

- Humidity generator output;
- Humidifier output.

| Par. | Description                                                                                                    | MU | Range |
|------|----------------------------------------------------------------------------------------------------|----|-------|
| E10  | Humidifier type.<br><b>0</b> = Isothermal humidifier (steam generators); <b>1</b> = Adiabatic humidifier with direct generation. |    | 0/1   |

#### Isothermal humidifier

If **E10** = 0, the steam generator output remains active for the entire time period for which humidification management is set. The direct generation humidifier output is activated proportionally when the humidity value < **Setpoint 2** - **rU9** - **rU8**. The humidifier output activation time percentage is proportional to the humidity value in relation to the proportional band value defined by parameter **rU10**.

The humidifier output activation/deactivation time can be set via parameter **rU11**, while the activation duration is defined by parameter **rU12**.

#### Direct generation humidifier

If **E10** = 1, the steam generator output is only activated when:

## Humidity < Setpoint 2 - rU9 - rU8</li>

Meanwhile, the humidifier output is activated in ON/OFF cycles when requested, always beginning with the OFF time so as to allow the generator to be ready to generate steam.

| Par. | Description                                                                                                    | MU     | Range         |
|------|----------------------------------------------------------------------------------------------------|--------|---------------|
| SP2  | Humidity Setpoint 2.                                                                                           | % R.H. | 0 <b>rU13</b> |
| rU8  | Humidification regulation differential, to be added to setpoint 2 (setpoint 2 + <b>rU8</b> ).                  | % R.H. | 1100          |
| rU9  | Humidification neutral zone value to be added to the differential.                                             | % R.H. | 0100          |
| rU10 | Humidification proportional band value.                                                                        | % R.H. | 0100          |
| rU11 | Cycle time for humidification proportional regulation.                                                         | s      | 0255          |
| rU12 | Time base for humidification proportional regulation cycle time.<br><b>0</b> = Seconds;<br><b>1</b> = Minutes. |        | 0/1           |
| rU13 | Maximum value that can be assigned to Setpoint 2.                                                              | % R.H. | 0100          |

### 7.4.3 Dehumidification management

Dehumidification can be managed in two ways:

- If **u3** = 0, by means of an extractor fan/external dehumidifier;
- If **u3** = 1, through activation of the refrigeration system.

#### Dehumidification via external fan

If  $\mathbf{u3} = \mathbf{0}$ , the output will be activated when:

Humidity < Setpoint 2 + rU6 + rU5</li>

While it is deactivated when the humidity falls within the dehumidification neutral zone values.

#### Dehumidification via refrigeration system

If **u3** = 1, no digital output should be configured as dehumidification.

# 7.5 COMPRESSOR

The compressor regulator is running when at least one relay output is configured as compressor **u1c...u9c** = 4.

Compressor switch-on/off is regulated by:

- Temperature read by the regulation probe;
- Temperature adjustment configuration;
- Defrosting and dripping.

#### **Activation conditions**

The compressor is activated automatically, if the following conditions are met:

- The controller is on (regulation is inhibited while the controller is in standby);
- Regulation probe working;
- Compressor activation delay time from switch-on CO elapsed;
- Compressor switch-on delay time C2 between 2 consecutive activations;
- If **d1** = 0, 2, defrosting and dripping must be completed.

If a delay time **CO** or **C2** is set and there is a compressor activation request, the controller waits for the delay time to elapse before activating the compressor. During this wait period, the  $\frac{2}{3}$  icon flashes until the compressor is activated, after which it remains lit steadily.

The compressor regulation configuration parameters are:

| Par. | Description                                          | MU  | Range |
|------|------------------------------------------------------|-----|-------|
| CO   | Compressor ON delay from power-on.                   | min | 0240  |
| C1   | Delay between two consecutive compressor switch-ons. | min | 0240  |
| C2   | Minimum compressor OFF time.                         | min | 0240  |
| C3   | Minimum compressor ON time.                          | S   | 0240  |
| C4   | Compressor ON time in dehumidification.              | min | 0240  |

144V229E4.01 · Vcolor 229/249 M/L

| Par. | Description                                                                                                    | MU    | Range    |
|------|----------------------------------------------------------------------------------------------------|-------|----------|
| C6   | Condensation temperature over which the condenser overheat alert is triggered.                                   | °C/°F | 0.0164.0 |
| C7   | Condenser temperature over which the compressor lock alarm is triggered, once time period <b>C8</b> has elapsed. | °C/°F | 0.0164.0 |
| C8   | Compressor lock alarm activation delay from when threshold <b>C7</b> was exceeded.                               | min   | 015      |
| C9   | Consecutive cabinet temperature time in proportional band for compressor at maximum capacity.                    | h     | 099      |
| C10  | Total compressor operation time for maintenance alert.                                                           | days  | 0999     |
| C11  | Compressor 2 switch-on delay from compressor 1 switch-on.                                                        | s     | 0999     |
| C12  | Compressor OFF time in cabinet probe alarm mode.                                                                 | min   | 0240     |
| C13  | Compressor ON time in cabinet probe alarm mode.                                                                  | min   | 0240     |

## 7.5.1 Operating diagrams

#### Normal compressor operation

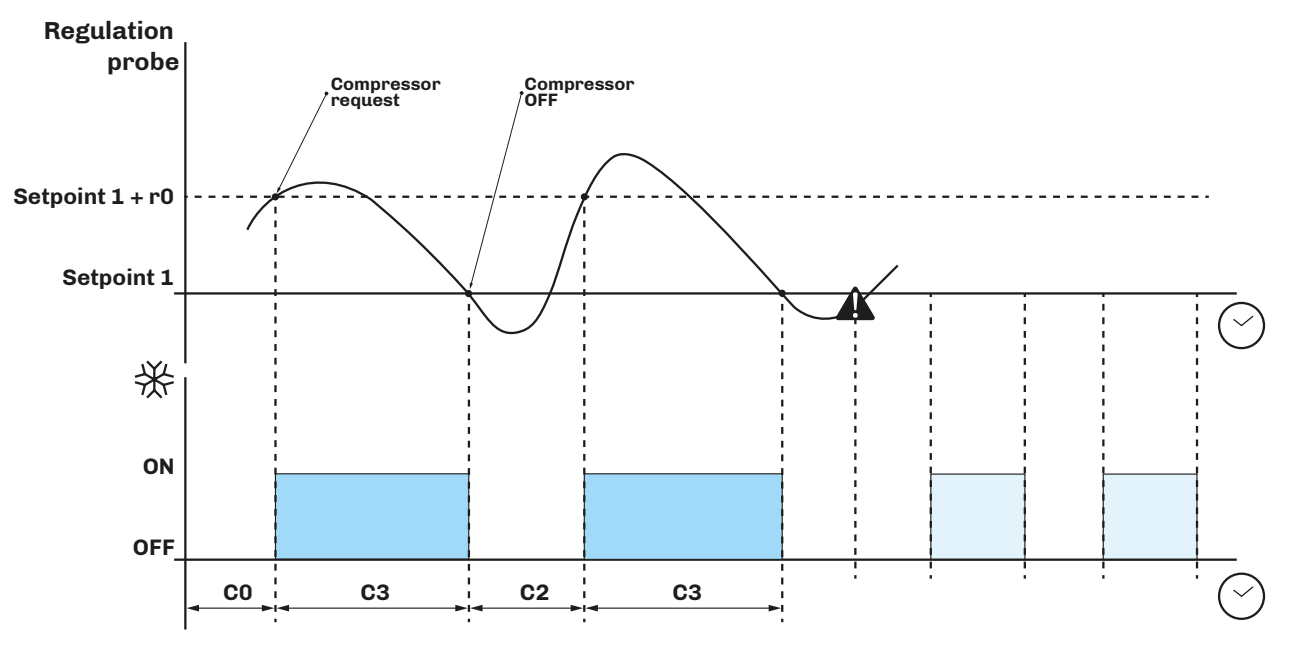

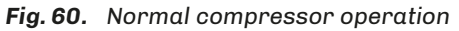

#### Compressor operation with probe alarm

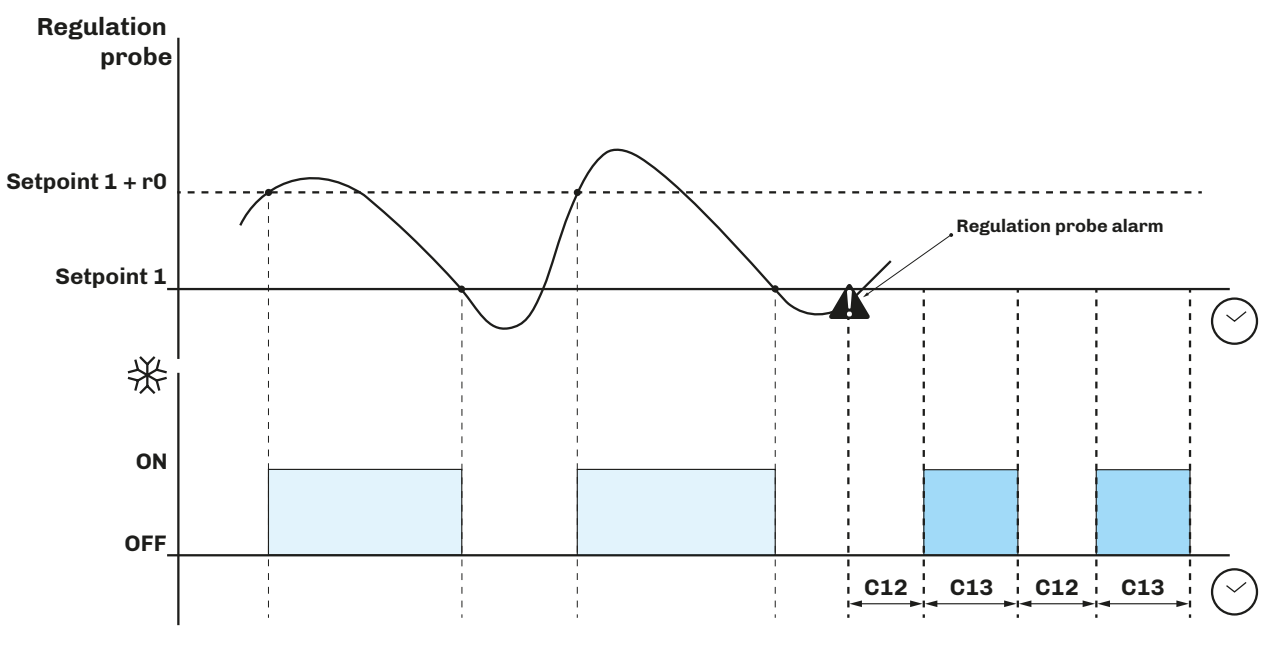

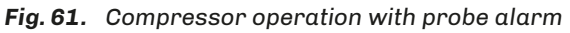

#### 7.5.2 Variable speed compressor

A variable speed compressor provides an alternative to compressor ON/OFF operation. Models that can be used are identified by parameter **VC3**.

Regulation for this compressor is the PI type defined by parameters **VC1** and **VC2**; parameter **VC4** can be used to set for how long, at the first power-on, the compressor runs at a speed of 85 Hz, before PI regulation is taken into account.

The compressor speed can be forced to maximum if, after a time period set in parameter **C9**, the compressor is still within the proportional band.

If the cabinet temperature is under **SP1** - **rH0**, the compressor is switched off immediately, even if the entire time has not yet elapsed.

| Par. | Description                                                                                                    | MU    | Range   |
|------|----------------------------------------------------------------------------------------------------|-------|---------|
| VC1  | Proportional band.                                                                                                    | °C/°F | 0.099.0 |
| VC2  | Full time action.                                                                                                    | min   | 099     |
| VC3  | Compressor type.<br>1 = Embraco VEM - VES;<br>2 = Embraco VEG - VES;<br>3 = Embraco VNEK - VNEU - FMFT;<br>4 = Secop VNL 50150 Hz (40 Hz in OFF);<br>5 = Secop 33133 Hz;<br>6 = Tecumseh 85150 Hz;<br>7 = Tecumseh 68150 Hz. |       | 17      |
| VC4  | Compressor time at 85 Hz from power-on.                                                                                                    | s*10  | 0100    |
| VC5  | Percentage for increasing the minimum compressor frequency.<br>If <b>VC5</b> =0 the minimum operating frequency is the value identified by the compressor manufacturer.                                                      | %     | 0100    |
| VC6  | Percentage for decreasing the compressor frequency.<br>If <b>VC6</b> =100 the maximum operating frequency is the value identified by the compressor manufacturer.                                                            | %     | 0100    |
| C9   | Consecutive cabinet temperature time in proportional band for compressor at maximum capacity.                                                                                                    | h     | 099     |

# 7.6 EVAPORATOR FANS

The evaporator fan regulator is activated on the basis of the following conditions:

- Delay F3 has elapsed in the event of dripping end;
- The temperature of evaporator probe Pb2 exceeds the threshold F1 (if F0 = 3, 4);
- The fans are not deactivated during defrost **F2** = 0;
- Dripping **d7** is not active.

### 7.6.1 Regulator operation

Evaporator fan regulator activation can take place according to requests made by other regulators in the following ways:

- On the compressor's request, to encourage the production and distribution of cold temperatures (temperature control function);
- On defrosting's request, to regulate/limit the distribution of hot air;
- On the humidifying/dehumidifying regulator's request, to propagate or limit the distribution of humidity.

### 7.6.2 Operating modes

The evaporator fans run in accordance with parameters F0 and E13:

| Par. | Description                                                                                                    | MU | Range |
|------|----------------------------------------------------------------------------------------------------|----|-------|
| FO   | <ul> <li>Evaporator fans in normal operating mode.</li> <li>With F0 = 0, cycles can be managed by setting F14, F15.</li> <li>0 = Cyclical; 1 = Always ON;</li> <li>2 = Active depending on loads;</li> <li>3 = Temperature-controlled (F1 relating to temperature regulation);</li> <li>4 = Active depending on loads and temperature-controlled (F1 relating to temperature regulation);</li> <li>5 = With ON/OFF cycles, while the compressor is off, on the basis of parameters F14 and F15;</li> <li>6 = Thermostat-controlled based on F1 (as an absolute value);</li> <li>7 = Thermostat-controlled based on F1 with the compressor on (as an absolute value);</li> <li>8 = With ON/OFF cycles; in this case the humidity probe performs a read-only function and does not take part in regulation.</li> </ul> |    | 08    |
| E13  | Evaporator fan configuration.<br><b>0</b> = Fans at speed 1 (with an output <b>u1cu13c</b> = 3);<br><b>1</b> = Fans at speed 2 (with an output <b>u1cu13c</b> = 3 and <b>u1cu13c</b> = 11);<br><b>2</b> = Fans at speed 5 via output 010 Vdc;<br><b>3</b> = Fans at speed 5 via PWM output;<br><b>4</b> = Fans at speed 2 with 2 relays (with an output <b>u1cu13c</b> = 3 and <b>u1cu13c</b> = 11).                                                                                                    |    | 04    |

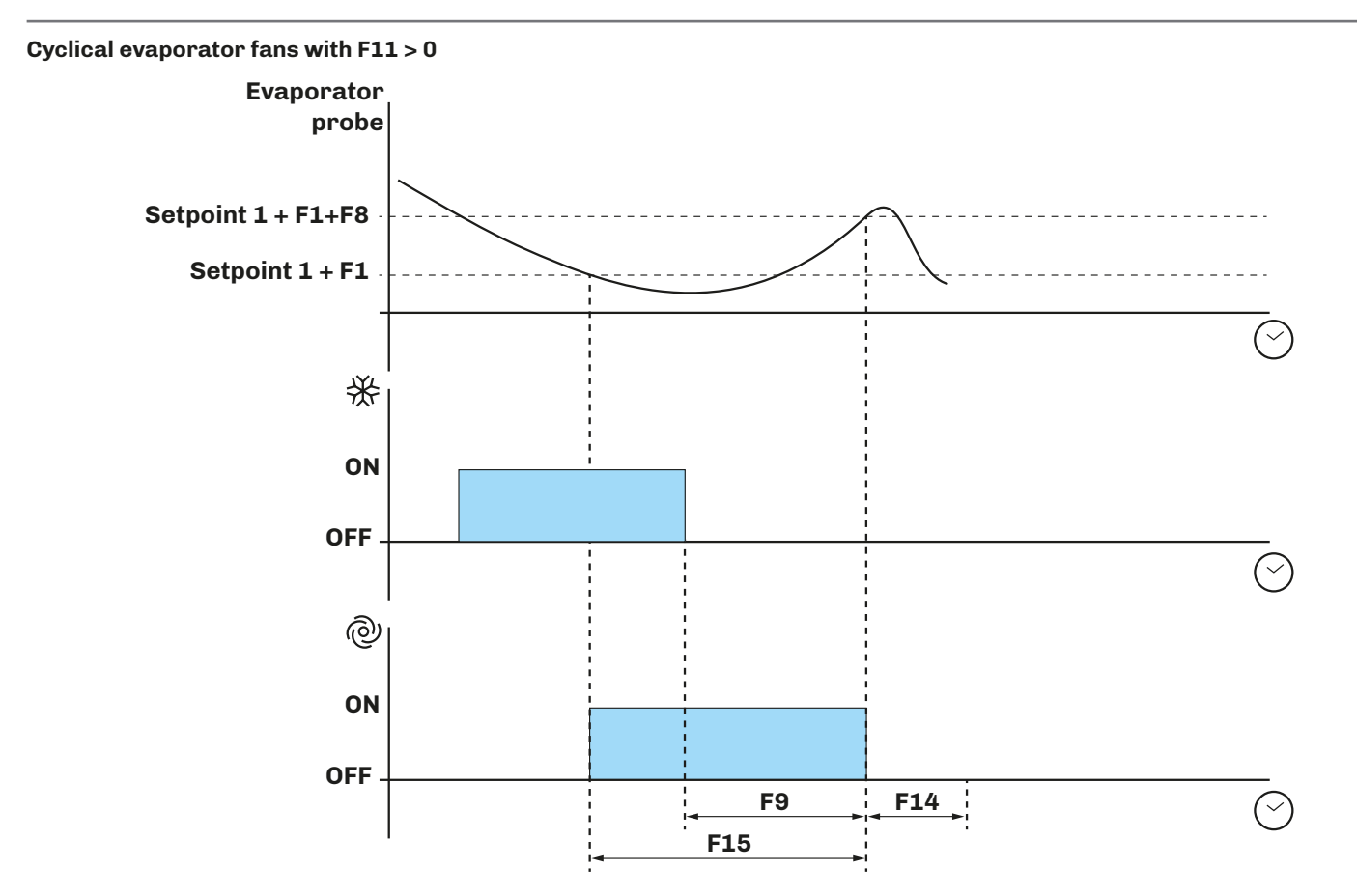

**Fig. 62.** Evaporator fan operation with F15 > 0

## 7.6.3 Operation during a defrost

Evaporator fan operation during a defrost depends on  $\ensuremath{\textbf{F2}}$  .

| Par. | Description                                                 | MU | Range |
|------|-------------------------------------------------------------|----|-------|
| F2   | Evaporator fan mode during defrosting. $0$ = OFF; $1$ = ON. |    | 0/1   |

# 7.6.4 Evaporator fan operation during dripping

During a dripping phase, the evaporator fans remain off for the time set in **d7**, plus a further delay **F3** can be set for the activation of evaporator fans after dripping. In this case the fans will be activated once **F3** has elapsed.

# 7.7 CONDENSER FANS

Fan operating mode is determined by parameter **F11**:

| Par. | Description                                                      | MU | Range |
|------|------------------------------------------------------------------|----|-------|
|      | Condenser fan mode.                                              |    |       |
|      | <b>0</b> = Temperature-controlled;                               |    |       |
| F11  | 1 = Temperature-controlled if compressor OFF;                    |    | 03    |
|      | <b>2</b> = Temperature-controlled if compressor ON;              |    |       |
|      | <b>3</b> = Temperature-controlled if compressor and defrost OFF. |    |       |

### 7.7.1 Operation

The condenser fans are activated on the basis of the following conditions:

- A digital output **u1c**...**u9c** = 4 or 12 (configured as condenser fans);
- If no analogue input is configured as condenser probe, the condenser fans are activated in parallel with the compressor;
- If Pr1...Pr3 = 2, and depending on F11, the condenser fans are activated when the temperature of the condenser exceeds F12 + 2 °C, while it switches off when the temperature < F12;</li>
- During hot gas defrosting, they are activated when the condenser temperature exceeds alarm threshold **C6**;
- During defrosting the condenser fans switch off.

# 7.8 ENERGY SAVING / ECO

The energy saving function, depending on the machine configuration, offers 1 to 3 saving levels.

#### 7.8.1 Operation

Energy saving can be activated via:

- Digital input, if **i4, i7, i10** = 8;
- Key (see "5.9 Energy saving / Eco mode" on page 34");
- RTC, by enabling energy saving every day, at the time ES3 for a time period +.

#### Activation conditions

The conditions activating energy saving are:

- **ES4** = 0
  - Setpoint reached and door closed for at least ES2 minutes;
  - Closure of the digital input configured as energy saving.
- **ES4** > 0
  - Energy saving mode activation scheduled time reached (ES3).

The conditions which disable energy saving are:

- **ES4** = 0
  - Door opening;
  - Machine power-off;
  - Disabling energy saving via the keypad;
  - Presence of a cabinet high temperature alarm or a high temperature alarm;
  - If energy saving had been enabled via digital input, in addition to the conditions in the point above, it will also be disabled by the opening of the digital input or due to the time set in parameter **ES1** elapsing (if parameter **ES1**=0 only the opening of the digital input will be taken into account).
- **ES4** > 0
  - Door opening, machine switch-off, energy disabling via keypad, presence of a cabinet high temperature alarm or a product high temperature alarm;
  - In addition to the aforementioned conditions, it is deactivated when the time period in **ES4** has elapsed.

**NOTE**: If a defrost starts during energy saving mode, the defrost has no effect on the energy saving status.

The energy saving configuration parameters are:

| Par. | Description                                                                                                    | MU  | Range |
|------|----------------------------------------------------------------------------------------------------|-----|-------|
| ES0  | Energy saving mode.<br><b>0</b> = 1 level (Disabled/High saving);<br><b>1</b> = 3 levels (Disabled/Low saving/Medium saving/High saving). | num | 0/1   |
| ES1  | Maximum energy saving duration.                                                                                                    | min | 0999  |
| ES2  | Consecutive time door closed for energy saving mode activation.                                                                           | min | 0999  |
| ES3  | Energy saving mode activation scheduled time.                                                                                             | h   | 024   |
| ES4  | Energy saving duration.                                                                                                    | h   | 024   |

The parameters for **Low saving** selection are:

| Par. | Description                                 | MU    | Range   |
|------|---------------------------------------------|-------|---------|
| ES5  | Setpoint delta corresponding to Low saving. | °C/°F | 0.010.0 |
| ES8  | Low saving differential.                    | °C/°F | 0.010.0 |
| ES11 | Low saving door heater ON time.             | min   | 0100    |

The parameters for **Medium saving** selection are:

| Par. | Description                                    | MU    | Range   |
|------|------------------------------------------------|-------|---------|
| ES6  | Setpoint delta corresponding to Medium saving. | °C/°F | 0.010.0 |
| ES9  | Medium saving differential.                    | °C/°F | 0.010.0 |
| ES12 | Medium saving door heater ON time.             | min   | 0100    |

#### The parameters for High saving selection are:

| Par. | Description                                  | MU    | Range   |
|------|----------------------------------------------|-------|---------|
| ES7  | Setpoint delta corresponding to High saving. | °C/°F | 0.010.0 |
| ES10 | High saving differential.                    | °C/°F | 0.010.0 |
| ES13 | High saving door heater ON time.             | min   | 0100    |

# 7.9 HEATERS

During a request for heat, the controller activates the output set as heaters **uc1**...**uc6** = 7, so as to be able to manage an on-off duty-cycle defined by parameters **rH6** and **rH7**.

# 7.10 STEAM GENERATOR OUTPUT

Management of the steam generator user depends on parameter **E10**:

- If **E10**=0: the steam generator is always active when regulation requires humidification;
- If **E10**=1: the steam generator output is only active when regulation requires humidification.

# 7.11 HUMIDIFIER OUTPUT

Humidifier output management

The humidifier user (if enabled) can be managed with or without the use of the humidity transducer (**rU0**) and varies on the basis of the type of humidifier selected (**E10**).

#### 7.11.1 Humidifier output management without transducer

Set:

- **rU0** = 2;
- **E10** = 0 or 1.

The humidifier output remains active for a duty-cycle which varies according to the humidity setpoint selected for the phase in progress. On/OFF duration is determined by parameters **rU2** and **rU3**.

The humidification on/off times are re-proportioned based on the percentage set for the humidity setpoint on the basis of parameter **rU3**, and will repeat every time the cycle set with **rU2** is performed.

#### 7.11.2 Humidifier output management with transducer and isothermal humidifier

- Set:
- rU0 = 3;
- **E10** = 0.

The humidifier output is activated when the humidity value inside the cabinet falls below the value of the neutral zone (**rU9**) as well as the threshold defined by the humidification differential (**rU8**).

The humidifier output activation duration is proportional to the humidity value in relation to the humidification proportional band value (**rU10**).

Parameter **rU11** defines the cycle time, while parameter **rU12** represents the time base on which the output activation duration is calculated.

#### 7.11.3 Humidifier output management with transducer and adiabatic humidifier

Set:

- rU0 = 3;
- **E10** = 1.

The humidifier output is activated when the humidity value inside the cabinet falls below the value of the neutral zone (**rU9**) as well as the threshold defined by the humidification differential (**rU8**), carrying out ON/OFF cycles with a duration as established by parameters **rU15** and **rU16**. The counter always begins with **OFF** time.

# 7.12 ALARM OUTPUT MANAGEMENT

The alarm output is activated in accordance with the value of parameter **A17** when an alarm condition is present, while it is deactivated once the alarm condition has disappeared. It is also deactivated on the basis of the configuration of parameter **u4**.

# 7.13 DOOR FRAME RESISTOR MANAGEMENT

The door frame resistor, if configured, is activated when the cabinet temperature falls below parameter **u5**; it is deactivated when the cabinet temperature is higher than **u5+rC0**.

# 7.14 STANDBY/ON OUTPUT MANAGEMENT

This output is independent of any regulation; it is activated when the controller is ON and is deactivated when the controller is in STANDBY.

## 7.15 CABINET LIGHT MANAGEMENT

This output is activated/deactivated on the basis of the door switch status and/or selection of the light key. If the light is off, opening and closing the door will activate/deactivate the relevant output.

If the light has been switched on using a key, opening/closing the door will have no effect on the light (the light remains on until it is switched off using the key).

# 7.16 DOOR LOCK MANAGEMENT

This output, if configured, manages the activation and deactivation of the door lock.

144V229E4.01 · Vcolor 229/249 M/L

# 8. PARAMETERS

## Description of columns in the Table of Parameters

- Par.: List of configurable device parameters;
- **Description**: Indicates parameter operation and any possible selections;
- **MU**: Measurement unit relating to the parameter;
- Range: Describes the interval of values that the parameter can assume. This can be correlated with other instrument parameters (indicated with the parameter code).
   NOTE: if the actual value is outside the permitted limits for that parameter (for example, because other parameters defining the aforementioned limits have been altered), the value of the violated limit is displayed instead of the actual value;
- Default: Indicates the pre-set factory configuration.

# 8.1 TABLE OF CONFIGURATION PARAMETERS

| Par.       | Description                                                                                                    | MU     | Range              | Default |
|------------|----------------------------------------------------------------------------------------------------|--------|--------------------|---------|
|            | ANALOGUE INPUT group                                                                                                    |        |                    |         |
| SP1        | Temperature Setpoint 1.                                                                                                    | °C/°F  | -99.9 99.9         | 2.0     |
| SP2        | Humidity Setpoint 2.                                                                                                    | % R.H. | 0100               | 50      |
| CA1        | Probe Pb1 offset.                                                                                                    | °C/°F  | -25.025.0          | 0.0     |
| CA2        | Probe Pb2 offset.                                                                                                    | °C/°F  | -25.025.0          | 0.0     |
| CA3        | Probe Pb3 offset.                                                                                                    | °C/°F  | -25.025.0          | 0.0     |
| CA4        | Backup module probe offset.                                                                                                    | °C/°F  | -25.025.0          | 0.0     |
| CA5        | Probe Pb5 (humidity) offset.                                                                                                    | % R.H. | -2020              | 0.0     |
| <b>P0</b>  | Probe type. <b>0</b> = PTC; <b>1</b> = NTC; <b>2</b> = Pt1000.                                                                                               |        | 02                 | 1       |
| P1         | Enable decimal point in °C. <b>0</b> = No; <b>1</b> = Yes.                                                                                                   |        | 0/1                | 1       |
| P2         | Temperature unit of measure (changing value means that the temperature parameter limits will need to be reset manually). $0 = ^{\circ}C$ ; $1 = ^{\circ}F$ . |        | 0/1                | 0       |
| P3         | Power failure duration for PF (power failure) alarm recording.                                                                                               | min    | 0240               | 15      |
| P6         | Regulation probe selection.<br><b>0</b> = Cabinet probe; <b>1</b> = Product probe.                                                                           |        | 0/1                | 0       |
| P7         | Humidity lower limit.                                                                                                    | % R.H. | 0100               | 0       |
| <b>P</b> 8 | Humidity upper limit.                                                                                                    | % R.H. | 0100               | 100     |
| P12        | Humidity probe type.<br><b>0</b> = Disabled;<br><b>1</b> = Probe 420 mA;<br><b>2</b> = EVHTP500;<br><b>3</b> = EVHTP520.                                     |        | 03                 | 0       |
| P13        | Temperature-humidity setpoint lock.<br><b>0</b> = No; <b>1</b> = Yes.                                                                                        |        | 0/1                | 0       |
| P14        | Differential position.<br><b>0</b> = Asymmetrical; <b>1</b> = Symmetrical.                                                                                   |        | 0/1                | 0       |
| P15        | Regulation type.<br><b>0</b> = Cold<br><b>1</b> = Hot;<br><b>2</b> = Hot/Cold with neutral zone.                                                             |        | 02                 | 0       |
| Pr1        | Probe Pb1 configuration.<br><b>0</b> = Cabinet;<br><b>1</b> = Evaporator;<br><b>2</b> = Condenser;<br><b>3</b> = Product probe;<br><b>4</b> = Disabled.      |        | 04                 | 0       |
| Pr2        | Probe Pb2 configuration. Same as <b>Pr1</b> .                                                                                                    |        | 04                 | 1       |
| Pr3        | Probe Pb3 configuration. Same as <b>Pr1</b> .                                                                                                    |        | 04                 | 4       |
| Pr4        | Backup module probe configuration. Same as <b>Pr1</b> .                                                                                                    |        | 04                 | 4       |
|            | COLD MANAGEMENT group                                                                                                    | 1      |                    |         |
| rC0        | Cold temperature regulation differential, to be added to setpoint 1 (setpoint $1 + r0$ ).                                                                    | °C/°F  | 0.115.0            | 2.0     |
| rC1        | Minimum value that can be assigned to setpoint 1.                                                                                                    | °C/°F  | -99.9 <b>rC2</b>   | -2.0    |
| rC2        | Maximum value that can be assigned to setpoint 1.                                                                                                    | °C/°F  | r <b>C1</b> = 99.0 | 8.0     |
| rC3        | Neutral zone for cold management.                                                                                                    | °C/°F  | 0.010.0            | 0.0     |

144V229E4.01 · Vcolor 229/249 M/L

| Par  | Description                                                                                                    | MII      | Range      | Default |
|------|----------------------------------------------------------------------------------------------------|----------|------------|---------|
| rC4  | Continuous timed cycle duration                                                                                                    | min      | 0 720      | 30      |
| rC5  | Cooling setpoint offset                                                                                                    | °C/°F    | rC1 = 99 0 | 0.0     |
| rC6  | Proportional band                                                                                                    | min      | 0 240      | 60      |
|      | HOT MANAGEMENT group                                                                                                    |          | 0          |         |
| rH0  | Hot temperature regulation differential, to be added to setpoint 1 (setpoint 1 + <b>rHO</b> ).                                                                                                    | °C/°F    | 0.115.0    | 2.0     |
| rH3  | Hot management neutral zone value to be added to the differential.                                                                                                    | °C/°F    | 0.010.0    | 0.0     |
| rH6  | Cycle time for heating resistor switch-on in the event of a hot request.                                                                                                    | s        | 1600       | 60      |
| rH7  | Heaters ON time during cycle <b>rH6</b> .                                                                                                    | s        | 1600       | 30      |
|      | HUMIDITY group                                                                                                    | <u>I</u> |            |         |
| rUO  | <ul> <li>Humidity management mode.</li> <li>0 = No regulation (probe value is shown only if P12≠0).</li> <li>1 = Regulation with evaporator fan (on the basis of parameter configuration F0=5 or F0=8). If F0=5 the display will show the value read by the humidity probe only if P12≠0, while if P12=0 nothing will be displayed. If F0=8 the display will show both the value read by the humidity probe only if P12≠0, and the humidity setpoint. If P12=0 the probe value will be the same value set in the setpoint.</li> <li>2 = Regulation (with setpoint) with timed cyclical humidification (rU2, rU3) on the basis of the set percentage; in this case the humidity value and the setpoint coincide (in practice the humidity value corresponds to the setpoint). If P12≠0 the probe is not displayed in any case.</li> <li>3 = Regulation (with setpoint) with humidification, dehumidification and heating; in this case there must be a humidity probe, and the probe value and setpoint are shown on the display.</li> </ul> |          | 03         | 0       |
| rU1  | Minimum temperature in the cabinet for inhibiting humidification control.                                                                                                    | °C/°F    | -99.099.0  | 0.0     |
| rU2  | Cycle time for switching on the humidifier ( <b>rU0</b> = 2 only).                                                                                                    | S        | 1600       | 60      |
| rU3  | Humidifier on time within the cycle time <b>rU2</b> to generate 100% humidity in the cabinet ( <b>rU0</b> = 2 only).                                                                                                    | s        | 1600       | 30      |
| rU5  | Dehumidification regulation differential, to be added to setpoint 2 (setpoint 2 + <b>rU5</b> ).                                                                                                    | % R.H.   | 1100       | 5       |
| rU6  | Neutral zone for dehumidification regulation.                                                                                                    | % R.H.   | 1100       | 2       |
| rU8  | Humidification regulation differential, to be added to setpoint 2 (setpoint 2 + <b>rU8</b> ).                                                                                                    | % R.H.   | 1100       | 5       |
| rU9  | Neutral zone for humidification regulation.                                                                                                    | % R.H.   | 1100       | 2       |
| rU10 | Humidification proportional band value.                                                                                                    | % R.H.   | 0100       | 10      |
| rU11 | Cycle time for humidification proportional regulation.                                                                                                    | S        | 0255       | 30      |
| rU12 | Time base for humidification proportional regulation cycle time.<br><b>0</b> = Seconds;<br><b>1</b> = Minutes.                                                                                                    |          | 0/1        | 0       |
| rU13 | Maximum value that can be assigned to Setpoint 2.                                                                                                    | % R.H.   | 0100       | 80      |
| rU14 | Minimum temperature in the cabinet for inhibiting dehumidification.                                                                                                    | °C/°F    | -99.099.0  | 0       |
| rU15 | Humidifier pause time.                                                                                                    | s        | 0300       | 60      |
| rU16 | Humidifier activation time.                                                                                                    | S        | 060        | 3       |
| rU17 | Heating resistor activation if running dehumidification with compressor.<br><b>0</b> = Deactivated;<br><b>1</b> = Activated.                                                                                                    |          | 0/1        | 1       |
|      | COMPRESSOR group                                                                                                    |          |            |         |
| CO   | Compressor ON delay from power-on.                                                                                                    | min      | 0240       | 0       |
| C1   | Delay between two consecutive compressor switch-ons.                                                                                                    | min      | 0240       | 3       |
| C2   | Minimum compressor OFF time.                                                                                                    | min      | 0240       | 3       |
| C3   | Minimum compressor ON time.                                                                                                    | s        | 0240       | 0       |
| C4   | Compressor ON time in dehumidification.                                                                                                    | min      | 0240       | 0       |
| C6   | Condensation temperature over which the condenser overheat alert is triggered.                                                                                                    | °C/°F    | 0.0164.0   | 70.0    |
| C7   | Condenser temperature over which the compressor lock alarm is triggered, once time period <b>C8</b> has elapsed.                                                                                                    | °C/°F    | 0.0164.0   | 80.0    |
| C8   | Compressor lock alarm activation delay from when threshold <b>C7</b> was exceeded.                                                                                                    | min      | 015        | 1       |
| С9   | Consecutive cabinet temperature time in proportional band for compressor at maximum capacity.                                                                                                    | h        | 099        | 5       |
| C10  | Total compressor operation time for maintenance alert.                                                                                                    | days     | 0999       | 0       |

| Par. | Description                                                                                                    | MU    | Range     | Default |
|------|----------------------------------------------------------------------------------------------------|-------|-----------|---------|
| C11  | Compressor 2 switch-on delay from compressor 1 switch-on                                                                                                    |       |           | 3       |
| C12  | Compressor OFE time in cabinet probe alarm mode                                                                                                    | min   | 0 240     | 10      |
| C13  | Compressor ON time in cabinet probe alarm mode                                                                                                    | min   | 0 240     | 10      |
|      | VARIABLE SPEED COMPRESSOR group                                                                                                    |       | 0         |         |
| VC1  | Proportional band                                                                                                    | °C/°F | 0 0 99 0  | 10.0    |
| VC2  | Full time action                                                                                                    | min   | 0.99      | 10      |
| VC3  | Compressor type.<br>1 = Embraco VEM - VES;<br>2 = Embraco VEG - VES;<br>3 = Embraco VNEK - VNEU - FMFT;<br>4 = Secon VNL 50150 Hz (40 Hz in OFF);                                                                 |       | 07        | 3       |
|      | 5 = Secop 33133 Hz;<br>6 = Tecumseh 85150 Hz;<br>7 = Tecumseh 68150 Hz.                                                                                                    |       |           |         |
| VC4  | Compressor time at 85 Hz from power-on.                                                                                                    | sx10  | 0100      | 0       |
| VC5  | Percentage for increasing the minimum compressor frequency.<br>If <b>VC5</b> =0 the minimum operating frequency is the value identified by the compressor<br>manufacturer.                                        | %     | 0100      | 0       |
| VC6  | Percentage for decreasing the compressor frequency.<br>If <b>VC6</b> =100 the maximum operating frequency is the value identified by the compressor<br>manufacturer.                                              | %     | 0100      | 100     |
|      | DEFROST group                                                                                                    |       |           |         |
| d0   | Automatic defrost interval.                                                                                                    | h     | 099       | 8       |
| dl   | Defrost type.<br><b>0</b> = Electric heaters;<br><b>1</b> = Cycle inversion (hot gas);<br><b>2</b> = On compressor stoppage.                                                                                      |       | 02        | 0       |
| d2   | Evaporator temperature over which defrost ends with evaporator probe ( <b>Pr3</b> = 5).                                                                                                    | °C/°F | -99.099.0 | 8.0     |
| d3   | Defrost duration.                                                                                                    | min   | 099       | 30      |
| d4   | Enable defrost at device switch-on.<br><b>0</b> = No;<br><b>1</b> = Yes, activate defrost at switch-on.                                                                                                    |       | 0/1       | 0       |
| d5   | Defrost delay after power failure (if <b>d4</b> = 1).                                                                                                    | min   | 099       | 0       |
| d6   | Value shown on the display during a defrost.<br><b>0</b> = Regulation;<br><b>1</b> = Display locked;<br><b>2</b> = <b>Defrosting in progress</b> text.                                                            |       | 02        | 2       |
| d7   | Evaporator drip time after a defrost.                                                                                                    | min   | 015       | 2       |
| d8   | Automatic defrost interval count mode.<br><b>0</b> = Device ON hours;<br><b>1</b> = Compressor ON hours;<br><b>2</b> = Evaporator temperature < <b>d9</b> ;<br><b>3</b> = Adaptive;<br><b>4</b> = Manual defrost. |       | 04        | 0       |
| d9   | Evaporator threshold for counting the automatic defrost interval $d8 = 2$ .                                                                                                    | °C/°F | -99.099.0 | 0.0     |
| d11  | Enable alert for defrost end due to maximum duration (code <b>dFd</b> ).<br><b>0</b> = No; <b>1</b> = Yes.                                                                                                    |       | 0/1       | 0       |
| d15  | Compressor ON time before hot gas defrost.                                                                                                    | min   | 099       | 0       |
| d16  | Pre-dripping time.                                                                                                    | min   | 099       | 0       |
| d18  | Adaptive defrost interval.                                                                                                    | min   | 0999      | 40      |
| d19  | Temperature for starting adaptive defrost.                                                                                                    | °C/°F | 0.040.0   | 3.0     |
| d20  | Adaptive defrost interval.                                                                                                    | min   | 0999      | 0       |
| d21  | Consecutive compressor ON time for defrost from power-on and from cooling.                                                                                                    | min   | 0500      | 0       |
| d22  | Adaptive defrost interval count suspension temperature.                                                                                                    | °C/°F | -10.010.0 | -2.0    |
| d23  | Number of door openings for defrost.                                                                                                    | num   | 0240      | 0       |
| d24  | Consecutive time door open for defrost.                                                                                                    | min   | 0240      | 0       |

| Par. | Description                                                                                                    | MU    | Range     | Default |
|------|----------------------------------------------------------------------------------------------------|-------|-----------|---------|
| d00  | Enable mode B defrost parameters on setpoint threshold.<br><b>0</b> = No;<br><b>1</b> = Yes.                                        |       | 0/1       | 0       |
| d01  | Setpoint threshold for mode B parameter activation.                                                                                 | °C/°F | -99.099.0 | 1.0     |
| d0b  | Mode B automatic defrost interval.                                                                                                  | min   | 0240      | 6       |
| d1b  | Mode B defrost type.<br><b>0</b> = Electric heaters;<br><b>1</b> = Cycle inversion (hot gas);<br><b>2</b> = On compressor stoppage. |       | 02        | 2       |
| d2b  | Mode B defrost end threshold.                                                                                                    | °C/°F | -99.099.0 | 4.0     |
| d3b  | Mode B defrost duration.                                                                                                    | min   | 099       | 20      |
| d7b  | Mode B dripping time.                                                                                                    | min   | 015       | 0       |
|      | ALARMS group                                                                                                    |       |           |         |
| A1   | High/low power-on temperature alarm delay.                                                                                          | min   | 0240      | 120     |
| A2   | High/low defrost temperature alarm delay.                                                                                           | min   | 0240      | 15      |
| A3   | High/low temperature alarm delay from door closure.                                                                                 | min   | 0240      | 15      |
| A5   | Cabinet alarm type.<br><b>0</b> = Corresponding SET;<br><b>1</b> = Absolute.                                                        |       | 0/1       | 1       |
| A6   | Cabinet alarm delay.                                                                                                    | s     | 0900      | 60      |
| A7   | Cabinet alarm hysteresis.                                                                                                    | °C/°F | 0.020.0   | 2.0     |
| A8   | LOW cabinet temperature alarm threshold.                                                                                            | °C/°F | -99.099.0 | -50.0   |
| A9   | HIGH cabinet temperature alarm threshold.                                                                                           | °C/°F | -99.099.0 | 50.0    |
| A10  | Alarm delta for LOW cabinet temperature in relation to the setpoint.                                                                | °C/°F | -50.00.0  | -3.0    |
| A11  | Alarm delta for HIGH cabinet temperature in relation to the setpoint.                                                               | °C/°F | 0.050.0   | 4.0     |
| A12  | LOW cabinet temperature PRE-alarm threshold.                                                                                        | °C/°F | -99.099.0 | -50.0   |
| A13  | HIGH cabinet temperature PRE-alarm threshold.                                                                                       | °C/°F | -99.099.0 | 50.0    |
| A14  | PRE-alarm delta for LOW cabinet temperature in relation to the setpoint.                                                            | °C/°F | -50.00.0  | -3.0    |
| A15  | PRE-alarm delta for HIGH cabinet temperature in relation to the setpoint.                                                           | °C/°F | 0.050.0   | 4.0     |
| A5b  | Product alarm type.<br><b>0</b> = Corresponding SET;<br><b>1</b> = Absolute.                                                        |       | 0/1       | 1       |
| A6b  | Product alarm delay.                                                                                                    | s     | 0900      | 60      |
| A7b  | Product alarm hysteresis.                                                                                                    | °C/°F | 0.020.0   | 2.0     |
| A8b  | LOW product temperature alarm threshold.                                                                                            | °C/°F | -99.099.0 | -50.0   |
| A9b  | HIGH product temperature alarm threshold.                                                                                           | °C/°F | -99.099.0 | 50.0    |
| A10b | Alarm delta for LOW product temperature in relation to the setpoint.                                                                | °C/°F | -50.00.0  | -3.0    |
| A11b | Alarm delta for HIGH product temperature in relation to the setpoint.                                                               | °C/°F | 0.050.0   | 4.0     |
| A12b | LOW product temperature PRE-alarm threshold.                                                                                        | °C/°F | -99.099.0 | -50.0   |
| A13b | HIGH product temperature PRE-alarm threshold.                                                                                       | °C/°F | -99.099.0 | 50.0    |
| A14b | PRE-alarm delta for LOW product temperature in relation to the setpoint.                                                            | °C/°F | -50.00.0  | -3.0    |
| A15b | PRE-alarm delta for HIGH product temperature in relation to the setpoint.                                                           | °C/°F | 0.050.0   | 4.0     |
| A16  | Alarm output activation<br><b>0</b> = with alarm active;<br><b>1</b> = with alarm inactive.                                         |       | 0/1       | 0       |
| A18  | Evaporator temperature threshold for high temperature alarm.                                                                        | °C/°F | 0.099.0   | 70.0    |
| A19  | Evaporator high temperature alarm delay.<br>-1 = Disabled.                                                                          | min   | -1240     | -1      |

| Par.      | Description                                                                                                    | MU          | Range     | Default    |
|-----------|----------------------------------------------------------------------------------------------------|-------------|-----------|------------|
|           | EVAPORATOR/CONDENSER FAN group                                                                                                    |             |           |            |
| FO        | <ul> <li>Evaporator fans in normal operating mode.</li> <li>With F0 = 0, cycles can be managed by setting F14, F15.</li> <li>0 = Cyclical;</li> <li>1 = Always ON;</li> <li>2 = Active depending on loads;</li> <li>3 = Temperature-controlled (F1 relating to temperature regulation);</li> <li>4 = Active depending on loads and temperature-controlled (F1 relating to temperature regulation);</li> <li>5 = With ON/OFF cycles, while the compressor is off, on the basis of parameters F14 and F15;</li> <li>6 = Thermostat-controlled based on F1 (as an absolute value);</li> <li>7 = Thermostat-controlled based on F1 with the compressor on (as an absolute value);</li> <li>8 = With ON/OFF cycles; in this case the humidity probe performs a read-only function and does not take part in regulation.</li> </ul> |             | 08        | 1          |
| F1        | Evaporator fan regulation threshold with $FO = 3, 4$ (relative to the setpoint).                                                                                                    | °C/°F       | -99.099.0 | -4.0       |
| F2        | Evaporator fan mode during defrosting.<br><b>0</b> = OFF;<br><b>1</b> = ON.                                                                                                    |             | 0/1       | 0          |
| <b>F3</b> | Maximum evaporator fan post-dripping stoppage time.                                                                                                    | min         | 015       | 2          |
| F4        | Fan OFF time in energy saving mode.                                                                                                    | S x 10      | 0240      | 30         |
| F5        | Fan ON time in energy saving mode.                                                                                                    | S x 10      | 0240      | 30         |
| <b>F6</b> | Fan speed forcing during energy saving mode.                                                                                                    | %           | 0100      | 0          |
| F7        | Threshold relative to the setpoint for fan restart after a defrost.                                                                                                    | °C/°F       | -99.099.0 | 5.0        |
| F8        | Evaporator setpoint differential.                                                                                                    | °C/°F       | 1.015.0   | 2.0        |
| F9        | Evaporator fan switch-off delay from compressor switch-off.                                                                                                    | S           | 0240      | 0          |
| F10       | Fan speed forcing during dehumidification.                                                                                                    | %           | 0100      | 0          |
| F11       | Condenser fan mode.<br><b>0</b> = Temperature-controlled;<br><b>1</b> = Temperature-controlled if compressor OFF;<br><b>2</b> = Temperature-controlled if compressor ON;<br><b>3</b> = Temperature-controlled if compressor and defrost OFF.                                                                                                    |             | 03        | 2          |
| F12       | Condenser fan setpoint.                                                                                                    | °C/°F       | -0.099.0  | 15.0       |
| F13       | Condenser fan switch-off delay from compressor switch-off.                                                                                                    | s           | 0240      | 0          |
| F14       | Fan OFF time in the absence of regulation with <b>F0</b> = 0.<br><b>F14</b> = 0 and <b>F15</b> > 0 fans are always on.                                                                                                    | S x 10      | 0240      | 60         |
| F15       | Fan ON time in the absence of regulation with <b>F0</b> = 0.<br><b>F15</b> = 0 fans remain stopped.                                                                                                    | S x 10      | 0240      | 10         |
| F16       | Evaporator fan switch-on delay from door closure.                                                                                                    | s           | 0240      | 0          |
| F19       | Evaporator minimum speed.                                                                                                    | %           | 0100      | 20         |
| F20       | Evaporator maximum speed.                                                                                                    | %           | 0100      | 100        |
| F21       | Evaporator fan boost speed.                                                                                                    | %           | 0100      | 75         |
| F22       | Boost time at evaporator fan switch-on.                                                                                                    | s           | 0240      | 5          |
| F23       | Evaporator fan minimum calibration speed value.                                                                                                    | %           | 0100      | 35         |
| F24       | Evaporator fan maximum calibration speed value.                                                                                                    | %           | 0100      | 65         |
| F25       | Speed value 1.                                                                                                    | %           | 0100      | 20         |
| F26       | Speed value 2.                                                                                                    | %           | 0100      | 40         |
| F27       | Speed value 3.                                                                                                    | %           | 0100      | 60         |
| F28       | Speed value 4.                                                                                                    | %           | 0100      | 80         |
| F29       | Speed value 5.                                                                                                    | %<br>•••••• | 0100      | 100        |
| FJU       | Evaporator fan mode in mode Binormal operation. Same og <b>EO</b>                                                                                                    | 10/1F       | -0.099.0  | 1          |
| F2h       | Evaporator fan mode in mode B defrost Same as <b>F2</b> .                                                                                                    |             | 00        | - <u>-</u> |
| F3h       | Maximum evanorator fan nost-drinning stonnage time mode R                                                                                                    | min         | 0 15      | 2          |
| 1.00      | ENERGY SAVING group                                                                                                    |             | 010       | ~          |
| ESO       | Energy saving mode.<br><b>0</b> = 1 level (Disabled/High saving);<br><b>1</b> = 3 levels (Disabled/Low saving/Medium saving/High saving).                                                                                                    | num         | 0/1       | 0          |
| ES1       | Maximum energy saving duration.                                                                                                    | min         | 0999      | 0          |

| Par. | Description                                                                                                    | MU         | Range     | Default |
|------|----------------------------------------------------------------------------------------------------|------------|-----------|---------|
| ES2  | Consecutive time door closed for energy saving mode activation.                                                                                                    | min        | 0999      | 10      |
| ES3  | Energy saving mode activation scheduled time.                                                                                                    | h          | 024       | 24      |
| ES4  | Energy saving duration.                                                                                                    | h          | 024       | 0       |
| ES5  | Setpoint delta corresponding to Low saving.                                                                                                    | °C/°F      | 0.010.0   | 0.5     |
| ES6  | Setpoint delta corresponding to <b>Medium saving</b> .                                                                                                    | °C/°F      | 0.010.0   | 1.0     |
| ES7  | Setpoint delta corresponding to <b>High saving</b> .                                                                                                    | °C/°F      | 0.010.0   | 1.5     |
| ES8  | Low saving differential.                                                                                                    | °C/°F      | 0.010.0   | 0.4     |
| ES8  | Medium saving differential.                                                                                                    | °C/°F      | 0.010.0   | 0.8     |
| ES8  | High saving differential.                                                                                                    | °C/°F      | 0.010.0   | 1.2     |
| ES11 | Low saving door heater ON time.                                                                                                    | min        | 0100      | 8       |
| ES12 | Medium saving door heater ON time.                                                                                                    | min        | 0100      | 6       |
| ES13 | High saving door heater ON time.                                                                                                    | min        | 0100      | 4       |
| ES14 | OFF time after <b>ES11</b> , <b>ES12</b> , <b>ES13</b> .                                                                                                    | min        | 060       | 2       |
| ES15 | Period of time for calculating/updating compressor work percentage.                                                                                                    | min        | 0240      | 0       |
| ES16 | Reserved.                                                                                                    |            |           | 0       |
| ES17 | <ul> <li>Light status during Energy saving.</li> <li><b>0</b> = The light remains in its current status;</li> <li><b>1</b> = If lit, the light is switched off (in any case the light can always be switched on/off using the key).</li> </ul> |            | 0/1       | 0       |
|      | SANITISING group                                                                                                    |            |           |         |
| SA0  | Sanitising type.<br><b>0</b> = Disabled.<br><b>1</b> = UV lamp;<br><b>2</b> = Ozone generator.                                                                                                    |            | 02        | 0       |
| SA1  | Cabinet temperature below which the sanitising cycle, if started, is paused.                                                                                                    | °C/°F      | 99.099.0  | 0.0     |
| SA2  | Sanitising cycle duration.                                                                                                    | min        | 0240      | 10      |
| SA3  | Delay after Sanitising.                                                                                                    | min        | 0240      | 5       |
|      | THAWING group                                                                                                    |            |           |         |
| tH01 | Initial cabinet temperature setpoint for low-load thawing.                                                                                                    | °C/°F      | -50.099.0 | 25.0    |
| tH02 | Initial cabinet temperature setpoint for medium-load thawing.                                                                                                    | °C/°F      | -50.099.0 | 30.0    |
| tH03 | Initial cabinet temperature setpoint for high-load thawing.                                                                                                    | °C/°F      | -50.099.0 | 35.0    |
| tH04 | Final cabinet temperature setpoint for low-load thawing.                                                                                                    | °C/°F      | -50.099.0 | 10.0    |
| tH05 | Final cabinet temperature setpoint for medium-load thawing.                                                                                                    | °C/°F      | -50.099.0 | 12.0    |
| tH06 | Final cabinet temperature setpoint for high-load thawing.                                                                                                    | °C/°F      | -50.099.0 | 15.0    |
| tH07 | Low-load thawing duration.                                                                                                    | min        | 1999      | 240     |
| tH08 | Medium-load thawing duration.                                                                                                    | min        | 1999      | 480     |
| tH09 | High-load thawing duration.                                                                                                    | min        | 1999      | 720     |
| tH10 | Post-thawing cabinet storage temperature setpoint (cold only).                                                                                                    | °C/°F      | -50.099.0 | 3.0     |
| tH11 | Fan speed during first thawing phase.                                                                                                    |            | 15        | 1       |
| tH12 | Fan speed during second thawing phase.                                                                                                    |            | 15        | 1       |
| tH13 | Fan speed during third thawing phase.                                                                                                    |            | 15        | 1       |
| tH14 | Fan speed during fourth thawing phase.                                                                                                    |            | 15        | 1       |
| tH15 | Fan speed during fifth thawing phase.                                                                                                    |            | 15        | 1       |
| tH16 | Fan speed for thawing storage.                                                                                                    |            | 15        | 1       |
| tH17 | Thawing neutral zone corresponding threshold.                                                                                                    | °C/°F      | 0.010.0   | 1.0     |
| tH18 | Cabinet setpoint differential in thawing, heater activation.                                                                                                    | °C/°F      | 1.015.0   | 2.0     |
| tH19 | Cabinet setpoint differential in thawing, compressor activation.                                                                                                    | °C/°F      | 1.015.0   | 2.0     |
| tH20 | I nawing neater cycle time.                                                                                                    | S          | 1600      | 60      |
| tH21 | Heater UN time in thawing.                                                                                                    | S<br>O /OF | 1600      | 30      |
| tH22 | Reutral zone threshold in storage phase.                                                                                                    | -"U/"F     | 0.010.0   | L.U     |
| tH23 | <b>D</b> = Disabled;<br><b>1</b> = Enabled.<br>(If <b>TH23</b> =0, the key is not shown on the display).                                                                                                    |            | 0/1       | 0       |

| Par. | Description                                                                                                    | MU     | Range | Default |
|------|----------------------------------------------------------------------------------------------------|--------|-------|---------|
|      | DIGITAL INPUT PROPERTIES group                                                                                                    | , ,    |       |         |
| iO   | <ul> <li>Door open effect.</li> <li>0 = No effect;</li> <li>1 = Compressor, evaporator fan OFF (no effect on the light);</li> <li>2 = Evaporator fan OFF (no effect on the compressor or light);</li> <li>3 = Light only ON;</li> <li>4 = Compressor, evaporator fan OFF, cabinet light ON;</li> <li>5 = Evaporator fan OFF, cabinet light ON.</li> </ul>                                                                                                    |        | 05    | 5       |
| i1   | Door input polarity.<br><b>0</b> = Closed contact (NC);<br><b>1</b> = Open contact (NO).                                                                                                    |        | 0/1   | 0       |
| i2   | Door alarm delay.<br>-1 = The alarm is not indicated.                                                                                                    | min    | -1120 | 5       |
| i3   | Inhibit compressor regulation and door opening fans.<br>-1 = Disabled.                                                                                                    | min    | -1120 | 15      |
| i4   | Digital input 1 effect.<br><b>0</b> = Disabled;<br><b>1</b> = Compressor 1 high pressure alarm;<br><b>2</b> = Compressor 2 high pressure alarm;<br><b>3</b> = Compressor 1 low pressure alarm;<br><b>4</b> = Compressor 2 low pressure alarm;<br><b>5</b> = Compressor 1 thermal switch alarm;<br><b>6</b> = Compressor 2 thermal switch alarm;<br><b>7</b> = System protection alarm (all loads are switched off);<br><b>8</b> = ECO/Energy saving activation (High saving);<br><b>9</b> = "iA" generic alarm (display only);<br><b>10</b> = Device switch-on/off;<br><b>11</b> =Fan thermal switch alarm. |        | 011   | 0       |
| i5   | Digital input 1 polarity.<br><b>0</b> = Closed contact (NC);<br><b>1</b> = Open contact (NO).                                                                                                    |        | 0/1   | 0       |
| i6   | Digital input 1 alarm indication delay.<br>-1 = The alarm is not indicated.                                                                                                    | s      | -1120 | 5       |
| i7   | Digital input 2 effect. Same as <b>i4</b> .                                                                                                    |        | 011   | 0       |
| i8   | Digital input 2 polarity.<br><b>0</b> = Closed contact (NC);<br><b>1</b> = Open contact (NO).                                                                                                    |        | 0/1   | 0       |
| i9   | Digital input 2 alarm indication delay.<br>-1 = The alarm is not indicated.                                                                                                    | s      | -1120 | 5       |
| i10  | Digital input 3 effect. Same as <b>i4.</b>                                                                                                    |        | 011   | 0       |
| i11  | Digital input 3 polarity.<br><b>0</b> = Closed contact (NC);<br><b>1</b> = Open contact (NO).                                                                                                    |        | 0/1   | 0       |
| i12  | Digital input 3 alarm indication delay.<br>-1 = The alarm is not indicated.                                                                                                    | s      | -1120 | 5       |
| i13  | Effect on compressor if compressor protection alarm active.<br><b>0</b> = No effect;<br><b>1</b> = Compressor OFF.                                                                                                    |        | 0/1   | 0       |
| i14  | Light off timeout from door switch.                                                                                                    | S x 10 | 0240  | 30      |
|      | DIGITAL OUTPUT CONFIGURATION group                                                                                                    | 1      |       | 1       |
| u0   | Door lock present.<br><b>0</b> = No;<br><b>1</b> = Yes.                                                                                                    |        | 0/1   | 0       |
| u1   | RESERVED.                                                                                                    |        |       | 0       |
| u2   | Enable light key.<br><b>0</b> = Disabled;<br><b>1</b> = Enabled.<br><b>NOTE</b> : if <b>u2</b> =0 and the light relay is configured, this is managed by the door switch.                                                                                                    |        | 0/1   | 1       |

| Par.       | Description                                                                                                    | MU    | Range     | Default |
|------------|----------------------------------------------------------------------------------------------------|-------|-----------|---------|
| u3         | Dehumidification management.<br><b>0</b> = By means of external dehumidifier/extractor fan (in this case parameters <b>rU5</b> and <b>rU6</b><br>will become meaningful);<br><b>1</b> = Through activation of the refrigeration system.                                                                                                    |       | 0/1       | 1       |
| u4         | Alarm output deactivation on buzzer silencing.<br><b>0</b> = Disabled;<br><b>1</b> = Enabled.                                                                                                    |       | 0/1       | 1       |
| u5         | Door heater activation temperature.                                                                                                    | °C/°F | -99.099.0 | -5.0    |
| u6         | Door lock polarity.<br><b>0</b> = Closed contact (NC);<br><b>1</b> = Open contact (NO).                                                                                                    |       | 0/1       | 0       |
| u7         | Enable alarm buzzer.<br><b>0</b> = Disabled;<br><b>1</b> = Enabled.                                                                                                    |       | 0/1       | 1       |
| u8         | CO2 backup alarm delay.                                                                                                    | min   | 01440     | 300     |
| u9         | CO2 backup activation threshold.                                                                                                    | °C/°F | -99.099.0 | 10.0    |
| u10        | CO2 backup differential.                                                                                                    | °C/°F | 1.015.0   | 2.0     |
| u11        | Dripping resistor.                                                                                                    | min   | 0240      | 0       |
| ulc        | <pre>0 = Disabled;<br/>1 = Compressor 1;<br/>2 = Compressor 2;<br/>3 = Evaporator fans (maximum speed);<br/>4 = Condenser 1 fan;<br/>5 = Defrost;<br/>6 = Light;<br/>7 = Door heaters;<br/>8 = Alarm;<br/>9 = Door closure;<br/>10 = ON/OFF;<br/>11 = Evaporator fans (minimum speed);<br/>12 = Condenser 2 fan;<br/>13 = Sanitising;<br/>14 = Heaters;<br/>15 = Steam generator (boiler);<br/>16 = Steam injection;<br/>17 = Dehumidifier;<br/>18 = Dripping resistor.</pre> |       | 018       | 1       |
| u2c        | Configure <b>out2</b> relay output. Same as <b>uc1</b> .                                                                                                    |       | 018       | 6       |
| u3c        | Configure <b>out3</b> relay output. Same as <b>uc1</b> .                                                                                                    |       | 018       | 4       |
| u4c        | Configure <b>out4</b> relay output. Same as <b>uc1</b> .                                                                                                    |       | 018       | 3       |
| u5c        | Configure <b>out5</b> relay output. Same as <b>uc1</b> .                                                                                                    |       | 018       | 8       |
| u6c        | Configure <b>out6</b> relay output. Same as <b>uc1</b> .                                                                                                    |       | 018       | 5       |
| u7c        | Configure out7 relay output. Same as uc1.                                                                                                    |       | 018       | 14      |
| <u>u8c</u> | Configure outs relay output. Same as ucl.                                                                                                    |       | 018       | 10      |
| u90        | Configure out 10 relay output. Same as uc1. (Only with expansion device)                                                                                                    |       | 010       | 15      |
| u11c       | Configure out11 relay output. Same as uc1. (Only with expansion device)                                                                                                    |       | 0 18      | 16      |
| u12c       | Configure <b>out12</b> relay output. Same as <b>uc1</b> . (Only with expansion device).                                                                                                    |       | 018       | 0       |
| u13c       | Configure <b>out13</b> relay output. Same as <b>uc1</b> . (Only with expansion device).                                                                                                    |       | 018       | 17      |
| u14c       | Configure <b>out14</b> relay output. Same as <b>uc1</b> . (Backup module).<br><b>0</b> = Disabled;<br><b>1</b> = Power failure alarm;<br><b>2</b> = CO2 backup alarm;<br><b>3</b> = Safety thermostat alarm;<br><b>4</b> = Frost protection alarm.                                                                                                    |       | 04        | 0       |
|            | AUTOMATIC TEST group                                                                                                    |       |           |         |
| T1         | Cabinet temperature threshold for Test Cycle - Cooling Phase.                                                                                                    | °C/°F | -99.099.0 | 20.0    |
| T2         | Cooling phase end setpoint.                                                                                                    | °C/°F | -99.099.0 | 2.0     |

| Par. | Description                                                                                                    | MU    | Range     | Default |
|------|----------------------------------------------------------------------------------------------------|-------|-----------|---------|
| Т3   | Thermostat control phase setpoint.                                                                                                    | °C/°F | -99.099.0 | 3.0     |
| Т4   | Thermostat control phase differential.                                                                                                    | °C/°F | 1.015.0   | 3.0     |
| T5   | Number of compressor cycles, Thermostat control phase - Recovery phase.                                                                                                    | num   | 120       | 2       |
| Т6   | Recovery phase setpoint - Cycle Stop.                                                                                                    | °C/°F | -99.099.0 | 2.0     |
| T7   | Maximum time for Cooling phase execution.                                                                                                    | min   | 1240      | 15      |
|      | SERIAL COMMUNICATION group                                                                                                    |       |           |         |
| L1   | Internal data sampling time.                                                                                                    | min   | 160       | 15      |
| LA   | Modbus protocol controller address.                                                                                                    |       | 0247      | 247     |
| Lb   | Modbus transmission speed (baud rate).<br><b>0</b> = 2400;<br><b>1</b> = 4800;<br><b>2</b> = 9600;<br><b>3</b> = 19200.                                                                                                    | Baud  | 03        | 3       |
| LP   | Modbus parity bit.<br><b>0</b> = None;<br><b>1</b> = Odd;<br><b>2</b> = Even.                                                                                                    |       | 02        | 2       |
| PA1  | EVlink/EVconnect user password (not via instrument).                                                                                                    |       | -99 999   | 426     |
| PS2  | EVlink/EVconnect password service.                                                                                                    |       | -99 999   | 824     |
| BLE  | Communication type.<br><b>0</b> = Free;<br><b>1</b> = Forced for EPOCA (do not change parameters <b>LA</b> , <b>Lb</b> and <b>LP</b> );<br><b>299</b> = Address for EPOCA local network.                                                                                                    |       | 099       | 0       |
|      | GENERAL CONFIGURATION group                                                                                                    |       |           |         |
| E8   | Inactivity time for screensaver.                                                                                                    | min   | 0240      | 0       |
| E10  | Humidifier type.<br><b>0</b> = Isothermal humidifier (steam generators);<br><b>1</b> = Direct generation adiabatic humidifier.                                                                                                    |       | 0/1       | 0       |
| E13  | Evaporator fan configuration.<br><b>0</b> = Fans at speed 1 (with an output <b>u1cu13c</b> = 3);<br><b>1</b> = Fans at speed 2 (with an output <b>u1cu13c</b> = 3 and <b>u1cu13c</b> = 11);<br><b>2</b> = Fans at speed 5 via output 010 Vdc;<br><b>3</b> = Fans at speed 5 via PWM output;<br><b>4</b> = Fans at speed 2 with 2 relays (with an output <b>u1cu13c</b> = 3 and <b>u1cu13c</b> = 11). |       | 04        | 0       |
| E14  | Configuration of output 010 V.<br><b>0</b> = Disabled;<br><b>1</b> = Evaporator fan ( <b>E13</b> =2);<br><b>2</b> = Variable speed compressor (parameter <b>VC3</b> ).                                                                                                    |       | 02        | 0       |
| E18  | Enable users.<br><b>0</b> = Disabled;<br><b>1</b> = Enabled.                                                                                                    |       | 0/1       | 0       |
| E19  | Enable additional modules.<br><b>0</b> = None;<br><b>1</b> = Expansion module only;<br><b>2</b> = Backup module only;<br><b>3</b> = Expansion + backup module.                                                                                                    |       | 03        | 0       |
| E20  | Minimum battery voltage.                                                                                                    | V     | 8.012.0   | 9.5     |

**NOTE**: Changing the parameters causes the controller to restart.
## 9. DIAGNOSTICS

The table below lists alarms with corresponding solutions. Indication occurs through the buzzer sounding and the alarm appearing on the display. Each alarm is recorded in the Alarms menu.

## 9.1 TABLE OF ALARMS

| Description                               | Cause                                                                                                    | Effects                                                                                                    | Solution                                                                                                    |
|-------------------------------------------|----------------------------------------------------------------------------------------------------|----------------------------------------------------------------------------------------------------|----------------------------------------------------------------------------------------------------|
| Cabinet probe<br>alarm                    | <ul> <li>Probe not working</li> <li>Probe not connected properly</li> <li>Incorrect probe type</li> </ul>                                                                                                    | <ul> <li>Alarm shown on display</li> <li>If regulation is set to cabinet probe,<br/>regulation switches to product probe,<br/>if configured and they affect the<br/>regulators; otherwise:</li> <li>The compressor performs ON/OFF<br/>cycles</li> <li>Door heater OFF</li> <li>Heaters OFF</li> <li>Thawing OFF</li> </ul> | <ul> <li>Check the probe type (<b>PO</b>)</li> <li>Check the probe wiring</li> <li>Change the probe type</li> </ul>                        |
| Evaporator probe<br>alarm                 |                                                                                                    | <ul> <li>Alarm shown on display</li> <li>Checks on evaporator fan activation<br/>are not taken into account</li> <li>Defrost cycle on a time-only basis</li> </ul>                                                                                                    |                                                                                                    |
| Condenser probe<br>alarm                  |                                                                                                    | <ul> <li>Alarm shown on display</li> <li>The condenser fan runs in parallel<br/>with the compressor</li> <li>Condenser alarm always OFF</li> </ul>                                                                                                    |                                                                                                    |
| Product probe<br>alarm                    |                                                                                                    | <ul> <li>If regulation is set to product probe,<br/>regulation switches to cabinet probe,<br/>if configured and they affect the<br/>regulators; otherwise:</li> <li>The compressor performs ON/OFF<br/>cycles</li> <li>Door heater OFF</li> <li>Heaters OFF</li> <li>Thawing OFF</li> </ul>                                 |                                                                                                    |
| Humidity probe<br>alarm                   |                                                                                                    | <ul> <li>Alarm shown on display</li> <li>Dehumidification /humidification OFF</li> </ul>                                                                                                    | <ul> <li>Check the probe type (P12)</li> <li>Check the probe wiring</li> <li>Change the probe type</li> </ul>                              |
| High cabinet<br>temperature<br>indication | <ul> <li>If A5 = 0:</li> <li>Temperature Pb1 &gt; A15 for time period = A1 from power-on</li> <li>Temperature Pb1 &gt; A15 for time period = A2 from defrost end</li> <li>Temperature Pb1 &gt; A15 for time period = A3 from door closure</li> <li>Temperature Pb1 &gt; A15 for time period = A6</li> <li>If A5 = 1:</li> <li>Temperature Pb1 &gt; A13 for time period = A1 from power-on</li> <li>Temperature Pb1 &gt; A13 for time period = A2 from defrost end</li> <li>Temperature Pb1 &gt; A13 for time period = A3 from door closure</li> <li>Temperature Pb1 &gt; A13 for time period = A2 from defrost end</li> <li>Temperature Pb1 &gt; A13 for time period = A3 from door closure</li> <li>Temperature Pb1 &gt; A13 for time period = A3 from door closure</li> </ul> | <ul> <li>Indication shown on display</li> <li>Resistors, humidification and dehumidification OFF</li> </ul>                                                                                                    | <ul> <li>If A5=0, wait for the temperature read by Pb1 &lt; A15</li> <li>If A5=0, wait for the temperature read by Pb1 &lt; A13</li> </ul> |

| Description                              | Cause                                                                                                    | Effects                                                                                                | Solution                                                                                                    |
|------------------------------------------|----------------------------------------------------------------------------------------------------|----------------------------------------------------------------------------------------------------|----------------------------------------------------------------------------------------------------|
| High cabinet<br>temperature alarm        | <ul> <li>If A5 = 0:</li> <li>Temperature Pb1 &gt; A11 for time period = A1 from power-on</li> <li>Temperature Pb1 &gt; A11 for time period = A2 from defrost end</li> <li>Temperature Pb1 &gt; A11 for time period = A3 from door closure</li> <li>Temperature Pb1 &gt; A11 for time period = A6</li> <li>If A5 = 1:</li> <li>Temperature Pb1 &gt; A9 for time period = A1 from power-on</li> <li>Temperature Pb1 &gt; A9 for time period = A2 from defrost end</li> <li>Temperature Pb1 &gt; A9 for time period = A3 from door closure</li> </ul>                                                                                                    | <ul> <li>Alarm shown on display</li> <li>Resistors, humidification and dehumidification OFF</li> </ul> | <ul> <li>If A5=0, wait for the temperature read by Pb1 &lt; A11</li> <li>If A5=0, wait for the temperature read by Pb1 &lt; A9</li> </ul>  |
| Low cabinet<br>temperature<br>indication | <ul> <li>If A5 = 0:</li> <li>Temperature Pb1 &gt; A14 for time period = A1 from power-on</li> <li>Temperature Pb1 &gt; A14 for time period = A2 from defrost end</li> <li>Temperature Pb1 &gt; A14 for time period = A3 from door closure</li> <li>Temperature Pb1 &gt; A14 for time period = A6</li> <li>If A5 = 1:</li> <li>Temperature Pb1 &gt; A12 for time period = A1 from power-on</li> <li>Temperature Pb1 &gt; A12 for time period = A2 from defrost end</li> <li>Temperature Pb1 &gt; A12 for time period = A3 from door closure</li> <li>Temperature Pb1 &gt; A12 for time period = A3 from door closure</li> <li>Temperature Pb1 &gt; A12 for time period = A3 from door closure</li> </ul> | <ul> <li>Indication shown on display</li> <li>No effect on regulation</li> </ul>                       | <ul> <li>If A5=0, wait for the temperature read by Pb1 &lt; A14</li> <li>If A5=0, wait for the temperature read by Pb1 &lt; A12</li> </ul> |
| Low cabinet<br>temperature alarm         | <ul> <li>If A5 = 0:</li> <li>Temperature Pb1 &gt; A10 for time period = A1 from power-on</li> <li>Temperature Pb1 &gt; A10 for time period = A2 from defrost end</li> <li>Temperature Pb1 &gt; A10 for time period = A3 from door closure</li> <li>Temperature Pb1 &gt; A10 for time period = A6</li> <li>If A5 = 1:</li> <li>Temperature Pb1 &gt; A8 for time period = A1 from power-on</li> <li>Temperature Pb1 &gt; A8 for time period = A2 from defrost end</li> <li>Temperature Pb1 &gt; A8 for time period = A2 from defrost end</li> <li>Temperature Pb1 &gt; A8 for time period = A2 from defrost end</li> <li>Temperature Pb1 &gt; A8 for time period = A3 from door closure</li> </ul>        | <ul> <li>Indication shown on display</li> <li>Compressor OFF</li> </ul>                                | <ul> <li>If A5=0, wait for the temperature read by Pb1 &lt; A10</li> <li>If A5=0, wait for the temperature read by Pb1 &lt; A8</li> </ul>  |

| Description                               | Cause                                                                                                    | Effects                                                                                                    | Solution                                                                                                    |
|-------------------------------------------|----------------------------------------------------------------------------------------------------|----------------------------------------------------------------------------------------------------|----------------------------------------------------------------------------------------------------|
| High product<br>temperature<br>indication | <ul> <li>If A5b = 0:</li> <li>Product temperature &gt; A15b for<br/>time period = A1 from power-on</li> <li>Product temperature &gt; A15b for<br/>time period = A2 from defrost end</li> <li>Product temperature &gt; A15b<br/>for time period = A3 from door<br/>closure</li> <li>Product temperature &gt; A15b for<br/>time period = A6b</li> <li>If A5b = 1:</li> <li>Product temperature &gt; A13b for<br/>time period = A1 from power-on</li> <li>Product temperature &gt; A13b for<br/>time period = A2 from defrost end</li> <li>Product temperature &gt; A13b for<br/>time period = A2 from defrost end</li> <li>Product temperature &gt; A13b for<br/>time period = A3 from door<br/>closure</li> <li>Product temperature &gt; A13b for<br/>time period = A3 from door<br/>closure</li> <li>Product temperature &gt; A13b for<br/>time period = A3 from door</li> </ul>                                  | <ul> <li>Indication shown on display</li> <li>Resistors, humidification and dehumidification OFF</li> </ul> | <ul> <li>If A5b=0, wait for the temperature read by Pb1 &lt; A15b</li> <li>If A5b=0, wait for the temperature read by Pb1 &lt; A13b</li> </ul> |
| High product<br>temperature alarm         | <ul> <li>If A5b = 0:</li> <li>Product temperature &gt; A11b for<br/>time period = A1 from power-on</li> <li>Product temperature &gt; A11b for<br/>time period = A2 from defrost end</li> <li>Product temperature &gt; A11b<br/>for time period = A3 from door<br/>closure</li> <li>Product temperature &gt; A11b for<br/>time period = A6b</li> <li>If A5b = 1:</li> <li>Product temperature &gt; A9b for<br/>time period = A1 from power-on</li> <li>Product temperature &gt; A9b for<br/>time period = A2 from defrost end</li> <li>Product temperature &gt; A9b for<br/>time period = A3 from door<br/>closure</li> <li>Product temperature &gt; A9b for<br/>time period = A3 from door<br/>closure</li> <li>Product temperature &gt; A9b for<br/>time period = A3 from door<br/>closure</li> <li>Product temperature &gt; A9b for<br/>time period = A3 from door</li> </ul>                                   | <ul> <li>Alarm shown on display</li> <li>Resistors, humidification and dehumidification OFF</li> </ul>      | <ul> <li>If A5b=0, wait for the temperature read by Pb1 &lt; A11b</li> <li>If A5b=0, wait for the temperature read by Pb1 &lt; A9b</li> </ul>  |
| Low product<br>temperature<br>indication  | <ul> <li>If A5b = 0:</li> <li>Product temperature &gt; A14b for time period = A1 from power-on</li> <li>Product temperature &gt; A14b for time period = A2 from defrost end</li> <li>Product temperature &gt; A14b for time period = A3 from door closure</li> <li>Product temperature &gt; A14b for time period = A6b</li> <li>If A5b = 1:</li> <li>Product temperature &gt; A12b for time period = A1 from power-on</li> <li>Product temperature &gt; A12b for time period = A2 from defrost end</li> <li>Product temperature &gt; A12b for time period = A2 from defrost end</li> <li>Product temperature &gt; A12b for time period = A2 from defrost end</li> <li>Product temperature &gt; A12b for time period = A3 from door closure</li> <li>Product temperature &gt; A12b for time period = A3 from door closure</li> <li>Product temperature &gt; A12b for time period = A3 from door closure</li> </ul> | <ul> <li>Alarm shown on display</li> <li>No effect on regulation</li> </ul>                                 | <ul> <li>If A5b=0, wait for the temperature read by Pb1 &lt; A14b</li> <li>If A5b=0, wait for the temperature read by Pb1 &lt; A12b</li> </ul> |

| Description                             | Cause                                                                                                    | Effects                                                                                                    | Solution                                                                                                    |
|-----------------------------------------|----------------------------------------------------------------------------------------------------|----------------------------------------------------------------------------------------------------|----------------------------------------------------------------------------------------------------|
| Low product<br>temperature alarm        | <ul> <li>If A5b = 0:</li> <li>Product temperature &gt; A10b for<br/>time period = A1 from power-on</li> <li>Product temperature &gt; A10b for<br/>time period = A2 from defrost end</li> <li>Product temperature &gt; A10b<br/>for time period = A3 from door<br/>closure</li> <li>Product temperature &gt; A10b for<br/>time period = A6b</li> <li>If A5b = 1:</li> <li>Product temperature &gt; A8b for<br/>time period = A1 from power-on</li> <li>Product temperature &gt; A8b for<br/>time period = A2 from defrost end</li> <li>Product temperature &gt; A8b for<br/>time period = A3 from door<br/>closure</li> <li>Product temperature &gt; A8b for<br/>time period = A3 from door<br/>closure</li> <li>Product temperature &gt; A8b for<br/>time period = A3 from door<br/>closure</li> <li>Product temperature &gt; A8b for<br/>time period = A6b</li> </ul> | • Alarm shown on display<br>• Compressor OFF                                                                                           | <ul> <li>If A5b=0, wait for the temperature read by Pb1 &lt; A10b</li> <li>If A5b=0, wait for the temperature read by Pb1 &lt; A8b</li> </ul>             |
| High evaporator<br>temperature alarm    | Temperature Pb2 > <b>A18</b> for time<br>period = <b>A19</b>                                                                                                    | <ul> <li>Alarm shown on display</li> <li>Resistors, humidification and<br/>dehumidification OFF</li> </ul>                             | Wait for the temperature read by<br>Pb2 < <b>A18</b>                                                                                                    |
| Door open alarm                         | Digital input activated for a time<br>period > <b>i2</b>                                                                                                    | <ul> <li>Alarm shown on display</li> <li>Regulators inhibited on the basis of i0</li> </ul>                                            | <ul> <li>If i2 = -1 the alarm is disabled</li> <li>Check i0, i1, i2 and i3</li> <li>Check the digital input connection</li> <li>Close the door</li> </ul> |
| Condenser<br>overheat indication        | Condenser temperature > <b>C6</b>                                                                                                    | <ul> <li>Code <b>COH</b> shown</li> <li>No effect on regulation</li> </ul>                                                             | Check <b>C6</b>                                                                                                    |
| Compressor 1 high<br>pressure alarm     | Digital input activated:<br>• i1 = 1 for time period = i6<br>• i7 = 1 for time period = i9<br>• i10 = 1 for time period = i12                                                                                                    | <ul> <li>Alarm shown on display</li> <li>Compressor OFF</li> <li>Condenser fan ON until switch-off<br/>conditions satisfied</li> </ul> | Check for and remove the cause<br>of the alarm on the digital input<br>(automatic reset)                                                                  |
| Compressor 1 low<br>pressure alarm      | Digital input activated:<br>• i1 = 3 for time period = i6<br>• i7 = 3 for time period = i9<br>• i10 = 3 for time period = i12                                                                                                    | <ul><li>Alarm shown on display</li><li>Compressor and defrost OFF</li></ul>                                                            |                                                                                                    |
| Compressor 2 high<br>pressure alarm     | Digital input activated:<br>• i1 = 2 for time period = i6<br>• i7 = 2 for time period = i9<br>• i10 = 2 for time period = i12                                                                                                    | <ul> <li>Alarm shown on display</li> <li>Compressor OFF</li> <li>Condenser fan ON until switch-off<br/>conditions satisfied</li> </ul> |                                                                                                    |
| Compressor 2 low<br>pressure alarm      | Digital input activated:<br>• i1 = 4 for time period = i6<br>• i7 = 4 for time period = i9<br>• i10 = 4 for time period = i12                                                                                                    | <ul><li>Alarm shown on display</li><li>Compressor and defrost OFF</li></ul>                                                            |                                                                                                    |
| Compressor 1<br>thermal switch<br>alarm | Digital input activated:<br>• i1 = 5 for time period = i6<br>• i7 = 5 for time period = i9<br>• i10 = 5 for time period = i12                                                                                                    | <ul><li>Alarm shown on display</li><li>Compressor OFF</li></ul>                                                                        |                                                                                                    |
| Compressor 2<br>thermal switch<br>alarm | Digital input activated:<br>• i1 = 6 for time period = i6<br>• i7 = 6 for time period = i9<br>• i10 = 6 for time period = i12                                                                                                    | <ul><li>Alarm shown on display</li><li>Compressor OFF</li></ul>                                                                        | Check for and remove the cause<br>of the alarm on the digital input<br>(automatic reset)                                                                  |
| Fan thermal switch<br>alarm             | Digital input activated:<br>• i1 = 11 for time period = i6<br>• i7 = 11 for time period = i9<br>• i10 = 11 for time period = i12                                                                                                    | <ul><li>Alarm shown on display</li><li>Evaporator fan OFF</li></ul>                                                                    |                                                                                                    |
| System protection<br>alarm              | Digital input activated:<br>• i1 = 7 for time period = i6<br>• i7 = 7 for time period = i9<br>• i10 = 7 for time period = i12                                                                                                    | <ul><li>Alarm shown on display</li><li>All regulators are switched off</li></ul>                                                       |                                                                                                    |

| Description                                    | Cause                                                                                                    | Effects                                                                                                    | Solution                                                                                                    |
|------------------------------------------------|----------------------------------------------------------------------------------------------------|----------------------------------------------------------------------------------------------------|----------------------------------------------------------------------------------------------------|
| Power failure<br>alarm                         | Power failure for time period > <b>P3</b>                                                                                                    | <ul><li> Alarm shown on display</li><li> No effect on regulation</li></ul>                                                                                                    | <ul> <li>If P3 = -1 the alarm is disabled</li> <li>Check the power supply wiring</li> </ul>                  |
| High condensation<br>temperature<br>indication | With <b>Pr1Pr3</b> = 2:<br>Condenser temperature > <b>C6</b>                                                                                   | <ul> <li>Alarm shown on display</li> <li>Compressor OFF</li> <li>Evaporator fan OFF</li> <li>Condenser fan ON</li> </ul>                                                                               | Check <b>C6</b>                                                                                              |
| High condensation<br>temperature alarm         | With <b>Pr1Pr3</b> = 2:<br>Condenser temperature > <b>C7</b> for<br>time period = <b>C8</b>                                                    | <ul> <li>Alarm shown on display</li> <li>Compressor OFF</li> <li>Evaporator fan OFF</li> <li>Condenser fan ON</li> <li>Thawing OFF</li> </ul>                                                          | <ul> <li>Switch the instrument off and on again;</li> <li>Check <b>C7</b> and <b>C8</b></li> </ul>           |
| Generic alarm <b>iA</b>                        | Digital input activated:<br>• i1 = 9 for time period = i6<br>• i7 = 9 for time period = i9<br>• i10 = 9 for time period = i12                  | <ul> <li>Generic alarm iA shown</li> <li>No effect on regulation</li> </ul>                                                                                                    | Check for and remove the cause<br>of the alarm on the digital input<br>(automatic reset)                     |
| Compressor<br>maintenance alarm                | Compressor hours > <b>C10</b>                                                                                                    | <ul> <li>Alarm shown on display</li> <li>The compressor performs ON/OFF cycles on the basis of C11 and C12</li> </ul>                                                                                  | <ul> <li>Carry out compressor<br/>maintenance</li> <li>Reset maintenance counter<br/>hours</li> </ul>        |
| Defrost timeout<br>alarm                       | With <b>d11</b> =1, defrost ends due to<br>timeout <b>d3</b> instead of temperature<br><b>d2</b> being reached                                 | <ul><li>Alarm shown on display</li><li>No effect on regulation</li></ul>                                                                                                    | <ul> <li>Tap any key</li> <li>Check d2, d3 and d11</li> </ul>                                                |
| RTC alarm                                      | RTC not working alarm                                                                                                    | <ul> <li>Functions connected to the RTC not<br/>present or not synchronised with<br/>the actual time</li> <li>The data-logger saves the<br/>information with an incorrect date<br/>and time</li> </ul> | Set the correct time.<br>If the error persists, replace<br>the instrument (RTC battery<br>exhausted)         |
| Base<br>communication<br>alarm                 | No communication between base<br>board and user interface                                                                                      | <ul><li>Alarm shown on display</li><li>All regulators are switched off</li></ul>                                                                                                    | <ul> <li>Restore communication between<br/>base board and user interface</li> <li>Automatic reset</li> </ul> |
| Expansion device<br>communication<br>alarm     | If present, <b>E19</b> = 1, 3:<br>No communication between base<br>board and expansion device                                                  | <ul> <li>Alarm shown on display</li> <li>All expansion device outputs deactivated</li> </ul>                                                                                                    | <ul> <li>Restore communication with the expansion device</li> <li>Automatic reset</li> </ul>                 |
| Backup module<br>communication<br>alarm        | If present, <b>E19</b> = 2, 3:<br>No communication between base<br>board and backup module                                                     | <ul> <li>Alarm shown on display</li> <li>The alarms corresponding to the backup module are deactivated</li> </ul>                                                                                      | <ul> <li>Restore communication with the expansion device</li> <li>Automatic reset</li> </ul>                 |
| Battery fault alarm                            | Battery low or the controller is not detecting the battery                                                                                     | <ul><li>Alarm shown on display</li><li>No effect on regulation</li></ul>                                                                                                    | Replace the battery                                                                                          |
| Emergency power<br>supply alarm                | The controller is not powered by<br>the mains (the backup battery<br>has cut in)                                                               | • The display comes on for 5 s and is switched off for 10s                                                                                                    | Restore the mains power supply connection                                                                    |
| CO <sub>2</sub> backup alarm                   | If <b>E19</b> = 2, 3 or <b>u14c</b> = 2:<br>Backup module probe<br>temperature ( <b>Pr4</b> ≠0) > <b>u9+u10</b><br>for time period = <b>u8</b> | <ul><li>Alarm shown on display</li><li>No effect on regulation</li></ul>                                                                                                    | Wait for the temperature read by<br>the module probe < <b>u9+u10</b>                                         |
| Anti-thawing alarm                             | If <b>E19</b> = 2, 3 or <b>u14c</b> = 4:<br>Backup module probe<br>temperature ( <b>Pr4</b> ≠0) < <b>u9</b>                                    | <ul><li>Alarm shown on display</li><li>No effect on regulation</li></ul>                                                                                                    | Wait for the temperature read by<br>the module probe > <b>u9</b>                                             |
| Thermostat alarm                               | If <b>E19</b> = 2, 3 or <b>u14c</b> = 4:<br>Backup module probe<br>temperature ( <b>Pr4</b> ≠0) > <b>u9+u10</b>                                | <ul><li>Alarm shown on display</li><li>No effect on regulation</li></ul>                                                                                                    | Wait for the temperature read by<br>the module probe < <b>u9+u10</b>                                         |

This document and the solutions contained within it are the intellectual property of EVCO, safeguarded by the Italian Industrial Property Code (CPI). EVCO forbids the reproduction and distribution, even in part, of the contents, unless express authorisation is obtained directly from EVCO.

Each user or integration specialist should conduct their own complete and appropriate risk analysis, in addition to carrying out a product evaluation and test in relation to its specific application or use.

Neither EVCO nor any of its associates or subsidiaries shall be held responsible or liable for improper use of the information contained herein.

## MADE IN ITALY

EVCO S.p.A.

 Via Feltre 81, 32036 Sedico (BL) ITALY

 Telephone:
 +39 0437 8422

 Fax:
 +39 0437 83648

 email:
 info@evco.it

 Web:
 www.evco.it